Министерство науки и высшего образования Российской Федерации Федеральное государственное бюджетное образовательное учреждение высшего образования "САМАРСКИЙ ГОСУДАРСТВЕННЫЙ ЭКОНОМИЧЕСКИЙ УНИВЕРСИТЕТ"

С.А. Чеверева, Е.А. Конопацкая

# ИНФОРМАЦИОННЫЕ ТЕХНОЛОГИИ ДЛЯ РЕШЕНИЯ ЭКОНОМИЧЕСКИХ ЗАДАЧ

Практикум

Самара Издательство Самарского государственного экономического университета 2019 УДК 004:33(075) ББК 3973.2я7 Ч-34

#### Рецензенты:

О.И. Пугач, кандидат педагогических наук, доцент кафедры ИПМиМП Самарского государственного социальнопедагогического университета; Д.С. Карбаев, кандидат экономических наук, доцент кафедры "Информатика" Самарской государственной областной академии (Наяновой)

Издается по решению редакционно-издательского совета университета

#### Чеверева, Светлана Александровна.

Ч-34 Информационные технологии для решения экономических задач [Электронный ресурс]: практикум / С.А. Чеверева, Е.А. Конопацкая. -Электрон. дан. - Самара: Изд-во Самар. гос. экон. ун-та, 2019. - 1 электрон. опт. диск. - Систем. требования: процессор Intel с тактовой частотой 1,3 ГГц и выше; 256 Мб ОЗУ и более; MS Windows XP/Vista/7/10; Adobe Reader; разрешение экрана 1024×768; привод CD-ROM. - Загл. с титул. экрана. - № гос. регистрации: 0321901129.

ISBN 978-5-94622-892-3

В практикуме изложены возможности работы по созданию и редактированию различных типов текстовых документов средствами MS Word 2007/2010, а также основные возможности работы с массивами данных в среде табличного процессора MS Excel 2007/2010 для решения экономических задач. Дан пример решения и оформления задачи в MS Excel, предложены варианты заданий для самостоятельной работы, вопросы для подготовки к экзамену и список рекомендуемой литературы.

Предназначен для студентов 1 курса всех направлений подготовки и форм обучения, изучающих дисциплину "Информатика".

УДК 004:33(075) ББК 3973.2я7

ISBN 978-5-94622-892-3

© ФГБОУ ВО "Самарский государственный экономический университет", 2019
© Чеверева С.А., Конопацкая Е.А., 2019

# Содержание

| введение 4                                                           | ŀ  |
|----------------------------------------------------------------------|----|
| 1. Текстовый процессор Microsoft Word 2007/2010                      | )  |
| <ol> <li>интерфеис текстового процессора MS word 200//2010</li></ol> | ,  |
| с помощью стилей 11                                                  | 1  |
| 1.3. Работа с графикой в документах Word 2007/2010 17                | 7  |
| 1.4. Работа с многостраничным документом 22                          | 2  |
| 1.5. Специальные возможности работы с документами 2                  | 7  |
| 1.6. Печать документа 24                                             | 9  |
| Контрольные вопросы и задания                                        | 1  |
| 2. Табличный процессор Microsoft Excel 2007/2010 34                  | 4  |
| 2.1. Интерфейс табличного процессора MS Excel 2007/2010 34           | 4  |
| 2.2. Основные операции с ячейками и диапазонами (блоками ячеек) 3    | 7  |
| 2.3. Прогрессии и даты 4                                             | 1  |
| 2.4. Вычисления в таблицах с помощью формул 4                        | 1  |
| 2.5. Встроенные функции Excel 4                                      | 5  |
| 2.6. Фильтр и расширенный фильтр 5                                   | 2  |
| Пример решения и оформления задачи в Excel 5                         | 7  |
| Задания для самостоятельной работы 6                                 | 7  |
| Вопросы для подготовки к экзамену 9                                  | )2 |
| Рекомендуемая литература 9                                           | )4 |

#### Введение

Под предметной технологией понимается последовательность технологических этапов по преобразованию первичной информации в результатную в определенной предметной области, не зависящая от использования средств вычислительной техники и информационной технологии.

Информационные технологии могут существенно отличаться в разных предметных областях и компьютерных средах, выделяют такие понятия, как обеспечивающие и функциональные технологии.

Обеспечивающие информационные технологии - это технологии обработки информации, которые могут использоваться как инструментарий в разных предметных областях для решения различных задач. Они могут базироваться на совершенно разных платформах. Это связано с многообразием вычислительных и технологических сред. Поэтому при их объединении на основе предметной технологии возникает проблема системной интеграции, которая заключается в необходимости приведения различных информационных технологий к единому стандартному интерфейсу.

Функциональная информационная технология - это такая модификация обеспечивающих информационных технологий, при которой реализуется какая-либо из предметных технологий. Таким образом, функциональная информационная технология образует готовый программный продукт (или часть его), предназначенный для автоматизации задач в определенной предметной области и заданной технической среде.

Преобразование (модификация) обеспечивающей информационной технологии в функциональную может быть выполнена не только специалистом-разработчиком систем, но и самим пользователем. Это зависит от квалификации пользователя и от сложности необходимой модификации. В зависимости от вида обрабатываемой информации, информационные технологии могут быть ориентированы:

• на обработку данных (например, системы управления базами данных, электронные таблицы, алгоритмические языки, системы программирования и т.д.);

• обработку текстовой информации (например, текстовые процессоры, гипертекстовые системы и т.д.);

• обработку графики (например, средства для работы с растровой графикой, средства для работы с векторной графикой);

• обработку анимации, видеоизображения, звука (инструментарий для создания мультимедийных приложений);

• обработку знаний (экспертные системы).

Следует помнить, что современные информационные технологии могут образовывать интегрированные системы, включающие обработку различных видов информации.

# 1. Текстовый процессор Microsoft Word 2007/2010

# 1.1. Интерфейс текстового процессора MS Word 2007/2010

Microsoft Office 2007/2010 для Windows является одним из популярнейших комплексов прикладных программ для решения практически любых задач обработки данных, возникающих в офисе и дома. Во всех приложениях Microsoft Office используется один и тот же графический интерфейс пользователя, что упрощает обучение работе с приложениями.

Текстовый процессор Microsoft Word 2007/2010 является одним из основных компонентов Microsoft Office 2007. Текстовый процессор отличается от текстового редактора, который предназначен для подготовки и распечатки текстовых данных, тем, что он дополнен средствами оформления и обработки текста.

В настоящее время Microsoft Word 2007/2010 является полнофункциональной прикладной программой редактирования и обработки текстовой и графической информации, создания документов, как в электронном виде, так и в виде печатных копий, и может применяться в издательском деле для верстки книг любой сложности.

Microsoft Word 2007/2010 позволяет выполнять следующее:

 создавать новые документы и сохранять их в различных форматах на внешних носителях информации;

• открывать существующие документы и сохранять их под другим именем;

• работать в многооконном режиме;

• применять различные режимы просмотра документа (режимы отображения) на экране;

• создавать документы на базе общих (по умолчанию документ создается на базе шаблона Обычный) и предопределенных шаблонов, создавать собственные шаблоны;

• осуществлять ввод текста посредством его набора на клавиатуре и вставлять в документ различные текстовые фрагменты из других документов;

• осуществлять обмен информацией с другими прикладными программами (статическое копирование, внедрение и связывание объектов);

• создавать маркированные и нумерованные списки;

• осуществлять ввод текста с использованием газетных колонок;

 выделять и редактировать текст (редактировать символы, строки, фрагменты текста);

• осуществлять перемещение и копирование текста и объектов с помощью буфера обмена и манипулятора мышь;

• вставлять специальные символы, колонтитулы, гиперссылки, примечания, закладки, объекты, номера страниц, разрывы страниц, дату и время, фоны и подложки;

• вставлять ссылки (обычные и концевые сноски; оглавление и указатели; названия рисунков, таблиц, формул, перекрестные ссылки);

• применять средства Автозамена и Автотекст;

• осуществлять поиск и замену текста в документе;

• форматировать символы, абзацы, страницы, разделы и документы в целом (с целью изменения внешнего вида документов);

• применять средства автоматического форматирования документов, использовать существующие стили символов, абзацев и таблиц и создавать собственные стили;

• использовать темы или наборы взаимосвязанных стилей для достижения единства представления веб-страниц;

• применять обрамление страниц;

• вставлять таблицы в документ (можно рисовать таблицы и преобразовывать текст в таблицы) и выполнять арифметические вычисления;

• осуществлять вставку рисунков и графики из другой программы, из коллекции, со сканера;

• создавать рисунки в документе с помощью встроенного графического редактора;

- вставлять автофигуры, объекты WordArt и Надпись;
- вставлять диаграммы и организационные диаграммы;

• создавать большие документы, создавать главные и вложенные документы;

- создавать макросы;
- осуществлять верстку страниц;
- использовать средства автоматической проверки орфографии;
- осуществлять печать документов.

Интерфейс пользователя MS Word 2007/2010 отличается от интерфейсов Word 97 - 2003.

Основу среды MS Word 2007/2010 составляют визуальные средства (команды в виде кнопок, полей для ввода информации или меню), расположенные на ленте. Эти средства предназначены для управления содержимым документа в процессе его создания и обработки. Среда MS Word 2007/2010 разработана с учетом всех этапов процесса создания документа: ввода текста, редактирования, форматирования и т.д., что обеспечивает эффективную работу с приложением. Лента состоит из вкладок, содержащих такие элементы управления пользовательским интерфейсом, как группы и команды.

Лента включает 9 стандартных встроенных вкладок. Корешки этих вкладок отображаются в окне приложения Word 2007/2010: Главная, Вставка, Разметка страницы, Ссылки, Рассылки, Рецензирование, Вид, Разработчик и Надстройка. По умолчанию открывается только 7 встроенных вкладок.

Дополнительно можно активизировать вкладку Разработчик. Для этого необходимо щелкнуть на кнопке Настройка панели быстрого доступа, расположенной справа от панели. В открывшемся меню надо выбрать Другие команды, откроется окно По умолчанию для шаблона, в котором, щелкнув на команде Основные, можно установить флажок на Показывать вкладку "Разработчик" на ленте.

Еще одна вкладка - Надстройка - появляется на ленте лишь после загрузки надстройки прежних версий MS Word.

Кроме того, в MS Word 2007/2010 применяются контекстные группы вкладок, отображающиеся на ленте при работе с определенным объектом в документе, например, при работе с рисунками, таблицами и т.д.

На ленту можно также добавить свою (пользовательскую) вкладку с группой команд или создать собственную ленту с вкладками. Для этого необходимы знания основ языка программирования VBA и разметки XML.

Запустить приложение MS Word 2007/2010 можно одним из следующих способов:

• щелкнуть на кнопке Пуск и в главном меню выбрать команду Microsoft Office Word 2007/2010; • щелкнуть на пиктограмме Microsoft Office Word 2007/2010, размещенной на панели быстрого запуска;

• дважды щелкнуть на ярлыке приложения Microsoft Office Word 2007/2010 на рабочем столе.

Кроме того, запустить MS Word 2007/2010 можно, открыв один из документов (файлов). При запуске программы MS Word 2007/2010 открывается окно приложения (рис. 1.1), в окне документа (в окне редактирования) которого отображается пустой Документ1. По умолчанию приложение открывается на вкладке Главная, на которой отображаются все требуемые средства для ввода текста или вставки текста из буфера обмена, его редактирования и форматирования.

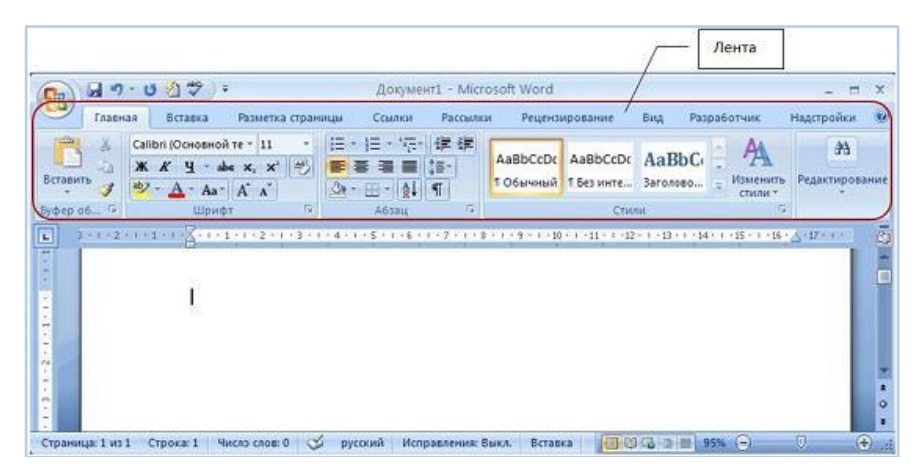

Рис. 1.1. Создание пустого документа

Если в MS Word 2007/2010 открыть несколько документов, то каждый документ открывается в своем окне. Переход между окнами осуществляется при помощи программных кнопок на панели задач или с помощью команды Перейти в другое окно на вкладке Вид.

Пустой Документ1 основан на глобальном (общем) шаблоне Обычный (Normal.dotm), шаблоне без содержимого, т.е. на пустом шаблоне. Шаблон - это модель или образец для создания нового документа. В Word шаблоны используются для сохранения информации о форматировании документов.

По умолчанию все документы в MS Word создаются на основе шаблона Обычный. Составной частью шаблонов являются стили. Стиль

как элемент шаблона предназначен для внешнего оформления документа и его абзацев.

Шаблон Обычный определяет основную структуру документа и содержит настройки документа, а текст вводится в стиле Обычный (экспресс-стиль).

Для создания документа в MS Word 2007/2010 можно использовать следующие типы шаблонов:

1) пустые и последние;

2) установленные шаблоны;

3) Мои шаблоны;

4) из существующего документа;

5) Microsoft Office Online (шаблоны из Интернета).

Для создания документа на основе шаблона необходимо щелкнуть мышью на кнопке Office и выбрать команду Создать. Откроется окно диалога (рис. 1.2), в котором надо выбрать требуемый шаблон и щелкнуть на кнопке Создать.

| Шаблоны 🗠                                                                                            | 🗧 🌖 Поиск шаблона на 🌛                                     | Новый документ |  |
|----------------------------------------------------------------------------------------------------|------------------------------------------------------------|----------------|--|
| Пустые и последние<br>Установленные<br>шаблоны<br>Мои шаблоны ≕<br>Из существующего                  | Пустые и последние                                         |                |  |
| алиунатана<br>Потовые<br>Бланки<br>Брошюры<br>Бюллетени<br>Ведомости<br>Визитные карточки<br>Записки | Новый<br>документ<br>Последние использовавшиеся<br>шаблоны |                |  |
| Календари<br>Квитанции<br>Конверты                                                                   | Автор                                                      |                |  |

Рис. 1.2. Создание нового документа на основе шаблона

В Word 2007/2010 можно создать пользовательские шаблоны, которые отображаются в окне диалога Создать на вкладке Мои шаблоны.

### 1.2. Форматирование текста документа и его абзацев с помощью стилей

Форматирование текста в документах Word 2007/2010 можно осуществлять в ручном режиме или с помощью библиотеки стилей. Стили предназначены для оформления текста документа и его абзацев.

Стиль - это набор форматирующих команд, сохраняемый под определенным именем для многократного использования. Форматирование текста с помощью стиля значительно быстрее, чем форматирование фрагментов текста вручную.

Как уже отмечалось, по умолчанию во вновь создаваемые документы Word вводит текст в стиле Обычный (экспресс-стиль). В этом стиле установлены основные параметры форматирования абзаца: шрифт - Calibri (по умолчанию) + Основной текст, выравнивание символов - по левому краю, междустрочный интервал - множитель 1,15 ин., интервал после абзаца - 10 пт., запрет висячих строк. Скриншот нового документа представлен на рис. 1.3. На скриншоте видно, что в коллекции экспресс-стилей в группе Стили выделен эскиз стиля Обычный.

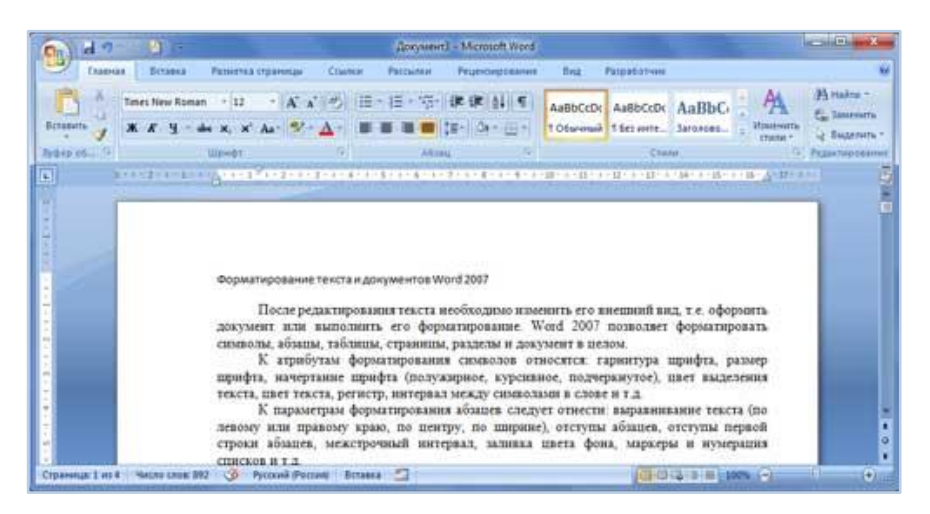

Рис. 1.3. Эскиз стиля Обычный

Стиль документов Word 2007/2010 можно:

• переименовать, т.е. изменить имя существующего стиля;

• применять, т.е. применять другие стили к абзацу или фрагменту текста (осуществлять наложение стилей);

- изменять существующие стили;
- создавать новые.

Все операции со стилями (переименовать, применять, изменять и создавать) могут выполняться только над выделенными абзацами (фрагментами текста) или над абзацем, в котором установлен курсор.

Экспресс-стили - это наборы различных вариантов форматирования, которые отображаются в виде эскизов в коллекции экспрессстилей. Коллекция экспресс-стилей используется для быстрого применения стилей к абзацам или фрагментам текста документа. При наведении указателя мыши на эскиз экспресс-стиля можно увидеть, как выделенный фрагмент текста или абзац, в котором установлен курсор, примет выбранное форматирование. На рис. 1.4 представлен фрагмент коллекции (галереи) экспресс-стилей.

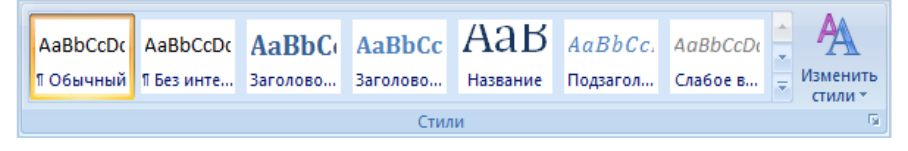

Рис. 1.4. Коллекция (галерея) экспресс-стилей

Существует три основных типа стилей:

• стиль текста задает параметры форматирования выделенного фрагмента текста внутри абзаца (обозначение - А);

• стиль абзаца содержит параметры форматирования абзацев (обозначение - ¶);

 ◆ стиль таблицы содержит параметры форматирования таблиц (обозначение - <sup>⊞</sup>).

Абзацы, содержащие параметры форматирования фрагмента текста и абзацев, обозначаются А¶).

В группе Стили на вкладке Главная помещены три кнопки для работы со стилями (рис. 1.5):

• Дополнительные параметры (форматирование заголовков и другого текста);

• Изменить стили (изменение набора или коллекции стилей, цветов и шрифтов, используемых в документе);

• открытие окна стилей.

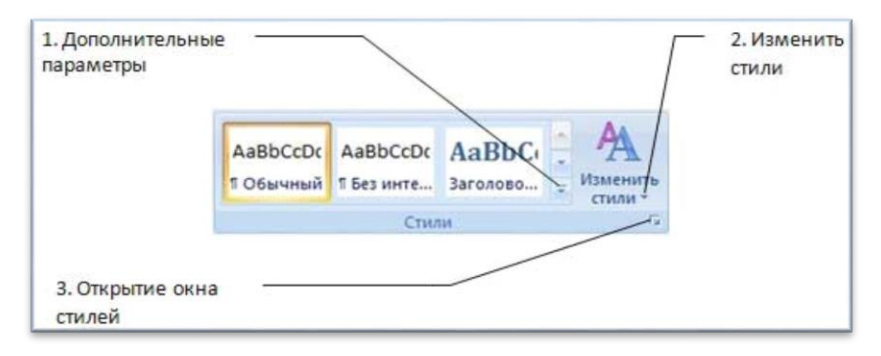

Рис. 1.5. Три кнопки для работы со стилями

Для отображения всей коллекции экспресс-стилей надо щелкнуть на первой кнопке в группе Стили - Дополнительные параметры (в данном случае это коллекция с именем "Word 2007/2010" - рис. 1.6). Экспресс-стиль можно применить к выделенному абзацу или абзацу, содержащему курсор. Для предварительного просмотра нового формата абзаца надо навести указатель мыши на эскиз стиля, а для применения нового стиля - нажать на выбранном эскизе стиля, он будет выделен рамкой.

| Aa         | BbCcDc                             | АаВbСсDс                                | АаВЬС        | АаВbСс                      | АаВ             | АаВbСс.   | AaBbCcDe  | 4 |
|------------|------------------------------------|-----------------------------------------|--------------|-----------------------------|-----------------|-----------|-----------|---|
| 1 Oe       | бычный                             | 11 Без инте                             | Заголово     | Заголово                    | Название        | Подзагол  | Слабое в  |   |
| Аа         | BbCcDı                             | АавьСсон                                | АаВbСсDс     | АаВЬСсДа                    | <u>AaBbCcDi</u> | ААВВССОГ  | ААВВССОЕ  |   |
| Выд        | целение                            | Сильное                                 | Строгий      | Цитата 2                    | Выделенн        | Слабая сс | Сильная с |   |
| AAE<br>Has | ВВССDЕ<br>вание                    | AaBbCcDc<br>11 A63au c                  |              |                             |                 |           |           | - |
| 男生         | Сохран<br><u>О</u> чисти<br>Примен | ить выделенн<br>пь формат<br>нить стили | ный фрагмент | г как новы <mark>й э</mark> | кспресс-стиль.  | 44        |           |   |

Рис. 1.6. Вся коллекция экспресс-стилей

В нижней части коллекции (см. рис. 1.6) размещены три команды. Команда Сохранить выделенный фрагмент как новый экспресс-стиль позволяет переименовать стиль абзаца или переформатировать абзац, т.е. создать новый стиль и сохранить его под уникальным именем или изменить стиль (рис. 1.7).

| Создание стиля        | ? ×    |
|-----------------------|--------|
| <u>И</u> мя:          |        |
| Стиль1                |        |
| Образец стиля абзаца: |        |
|                       | Стиль1 |
| ОК Изменить           | Отмена |

Рис. 1.7. Создание стиля

Вторая команда галереи экспресс-стилей - Очистить формат, она преобразует любой формат в Обычный.

Третья команда - Применить стили - позволяет применить другой стиль к тексту, выбрав его из раскрывающегося списка (рис. 1.8), или изменить существующий стиль.

Для изменения стиля надо в окне диалога (см. рис. 1.8) щелкнуть на кнопке Изменить. Откроется окно диалога Изменение стиля, в котором можно ввести некоторые параметры (Имя, Основан на стиле, Стиль следующего абзаца), вновь отформатировать и установить флажок Добавить в список экспресс-стилей, а переключатели

| Изменить |
|----------|
|          |

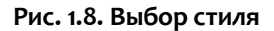

установить в режим Только в этом документе или В новых документах, использующих этот шаблон и щелкнуть ОК (рис. 1.9).

Вторая кнопка в группе Стили - Изменить стили. Она предназначена для изменения коллекции или набора экспресс-стилей, цвета и шрифта. В Word используется множество коллекций экспресс-стилей. Для выбора другой коллекции надо щелкнуть на кнопке Изменить стили, затем на кнопке Набор стилей, раскроется список коллекций ("Word 2003", "Word 2007/2010", "Изысканные" и т.д.), из которого можно выбрать требуемую коллекцию, установив флажок (рис. 1.10).

|                                                                                                    |                                                                                                    | 2 ×  |
|----------------------------------------------------------------------------------------------------|----------------------------------------------------------------------------------------------------|------|
| Свойства                                                                                                    |                                                                                                    |      |
| Имя:                                                                                                    | Строний                                                                                                    |      |
| Стиль:                                                                                                    | Diaca                                                                                                    | 1    |
| Основан на стиле:                                                                                                    | а. Основной шрифт абзаца                                                                                                    |      |
| Стиль следующего абзаца:                                                                                                    |                                                                                                    | . 7  |
| Борнатирование                                                                                                    |                                                                                                    |      |
|                                                                                                    | ABTO T                                                                                                    |      |
| E E E E .                                                                                                    | ( = = ) は は 保 保                                                                                                    |      |
|                                                                                                    | the must account of the must account of a must be count of the must be a must account                                                                                                    |      |
| Прелиступни нека<br>К атрибутам форматир-<br>шрифта (полужирное, и<br>интервал между симво                                                                                       | ования символов относятся: гарнитура шрифта, размер шрифта, начертания<br>сурсивное, подчеркнутое), цвет выделения текста, цвет текста, регистр,<br>улами в слове и т.д.                                                                                                    | RI . |
| Прелисучині аблан<br>К атрибутам форматир<br>шрифта (полужирное, і<br>интервал между симво<br>Шрифт: полужирный, Стиль                                                           | ования символов относятся: гарнитура шрифта, размер шрифта, начертания<br>курсивное, подчеркнутое), цвет выделения текста, цвет текста, регистр,<br>олами в слове и т.д.<br>Экспресс-стиль. Приоритет: 23. Основан на стиле: Основной щрифт абзаца                                                           |      |
| Прелисичний аблая<br>К атрибутам форматир<br>шрифта (полужирное,<br>интервал между симво<br>Шрифт: волужирный, Стиль:<br>Добавить в стисок экспресс<br>Э Только в этон документе | ования символов относятся: гарнитура шрифта, размер шрифта, начертания<br>курсивное, подчеркнутое), цвет выделения текста, цвет текста, регистр,<br>илами в слове и т.д.<br>Экспресс-стиль, Приоритет: 23, Основан на стиле: Основной шрифт абзаца<br>стилей<br>В новых докунентах, использующих этот шаблон | •    |

Рис. 1.9. Изменение стиля

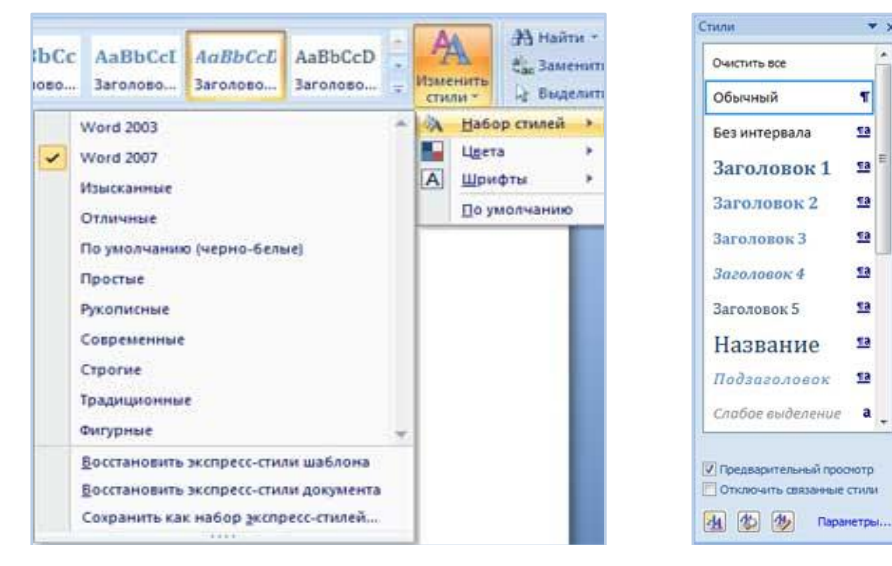

Рис. 1.10. Выбор коллекции стилей

Рис. 1.11. Выбор нужного стиля из списка

T X

.

T

Третья кнопка в группе *Стили* - *Открытие окна стилей*. При щелчке на кнопке открывается область задач *Стили* (рис. 1.11), в которой отображаются стили абзацев и текста. Их можно применить к абзацам и фрагментам текста, в которых установлен курсор. При наведении указателя мыши на стили будут отображаться их параметры.

Кроме того, щелкнув на первой нижней кнопке "АА" панели стилей, можно вызвать окно Создание стиля (рис. 1.12). Для создания новых стилей необходимо заполнить окно диалога Создание стилей и щелкнуть на кнопке ОК.

| Создание стиля                                                                                                    | 2                                                                                                    |
|----------------------------------------------------------------------------------------------------|----------------------------------------------------------------------------------------------------|
| Свойства                                                                                                    |                                                                                                    |
| iller:                                                                                                    | Cristial                                                                                                    |
| ⊆тиль:                                                                                                    | Aбзаца                                                                                                    |
| Основан на стиле:                                                                                                    | Т Обычный                                                                                                    |
| Стиль следующего абзаца:                                                                                                    | ¶ Crane1                                                                                                    |
| Форнатирование                                                                                                    |                                                                                                    |
| Times New Roman 💽 12                                                                                                    | • X X 4 ABTO •                                                                                                    |
|                                                                                                    | l= = ititiikiki                                                                                                    |
| Предактупной абаля Предак<br>Предактупной абаля<br>Для быстрого и од<br>символов и абзацев<br>Главная.<br>Степенанай абася Следуе | руприй абзыц Предысучний абзын Предысууний абзач Предысууний абзыц<br>новременного изменения нескольких атрибутов форматирования<br>можно использовать Экспресс-стили из группы стили на вкладке<br>ний айын Саздумний айын Саздумний айын Саздумний абын Саздумний |
| Шрифт: (по умолчанию) Times<br>стиль, Основан на стиле: Обы                                                                       | New Roman, 12 лт, По ширине, Междустр интервал: одинарный, интервал После: 0 пт, Стиль: Экспресс-<br>иный                                                                                                    |
| <ul> <li>Добавить в список экспресси</li> <li>Только в этон докуненте</li> </ul>                                                  | тилей - ПОбновлять автонатически<br>Э В новых документах, использующих этот шаблон                                                                                                    |
| Формат •                                                                                                    | ОК Отнена                                                                                                    |

Рис. 1.12. Создание нового стиля

Для настройки панели стилей надо щелкнуть на команде Параметры... в области стилей, откроется окно диалога Параметры области стилей (рис. 1.13).

В этом окне можно установить отображаемые стили в области стилей (Рекомендованные, Используемые, В текущем документе, Все), порядок сортировки (По алфавиту, Согласно рекомендации и т.д.), установить флажки в группе Отображать как стили и т.д. В окне диалога Инспектор стилей, вызываемом нажатием второй нижней кнопки ("А") в области стилей (см. рис. 1.11), отображаются параметры форматирования стилей абзаца и текста.

| Тараметры области стилей                                                                                                    |                                                                                                    |                                                   | 2 X                                       |
|----------------------------------------------------------------------------------------------------|----------------------------------------------------------------------------------------------------|---------------------------------------------------|-------------------------------------------|
| Отображаемые стили:                                                                                                    |                                                                                                    |                                                   |                                           |
| Рекомендованные                                                                                                    |                                                                                                    |                                                   | 100                                       |
| Порядок сортировки списка:                                                                                                    |                                                                                                    |                                                   |                                           |
| Согласно реконендации                                                                                                    |                                                                                                    |                                                   |                                           |
| Отображать как стили:<br>Форматирование дбзац<br>Форматирование текст<br>Форматирование списк<br>Способ отображения имен вст<br>Гоказывать следующи<br>Скрывать встроенное и<br>Скрывать встроенное и<br>Споско в этом документе | цев<br>та<br>троенных стилей<br>ий заголовок, когда ис<br>имя, если используетс<br>В новых документ | пользуется предыя альтернативное тах, использующи | ыдущий уровень<br>х этот шаблон<br>Отмена |

Рис. 1.13. Параметры области стилей

Кроме того, щелкнув на третьей нижней кнопке в области стилей ("АА"), можно вызвать окно диалога Управление стилями для настройки Автозамены, Автоформата и выполнения других настроек.

# 1.3. Работа с графикой в документах Word 2007/2010

Графика - это один из важнейших элементов документа Word 2007/2010. Графика бывает двух видов - растровая и векторная. Растровая графика в Word 2007/2010 может быть загружена из графического файла (с расширением BMP, TIFF, PNG, JPG или GIF) или из другой программы (например, графического редактора Adobe Photoshop). Векторная графика может быть создана в документе Word 2007/2010 или вставлена в документ с помощью встроенных графических средств Word 2007/2010.

В документ Word 2007/2010 можно вставить следующие типы графики: рисунок, клип, графические объекты, рисунок SmartArt, диаграмма - с помощью соответствующих кнопок Рисунок, Клип, Фигуры, SmartArt и Диаграмма, расположенных на вкладке Вставка в группе Иллюстрации (рис. 1.14).

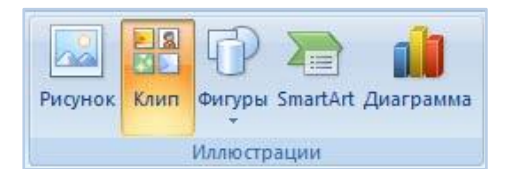

Рис. 1.14.-Типы рисунков (иллюстраций)

Кроме того, графические объекты или векторную графику Надпись и WordArt можно вставить из группы Текст на вкладке Вставка (рис. 1.15).

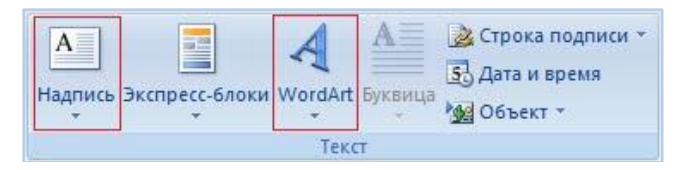

Рис. 1.15. Вставка объектов Надпись и WordArt

После вставки графики в документ Word 2007/2010 на ленте появятся контекстно-зависимые инструменты под общим названием, которое отображается в строке заголовка окна приложения. Контекстные инструменты, разделенные на контекстные вкладки, появляются только тогда, когда в документе выделен объект определенного типа:

• формат в группе *Работа с рисунками* (вставка растровых рисунков из файла и клипа);

• формат в группе Средства рисования (вставка в документ готовых фигур);

• конструктор, формат в группе *Работа с рисунками SmartArt* (вставка рисунка SmartArt для визуального представления информации);

• конструктор, макет, формат в группе Работа с диаграммами (вставка диаграммы для представления и сравнения данных);

• формат в группе *Работа с надписями* (вставка предварительно отформатированных надписей);

• формат в группе *Paбoma с объектами* WordArt (вставка декоративного текста в документ).

Растровые рисунки (растровую графику) и клипы можно вставлять или копировать в документ из множества различных источников. Раст-

ровые рисунки создаются различными графическими приложениями или техническими средствами (сканерами, фотоаппаратами и т.д.) и вставляются в документ Word 2007/2010 из файла или прикладной программы. Вставку графики в Word 2007/2010 осуществляют в то место документа, где установлен курсор.

#### Вставка графических объектов в документ Word 2007/2010

1. Вставка растрового рисунка из файла. Вставка рисунка осуществляется следующим образом: в документе надо определить место вставки рисунка, установить там курсор, затем щелкнуть на кнопке Рисунок на вкладке Вставка в группе Иллюстрации. В открывшемся окне диалога выбрать требуемый файл и дважды щелкнуть на нем, рисунок будет вставлен в документ. На ленте окна приложения Word 2007/2010 появятся контекстные инструменты с названием Работа с рисунками, которые помещены на контекстной вкладке Формат (рис. 1.16).

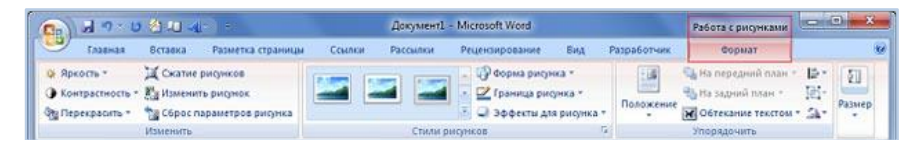

Рис. 1.16. Контекстные инструменты Работа с рисунками

Используя контекстные инструменты, имеющиеся в группах (Изменить, Стили рисунков, Упорядочить, Размер) на вкладке Формат, можно выполнять различные действия над рисунками. Например, редактировать (изменять яркость, контрастность и т.д.), форматировать (применять различные стили), упорядочивать (определять положение рисунка и обтекание текстом), изменять размеры (изменять размеры, выполнять обрезку рисунка и замещение текста).

Если необходимо восстановить измененный рисунок в исходное состояние, надо щелкнуть на команде Сброс параметров рисунка. Для выполнения любых операций над рисунком его надо предварительно выделить.

2. Вставка клипа. Клип вставляется щелчком на кнопке Клип из группы Иллюстрации, в результате активизируется область задач. В области задач можно найти требуемый Клип в текстовом поле Искать или выбрать его из списка коллекций, щелкнув на команде Упорядочить клипы. Действия над клипами выполняются контекстными инструментами Работа с рисунками, расположенными на контекстной вкладке Формат (см. рис. 1.16).

**3.** Вставка готовых фигур. Вставку готовых фигур в документ Word 2007/2010 выполняют кнопкой Фигуры. Контекстные инструменты Средства рисования (рис. 1.17), помещенные на вкладке Формат, которые появляются после вставки фигуры, обеспечивают редактирование и форматирование готовых фигур, а также создание векторных рисунков из графических объектов. Векторный рисунок, созданный из графических объектов, является графическим объектом.

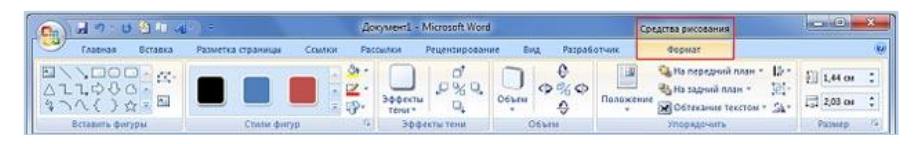

Рис. 1.17. Контекстные инструменты Средства рисования

Необходимо отметить, что при создании векторного рисунка из графических объектов сначала следует вставить в документ полотно (Вставка/Фигура, затем выбрать Новое полотно), а затем размещать в нем фигуры и линии. Полотно способствует упорядочиванию рисунка и создает границу (рамку) между рисунком из графических объектов и остальной частью документа. Для изменения размера полотна можно использовать контекстное меню.

**4.** Вставка рисунка SmartArt. Рисунок SmartArt (векторная графика) применяется для визуального представления информации. Контекстные инструменты под названием *Pa6oma c pucyнкамu SmartArt* (рис. 1.18) разделены на две контекстные вкладки: Конструктор и Формат, появившиеся после вставки объекта SmartArt, они предназначены для редактирования и форматирования объектов визуальной информации.

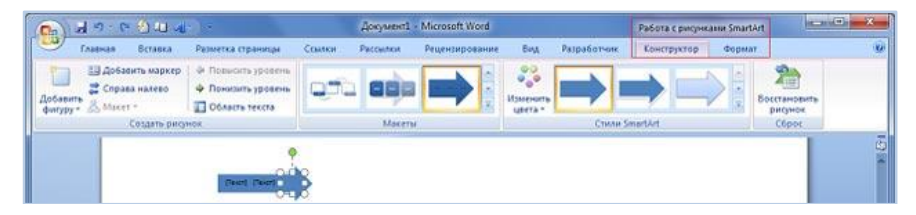

Рис. 1.18. Контекстные инструменты Работа с рисунками SmartArt

**5.** Вставка диаграммы. Диаграмма (векторная графика) используется для наглядного представления и сравнения данных. После вставки диаграммы на ленте окна приложения Word 2007/2010 появляются контекстные инструменты *PaGoma с диаграммами*, разделенные на вкладки *Конструктор, Макет и Формат* (рис. 1.19). Контекстные инструменты обеспечивают изменение типа, данных и макета диаграмм, а также их форматирование.

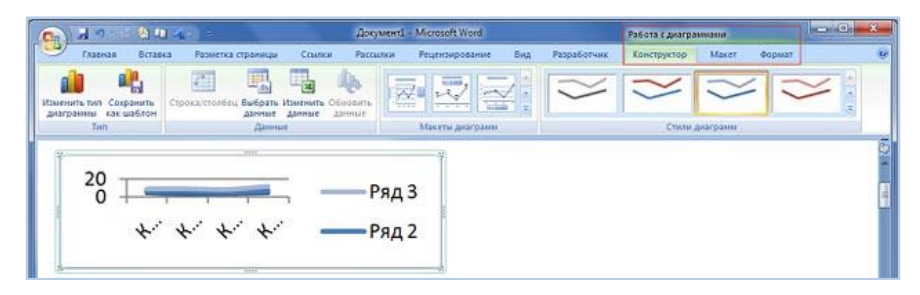

Рис. 1.19. Контекстные инструменты Работа с диаграммами

**6.** Вставка объекта Надпись. Вставка предварительно отформатированных объектов Надпись (векторная графика) применяется для нестандартной вставки небольших текстов. Контекстные инструменты Работа с надписями вкладки Формат (рис. 1.20) используются для изменения размера и форматирования объекта, создания связи между несколькими объектами Надпись и для применения других эффектов.

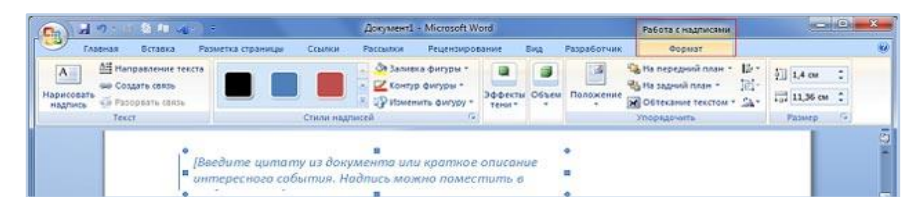

Рис. 1.20. Контекстные инструменты Работа с надписями

**7.** Вставка объекта WordArt. WordArt (векторная графика) вставляется из коллекции декоративных текстов для создания фигурного текста в документе. Контекстные инструменты *Работа с объектами* WordArt на вкладке Формат (рис. 1.21) предназначены для редактирования, форматирования и упорядочивания фигурного текста.

| <b>(</b>           | 19:     | -    | 0 al 🖂 🗧   |               |          | Док  | менті - М         | licrosoft Word |        |           |               | Работа с объектами V                                             | VordArt | -  | X   |
|--------------------|---------|------|------------|---------------|----------|------|-------------------|----------------|--------|-----------|---------------|------------------------------------------------------------------|---------|----|-----|
| 9                  | Главная | Scra | вка Разме  | етка страница | ы Ссылки | Fato | ankis P           | ецензировани   | e Bø   | g Paspad  | отчик         | <b>Φopwar</b>                                                    |         |    | (e) |
| Maneren<br>Maneren |         | 日の書  | 1000004840 | WordArt       | HordAry  | N    | Эффекты<br>тены т | 0%0            | Of Sen | Паложение | Harris Harris | ередний план - 12 -<br>адний план - 121-<br>екание текстом - 54+ | 0,68 cm | :  |     |
|                    | Texts   |      |            | CTHENH W      | fordArt  |      | 300               | скты тени      |        |           | Ynop          | ядочить                                                          | Размер  | 16 |     |
|                    |         |      | fe         | NET CEQU      | 1965     |      |                   |                |        |           |               |                                                                  |         |    | 4   |

Рис. 1.21. Контекстные инструменты Работа с объектами WordArt

Для преобразования встроенного в текст рисунка (вставленного как символ текста) или другого графического объекта в перемещаемый (находящийся в графическом слое) необходимо выбрать один из стилей обтекания в окне Обтекание текста на контекстной вкладке. Для преобразования перемещаемого рисунка во встроенный в текст рисунок надо выбрать в окне Обтекание текста команду В тексте.

#### 1.4. Работа с многостраничным документом

#### Разрывы страницы и раздела

При работе с документами зачастую возникает необходимость начать новую страницу, в то время как предыдущая еще не заполнена

полностью текстом. Например, в книге так начинается новая глава. Чтобы начать в Word новую страницу 2007/2010 есть специальная опция - Разрывы (рис. 1.22) панели Параметры страницы вкладки Разметка страницы. На этой вкладке собрано довольно много разнообразных вариантов разрыва не только страниц, но и разделов. Так, с помощью разрыва страницы можно принудительно перенести текст в другую колонку (вариант Столбец).

Иногда возникает необходимость использовать раз-

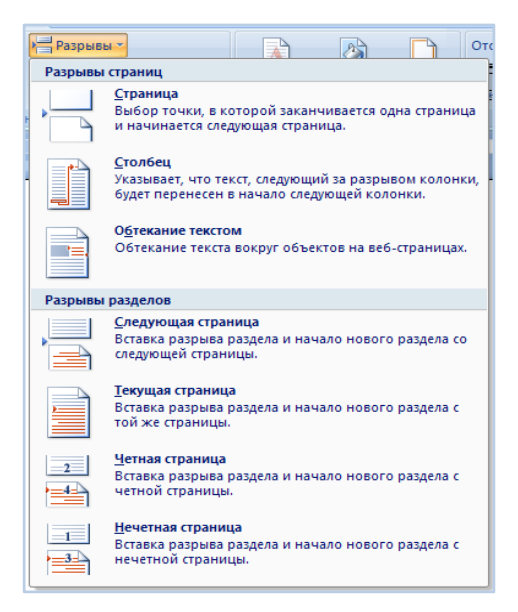

Рис. 1.22. Окно Разрывы страниц

личные параметры форматирования для разных страниц документа (например, один из листов документа должен иметь альбомную ориентацию). В этом случае документ необходимо разбить на разделы. Каждый раздел можно будет форматировать совершенно независимо от других разделов. При удалении разрыва раздела предшествующий текст становится частью следующего раздела и принимает соответствующее форматирование, а последний знак абзаца в документе определяет форматирование последнего раздела в документе. Word 2007/2010 предоставляет четыре варианта разрыва разделов: Следующая страница, Текущая, Четная страница, Нечетная страница.

Чтобы видеть разрывы разделов (и/или страниц), нужно включить

опцию отображения непечатных символов 📶 на ленте Главная на панели Абзац. Для удаления раздела необходимо выделить его значок и нажать кнопку Delete.

#### Колонтитулы

Колонтитулы представляют собой области, расположенные на верхнем и нижнем полях страниц документа. В колонтитулах, как правило, размещается такая информация, как название документа, тема, имя автора, номера страниц или дата. При использовании колонтитулов в документе можно размещать в них текст, различный для четных или нечетных страниц, для первой страницы документа, изменять положение колонтитулов от страницы к странице и пр.

Для работы с колонтитулами в Word 2007/2010 предназначена панель Колонтитулы вкладки Вставка. После вставки колонтитул доступен для редактирования, при этом появляется контекстная вкладка Конструктор (Работа с колонтитулами) (рис. 1.23).

| умент1 - Microsoft Word |                              |                         |                                       | Работа с колонти             | тулами     |                                                                      |
|-------------------------|------------------------------|-------------------------|---------------------------------------|------------------------------|------------|----------------------------------------------------------------------|
| Ссылки                  | Рассылки                     | Рецензировани           | ие Вид                                | Конструктор                  | ,          |                                                                      |
|                         |                              |                         | 🕎 Предыдуи                            | ций раздел                   | 0          | собый колонтитул для первой страницы                                 |
|                         |                              |                         | 급 Следующи                            | ий раздел                    | 🔲 Pa       | зные колонтитулы для четных и нечетных страниц                       |
| Кол                     | ги к верхнему  <br>тонтитулу | колонтитулу             | 🐫 Как в пре,                          | дыдущем разделе              | 🔽 По       | оказать текст документа                                              |
|                         |                              | Переходы                | i i i i i i i i i i i i i i i i i i i |                              |            | Параметры                                                            |
| · · []                  | 1 * 1 * 1 * 2 * 1            | . • 3 • 1 • 4 • 1 • 5 • | 1 * 6 * 1 * 7 *                       | 1 · 8 <u>1</u> · · 9 · · · 1 | 0 • • • 1: | 1 · · · 12 · · · 13 · · · 14 · · · 15 · · · 16 · <u>a</u> · 17 · · · |
|                         |                              |                         |                                       |                              |            |                                                                      |

#### Рис. 1.23. Вкладка Конструктор для работы с колонтитулами

Вкладка Конструктор позволяет быстро произвести такие настройки колонтитула, как:

- различные колонтитулы для четных и нечетных страниц;
- отдельный колонтитул для первой страницы;
- скрытие основного текста во время работы с колонтитулами;
- вставка и редактирование номера страницы;
- управление положением колонтитула;

• вставка в колонтитул различных объектов: текущие дата и время, рисунки, стандартные блоки.

Колонтитулы можно настраивать отдельно для различных разделов. Для этого нужно разорвать между ними связь (так как по умолчанию все колонтитулы связаны между собой), перейти к тому колонтитулу, который надо оформить по-другому, и отключить кнопку *Как в* предыдущем разделе.

Быстрый переход между колонтитулами и основным текстом документа можно осуществлять двойным щелчком мыши на нужном элементе (верхнем/нижнем колонтитуле или на основном тексте).

Для удаления колонтитулов предназначен пункт Удалить верхний/нижний колонтитул соответствующих кнопок колонтитулов.

Колонтитулы можно редактировать как обычный текст, применять различные стили для их оформления. Отредактированный колонтитул можно добавить в галерею колонтитулов при помощи опции Сохранить выделенный фрагмент в коллекцию верхних/нижних колонтитулов.

# Нумерация страниц

Для нумерации страниц служит кнопка Номер страниц (вкладка Вставка - панель Колонтитулы). Необходимо выбрать вариант размещения номера на самой странице и при необходимости настроить формат самого номера.

Элементы номеров страницы можно сохранять, добавляя в коллекцию стандартных блоков. Для этого, вставив и настроив номер, нажмите кнопку Номер страницы и выберите команду Вверху/внизу страницы - Сохранить выделенный фрагмент как номер страницы.

Чтобы убрать номер с первой страницы в документе, нужно войти в область колонтитулов и выбрать на вкладке Конструктор пункт Параметры - Особый колонтитул для первой страницы.

# Сноски

Сноски предназначены для добавления к тексту комментариев, объяснений, указания источника информации. Сноски бывают обычные

(в конце страницы) и концевые (в конце всего текста). Для работы со сносками предназначена панель Сноски вкладки Ссылки (рис. 1.24).

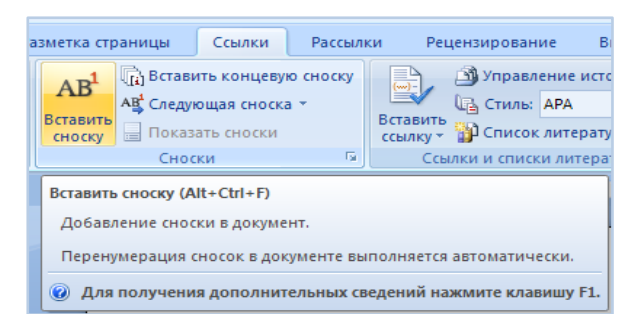

Рис. 1.24. Панель инструментов Сноски

Для вставки обычной сноски необходимо нажать кнопку Вставить сноску. В тексте, в том месте, где находился курсор, появится значок сноски, а внизу страницы - горизонтальная разделительная линия и номер сноски. Для вставки концевой сноски предназначена кнопка Вставить концевую сноску. Для более точных настроек сносок служит диалоговое окно, вызываемое с панели.

Сноски нумеруются автоматически в соответствии с выбранной пользователем системой нумерации. При добавлении новой сноски или удалении существующей остальные перенумеровываются.

Перемещаться между сносками можно при помощи кнопки Следующая сноска. Для удаления сноски необходимо ее выделить, а затем нажать клавишу Delete.

#### Создание оглавления

Оглавление - это список заголовков документа. Для того чтобы быстро сделать оглавление, документ должен быть отформатирован согласно встроенным форматам уровней структуры или стилей заголовков. Сборка оглавления происходит в несколько этапов:

1) Word находит заголовки с заданными стилями;

2) заголовки сортируются по уровням;

3) каждый заголовок снабжается соответствующим номером страницы.

Чтобы создать оглавление необходимо:

• установив курсор в месте вставки оглавления, нажмите кнопку Оглавление панели Оглавление вкладки Ссылки; • в открывшемся окне выберите нужный формат оглавления (автособираемое или ручное).

При необходимости дополнительных настроек оглавления нажмите кнопку *Оглавление* и настройте количество уровней оглавления, заполнитель, отображение и положение номеров страниц (рис. 1.25).

| Оглавление                            | ? 🛛                                |
|---------------------------------------|------------------------------------|
| Указатель Оглавление Список иллюстрац | ий Таблица ссылок                  |
| Образец печатного документа           | Образец ве <u>б</u> -документа     |
| Заголовок 1 1 🛆                       | Заголовок 1                        |
| Заголовок 2 3                         | Заголовок 2                        |
| Заголовок 35                          | Заголовок 3                        |
|                                       | ~                                  |
| 🗹 Показать номера страниц             | Гиперссылки вместо номеров страниц |
| И Номера страниц по правому краю      |                                    |
| Заполнитель:                          |                                    |
|                                       |                                    |
| Общие                                 | ·                                  |
| Форматы: Из шаблона 💙                 |                                    |
| Уро <u>в</u> ни: 3                    |                                    |
|                                       |                                    |
|                                       | Параметры                          |
|                                       | ОК Отмена                          |

Рис. 1.25. Диалоговое окно Оглавление

По умолчанию в оглавление включается текст, отформатированный стилями:

- Заголовок 1 (первый уровень оглавления);
- Заголовок 2 (второй уровень оглавления) и т.д.

Для того чтобы включить в оглавление заголовки других стилей и назначить им другие уровни, нужно, нажав кнопку Параметры, выполнить соответственную настройку стилей уровням оглавления.

Для быстрой правки уже существующего оглавления сделайте щелчок в поле оглавления. Кнопка Обновить таблицу служит для обновления в оглавлении номеров страниц элементов.

### Титульный лист

В Word 2007/2010 предусмотрено создание красиво оформленного титульного листа для документа. Титульный лист - это первая страница, на которой указывают название работы, автора и другие необходимые сведения.

Для создания титульного листа существуют специальные заготовки. Для вставки в документ титульного листа перейдите на вкладку Вставка и выберите Титульная страница в группе Страницы. В появившемся окне выберите нужный шаблон. После вставки в документ выбранного листа, введите в поля нужный текст, ненужные элементы удалите, щелкнув на них и два раза нажав клавишу Delete.

Чтобы удалить титульную страницу, выполните команду Удалить текущую титульную страницу в меню кнопки Титульная страница.

# 1.5. Специальные возможности работы с документами

#### Рецензирование документов

Иногда с одним и тем же документом приходится одновременно работать нескольким пользователям. В данном случае помогут средства рецензирования и редактирования Word. Основные инструменты для этого расположены на вкладке *Рецензирование*. На панели *Отслеживание* находятся инструменты, позволяющие отслеживать изменения, вносимые в документ. При нажатии кнопки *Исправления* все изменения, вносимые в документ пользователем, включая форматирование, вставку и пр., будут помечаться. К ним можно добавлять комментарии для объяснения исправления другим пользователям. Для выхода из режима отслеживания изменений надо "отжать" кнопку Исправления.

Кнопка Выноски настраивает режим отображения выносок (рис. 1.26), поясняющих соответствующие поправки:

• Показывать исправления в выносках - примечания и исправления будут отображаться в виде выносок;

• Показывать все исправления в тексте - все исправления и примечания будут отображаться непосредственно в тексте;

• Показывать только примечания и форматирование в выносках - в выносках будут отображаться только примечания и форматирование документа.

Кнопка Исправления в измененном документе позволяет настроить режим отображения исправлений для удобства работы пользователей.

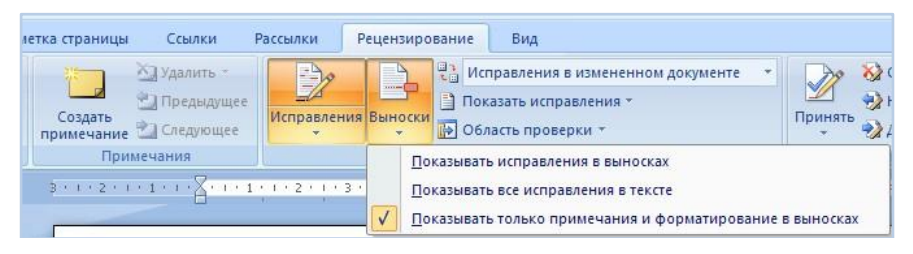

Рис. 1.26. Окно настройки отображения выносок

Кнопка Показать исправления позволяет отметить изменения, которые будут показываться в документе (примечания, форматирование и т.д.). Кнопка Область проверки открывает дополнительную панель, на которой отображаются в хронологическом порядке внесение исправлений и добавление примечаний.

После окончания рецензирования необходимо сохранить или отклонить внесенные изменения, для этого на панели Изменения вкладки Рецензирование собраны кнопки, позволяющие перемещаться между внесенными в документ правками, а также принимать или отклонять сделанные изменения.

# Добавление примечаний

Для добавления примечаний в документ (и последующего управления ими) предназначена панель Примечания вкладки Рецензирование (рис. 1.27).

Чтобы создать примечание, надо установить курсор в нужное место документа и нажать кнопку Создать примечание. При этом фрагмент текста выделяется красным цветом, а на полях появляется поле для ввода примечания (рис. 1.28), а на панели Примечания становятся доступными кнопки навигации и удаления примечаний.

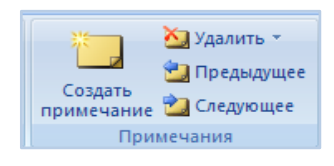

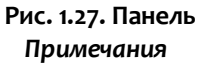

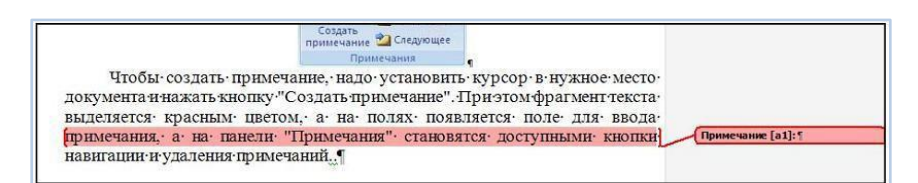

Рис. 1.28. Применение вставки примечания

#### Защита документа

В некоторых случаях бывает полезно наложить на документ ограничения по его редактированию и форматированию. Для защиты документа от изменений служит панель Защитить вкладки Рецензирование. После нажатия на кнопку Защитить документ у правого края окна появляется вертикальная панель Ограничить форматирование и редактирование (рис. 1.29).

Установите флажок Ограничить набор разрешенных стилей и в опциях Настройки укажите, какие элементы оформления можно будет форматировать при дальнейшей работе с документом.

Для ограничения редактирования необходимо установить флажок Разрешить только указанный способ редактирования документа и из

| Ограничить форматирование и редактирование             |
|--------------------------------------------------------|
| 1. Ограничения на форматирование                       |
| 🗌 Ограничить набор разрешенных стилей                  |
| Настройки                                              |
| 2. Ограничения на редактирование                       |
| 🗌 Разрешить только указанный способ редактирования до  |
| Примечания                                             |
|                                                        |
| 3. Включить защиту                                     |
| Применить указанные настройки? (Позднее их можно будет |
| Да, включить защиту                                    |

#### Рис. 1.29. Выбор вида ограничения

выпадающего списка выбрать пункт Запись исправлений. Этим самым мы разрешаем добавлять комментарии к документу, удалять, вставлять и перемещать текст. Если же мы хотим другим пользователям разрешить только оставлять примечания, то надо выбрать пункт Примечания.

Чтобы настройки защиты вступили в силу, нажмите кнопку Да, включить защиту. Чтобы снять защиту, необходимо нажать кнопку Защитить документ и в появившемся списке снять флажок Ограничить форматирование и редактирование.

#### 1.6. Печать документа

После того как документ набран и отформатирован, его можно вывести на печать. Для этого служит пункт Печать, находящийся в меню Файл/кнопки Office.

Опция Быстрая печать предназначена для случая, когда пользователь полностью уверен в правильности подготовки документа и

настройках принтера для печати документа по умолчанию. Документ сразу же отправляется на печать.

Опция Печать позволяет произвести наиболее тонкие настройки принтера перед печатью документа.

Опция Предварительный просмотр позволяет просмотреть страницы документа перед печатью и внести дополнительные настройки печати. Рассмотрим настройки, которыми придется часто пользоваться (рис. 1.30).

| Пе чать                                                    |                                                                                        |                                                            | ? 🗙                                                                  |
|------------------------------------------------------------|----------------------------------------------------------------------------------------|------------------------------------------------------------|----------------------------------------------------------------------|
| Принтер<br>имя:<br>состояние:<br>тип:<br>порт:<br>заметки: | Microsoft XPS Document Writer<br>Сеободен<br>Microsoft XPS Document Writer<br>XPSPort: |                                                            | ✓ ⊆войства<br>Наўти принтер<br>печать в файл<br>двустороннядя печать |
| Страницы<br>© все<br>                                      |                                                                                        |                                                            |                                                                      |
| На <u>п</u> ечатать:<br>Вклю <u>ч</u> ить:                 | Документ 💙<br>Все страницы диапазона 👻                                                 | Масштаб<br>чисдо страниц на листе:<br>по размеру страницы: | 1 страница                                                           |
| Параметры.                                                 |                                                                                        |                                                            | ОК Отмена                                                            |

Рис. 1.30. Окно настройки параметров печати

Список *Имя принтера* - актуально, если к вашему компьютеру подключено несколько принтеров или же компьютер подключен к сети, содержащей несколько принтеров. Тогда из выпадающего списка необходимо выбрать тот принтер, на который будет выводиться документ.

Панель Страница - предназначена для выбора конкретных страниц документа (или диапазона), которые надо вывести на печать.

Список Включить - по умолчанию стоит значение Все страницы диапазона. Также доступны значения: Четные страницы, Нечетные страницы.

На панели Копии можно указать количество печатаемых копий документа и порядок их вывода.

Для настройки принтера служит кнопка Свойства (следует иметь в виду, что для разных моделей принтеров окно будет выглядеть поразному). Также часто используются настройки качества печати и формата бумаги.

# Контрольные вопросы и задания

К разд. 1.1 "Интерфейс текстового процессора MS Word 2007/2010"

- 1. Назовите все элементы окна текстового процессора.
- 2. Какие элементы содержит заголовок окна процессора?
- 3. Где находится строка состояния и для чего она предназначена?
- 4. Как связаны понятия "Лента", "Вкладка", "Группа"?
- 5. Как добавить кнопку на панель быстрого доступа?

6. В каком режиме просмотра документа устанавливается вертикальная линейка?

- 7. Перечислите способы создания документа.
- 8. Какое расширение имени файла имеет документ?
- 9. Перечислите способы сохранения документа.
- 10. В чем отличие команд Сохранить и Сохранить как?
- 11. Перечислите способы открытия документа.
- 12. Что такое редактирование документа?
- 13. Какие операции относятся к редактированию?
- 14. В чем назначение буфера обмена?
- 15. Перечислите команды буфера обмена и способы работы с ними.
- 16. Как вставить в документ символы, отсутствующие на клавиатуре?
- 17. Как автоматически проверить орфографию?

**К разд. 1.2** "Форматирование текста документа и его абзацев с помощью стилей"

1. Перечислите способы выделения элементов текстового документа, которые используются наиболее часто.

- 2. Что понимают под форматированием текста?
- 3. Что представляет собой процесс форматирования символов?

4. Какие средства Microsoft Word используются для форматирования символов?

5. Что представляет собой процесс форматирования страниц?

6. Какие средства Microsoft Word используются для форматирования страниц?

- 7. Опишите назначение кнопок группы Шрифт.
- 8. Дайте определение абзацу.
- 9. Как выделить весь текст или его фрагмент?
- 10. Что понимают под форматированием абзацев?

11. Какие средства Microsoft Word используются для форматирования абзацев?

12. Что представляет собой процесс форматирования абзацев?

13. Какие еще средства Microsoft Word используются для форматирования страниц?

- 14. Как работает кнопка Формат по образцу?
- 15. Где находятся команды Границы страниц и Цвет страницы?
- 16. Дайте определение абзацу в виде списка.
- 17. Перечислите виды списков.
- 18. Как создать многоуровневый список?
- 19. Как разбить документ или его фрагмент на колонки?
- 20. Как создать колонки разной ширины?
- 21. Как установить разделитель колонок?

К разд. 1.3 "Работа с графикой в документах Word 2007/2010"

1. Перечислите возможные графические объекты.

2. На какой вкладке и в каких группах находятся команды работы с графическими объектами?

- 3. Как создать автофигуру?
- 4. Как поместить у нее текст?
- 5. Как нарисовать кривую линию?
- 6. Как повернуть выделенный объект?

7. Каким образом можно разместить выделенный объект на переднем или на заднем плане?

8. Какие действия нужно выполнить для группирования и разгруппирования объектов?

- 9. Когда и как используется инструмент WordArt?
- 10. Как вставить картинку?
- 11. Как изменить размер рисунка?
- 12. Как удалить созданные объекты?

К разд. 1.4 "Работа с многостраничным документом"

- 1. Чем отличается разрыв страницы от разрыва раздела?
- 2. Где расположены инструменты для выполнения разрывов?
- 3. Перечислите инструменты для разрыва страниц и разделов.
- 4. В чем назначение колонтитула?
- 5. Как создать и удалить колонтитул?
- 6. Как осуществляется нумерация страниц?

- 7. Как установить настраиваемый номер страницы?
- 8. Как отменить нумерацию первой страницы документа?
- 9. Как вставить номер страницы из коллекции?
- 10. Для чего предназначены сноски?

11. Назовите инструменты для использования сносок и опишите их назначение.

- 12. Что такое оглавление документа?
- 13. Как быстро оформить оглавление документа?

14. С помощью каких инструментов создается титульная страница?

К разд. 1.5 "Специальные возможности работы с документами"

- 1. В чем смысл операции Рецензирование?
- 2. На какой вкладке находятся инструменты Рецензирование?
- 3. Перечислите инструменты для рецензирования.
- 4. Опишите назначение каждого из них.
- 5. В каких случаях используется защита документа?
- 6. Как осуществляется защита документа?

К разд. 1.6 "Печать документа"

1. Какие элементы оформления документа перед печатью можно использовать?

2. Как осуществляется предварительный просмотр перед печатью?

3. Какие параметры необходимо установить, чтобы распечатать документ или нужный его фрагмент?

# 2. Табличный процессор Microsoft Excel 2007/2010

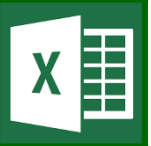

# 2.1. Интерфейс табличного процессора MS Excel 2007/2010

Основные функциональные возможности MS Excel 2007/2010:

• многостраничные файлы: файлы Excel, называемые книгами, могут состоять из произвольного числа отдельных листов, содержащих таблицы, графики, макросы, диалоговые окна;

 многооконный интерфейс, что упрощает обмен информацией в разных книгах;

• файловая совместимость: файлы Excel имеют расширение xlsx. Можно читать файлы, созданные другими приложениями (процессор электронных таблиц Lotus, системы управления базами данных dBase III и IV), можно открывать файлы xlsx в других операционных системах (например, Macintosh) или в приложениях электронных таблиц, поддерживающих формат таблиц OpenDocument, таких как Google Docs или OpenOffice.org и др.;

• электронная диалоговая справочная система;

• управление списками: можно сортировать, фильтровать, суммировать, анализировать данные в рабочей таблице;

• встроенные функции, которые можно использовать в формулах;

 настраиваемые панели инструментов, которые экономят время, выполняя команды без использования меню;

• возможность текстового форматирования;

• разнообразие типов диаграмм, включая возможность изображения данных в виде элементов географических карт;

• структурирование рабочей таблицы, которое дает возможность представлять введенную информацию в виде иерархической структуры (например, многоуровневый бюджет);

 расширенные средства анализа, предусматривающие работу с массивами;

- гибкое управление печатью и предварительный просмотр;
- проверка ошибок в формулах;
- проверка орфографии;
- возможность создания и применения шаблонов;

• применение языка Visual Basic for Applications (VBA), расширяющего возможности Excel (например, можно создавать специальные шаблоны для ввода данных, которые не сможет испортить неквалифицированный пользователь);

• возможность вставки функциональных элементов управления (кнопок, полос прокруток, флажков и переключателей) непосредственно в рабочую таблицу;

• поддержка механизма внедрения и связывания объектов (OLE), благодаря которой в книгу Excel можно внедрить объекты формата GIF, JPG, DOC, XLS или BMP.

Электронная таблица (ЭТ) Excel - интерактивная компьютерная программа, состоящая из набора строк и столбцов.

Область, находящаяся на пересечении строки и столбца, называется ячейкой. В ячейке может находиться число, текст или формула. Ячейки или блоки ячеек можно копировать, перемещать, произвольно форматировать, распечатывать.

Наиболее важным преимуществом ЭТ (например, по сравнению с таблицами Word) является то, что при изменении содержимого какойлибо ячейки, используемой в формуле, результат автоматически пересчитывается.

Создаваемые в Excel файлы называются книгами, в них может содержаться произвольное количество листов.

Приложение Excel имеет стандартный пользовательский интерфейс Windows (рис. 2.1), где верхняя строка - заголовок, вторая строка - лента меню и панель инструментов вкладки Главная.

Ниже находится строка формул, в которой отображается имя или адрес активной ячейки в текущей рабочей книге и поле ввода формул или данных.

Каждая рабочая таблица содержит 256 столбцов (A, B, C, D, ...) и 16384 строки (1, 2, 3, ...).

Под именем таблицы с левой стороны горизонтальной полосы прокрутки расположены ярлыки листов рабочей книги (по умолчанию Лист1, Лист2, Лист3, ..., но они могут быть переименованы) и кнопки прокрутки ярлычков.

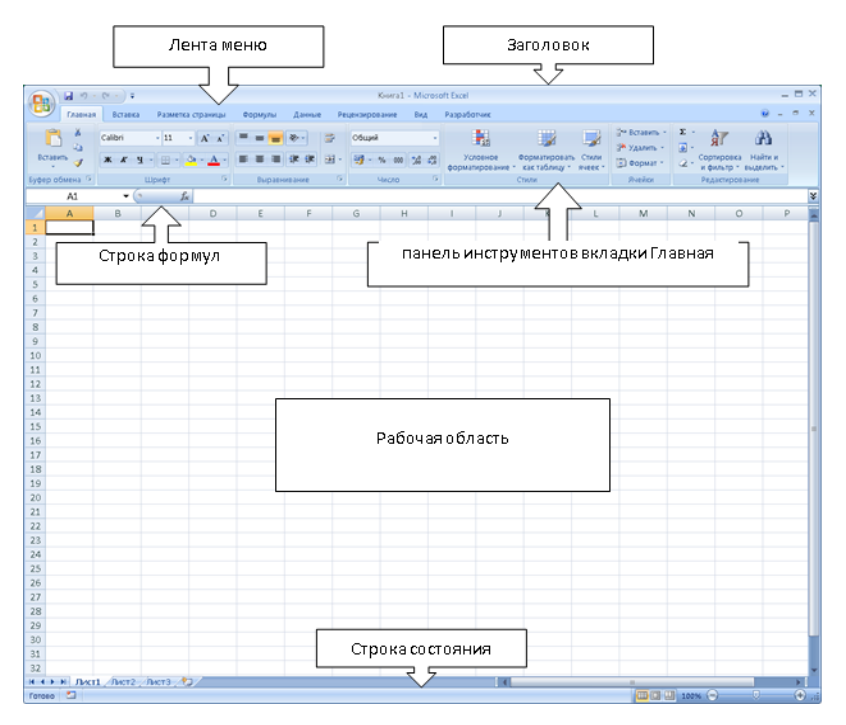

Рис. 2.1. Элементы окна Excel

Активизировать листы без мыши можно: CTRL+PAGEUP - предыдущий лист, CTRL+PAGEDOWN - следующий лист.

Перемещаться по таблице можно с помощью обычных клавиш перемещения, а также с помощью сочетания клавиш:

ALT+PAGEUP - на экран вправо;

ALT+PAGEDOWN - на экран влево;

SCROLLLOCK + ←↑→↓ - прокрутка без изменения активной ячейки; CTRL+BACKSPACE - возвращение к активной ячейке.

Активизация строки основного меню (не мышью) - ALT или F10, дальше клавишами управления курсором можно выбрать элемент меню и в нем - нужную команду.

Кроме основного меню, в Excel предусмотрен еще один тип меню - контекстно-зависимое. Щелкнув правой кнопкой мыши почти на любом объекте Excel, можно вызвать контекстное меню. Оно не содержит всех команд, а только те, которые чаще всего используются для выделенного в данный момент элемента (вызов контекстного меню - SHIFT+F10).
# 2.2. Основные операции с ячейками и диапазонами (блоками ячеек)

Текущей (активной) называется ячейка электронной таблицы, в которой в данный момент находится курсор. Адрес и содержимое текущей ячейки выводятся в строке формул. Перемещение курсора, как по строке формул, так и по экрану, осуществляется при помощи клавиш движения курсора. В каждую ячейку возможно ввести данные одного из следующих возможных видов:

• текстовые (имеют описательный характер, включают алфавитные, числовые и специальные символы). Пример: "Список сотрудников";

• числовые (не содержат алфавитные и специальные символы), с ними производятся математические операции. Пример: 100; 12,09;

• формулы (могут включать ряд арифметических, логических и прочих действий), в ячейке отражается результат вычислений. Каждая формула должна начинаться со знака равенства (=). Пример: =(A4+B12)/2, в ячейке будет отражен результат вычислений над числами, находящимися в ячейках А4 и B12;

• функции - стандартные формулы (представляют собой программу с уникальным именем, в которой необходимо задать значения аргументов). Каждая функция состоит из следующих элементов: знак равенства (=), название функции, аргумент, показывающий адрес ячеек тех величин, с которыми будет работать функция. Пример: =CP3HA4(A1:A7);

• даты и время - считаются также числовыми значениями. Даты в Excel представляются порядковыми номерами, прошедшими с 1 января 1900 г. - 1, со 2 января 1900 г. - 2 и т.д. Поэтому очень просто вводить формулы, вычисляющие количество дней, прошедших между двумя датами.

Единичным адресуемым элементом в рабочей таблице является ячейка. Например: A1, D8, AB125 - адреса ячеек.

Группа ячеек называется диапазоном или блоком ячеек. Для задания адреса диапазона нужно указать адреса его левой верхней и правой нижней ячеек, разделив их двоеточием. Например:

А1:С1 - 3 ячейки одной строки;

А1:А100 - 100 ячеек одного столбца;

А1:В5 - 10 ячеек (рис. 2.2);

A1:IV16384 - все ячейки таблицы.

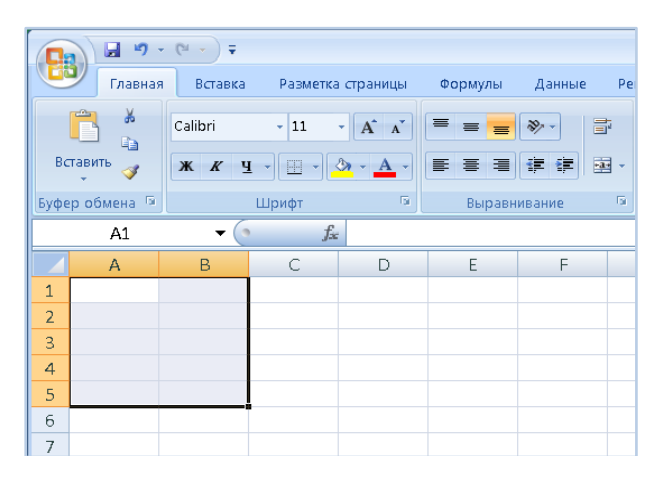

Рис. 2.2. Выделение диапазона ячеек А1:В5

Выделить смежные диапазоны можно разными способами:

 нажать левую клавишу мыши и, не отпуская ее, перетащить указатель мыши;

- воспользоваться кнопками SHIFT +  $\leftarrow \uparrow \rightarrow \downarrow$ ;
- F8, затем  $\leftarrow \uparrow \rightarrow \downarrow$ , F8 отказ от выделения;

• F5 (область Редактирование вкладки Главная/ Найти и выделить/ Перейти), а затем ввести вручную адрес диапазона.

В большинстве случаев выбираемые диапазоны смежные или непрерывные, т.е. представляют собой сплошные прямоугольники ячеек. Но иногда, например при форматировании или при построении диаграмм, нужно выбрать ряд ячеек или диапазонов, разнесенных друг от друга. Excel позволяет работать с двумя и более несмежными диапазонами. Например, можно сразу форматировать диапазоны: B1:C8; E3:F10; H2:H5, где знак "точка с запятой" - это элемент синтаксиса.

Чтобы выделить несмежные диапазоны достаточно:

• щелкать по ячейкам, удерживая CTRL;

◆ или выполнить команды: область Редактирование вкладки Главная/ Найти и выделить/ Перейти, ввести адреса диапазонов в диалоговое окно, разделив их знаком "точка с запятой".

Excel позволяет выбирать диапазоны, расположенные на нескольких листах.

При копировании формулы из одного места рабочего листа в другое Excel изменяет в формулах ссылки на ячейки в соответствии с их новыми местами на рабочем листе. Например, в ячейке B1 содержится формула =A1+A2, которая определяет сумму значений ячеек A1 и A2. Если скопировать эту формулу в ячейку B2, Excel автоматически изменит формулу на =A2+A3. Такое изменение связано с относительностью ссылки на адреса ячеек.

Иногда при копировании формул не нужно, чтобы ссылки на ячейки были изменены. Тогда нужно использовать абсолютные ссылки на адреса ячеек.

Абсолютная ссылка - это использующаяся в формуле ссылка на ячейку, не изменяющаяся при копировании в другое место.

Относительная ссылка - это использующаяся в формуле ссылка на ячейку, которая изменяется при копировании формулы.

Чтобы сделать ссылку на ячейку в формуле абсолютной, нужно добавить знак доллара (\$) перед буквой и номером, которые составляют адрес ячейки (либо нажать F4 после печати адреса ячейки). Например, формула в ячейке B1 будет выглядеть так: =\$A\$1+\$A\$2.

В некоторых формулах используются смешанные ссылки. Например, буква столбца может быть абсолютной ссылкой, а номер строки относительной.

Для удобного введения, копирования и форматирования данных в Excel пользователь может производить маркировку (выделение) области, состоящей из нескольких ячеек. Маркирование производится щелчком мыши и транспортировкой мыши по координатному столбцу или строке, соответственно. Маркирование прямоугольной области выполняется путем транспортировки курсора мыши по диагонали маркируемой области.

Копировать можно с помощью команд:

а) выделить ячейку или диапазон;

б) скопировать в буфер обмена командами Главная/ Копировать (или CTRL+C, или Контекстное меню/ Копировать). Вокруг скопированной ячейки появится пунктирная линия;

в) перейти в ячейку, в которую необходимо скопировать данные (она может находиться как в той же таблице, так и в любой другой);

г) вставить из буфера обмена Главная/ Вставить (или CTRL+V, или Контекстное меню/ Вставить).

Перемещение ячеек можно выполнить с помощью следующих команд:

а) выделить ячейку или диапазон;

б) Главная/ Вырезать (или CTRL+X, или Контекстное меню/ Вырезать). Вокруг скопированной ячейки появится пунктирная линия;

в) перейти в ячейку, в которую необходимо скопировать данные (она может находиться как в той же таблице, так и в любой другой);

г) вставить из буфера обмена Главная/ Вставить (или CTRL+V, или Контекстное меню/ Вставить).

Копирование и перемещение данных с помощью мыши:

а) выделить ячейку или диапазон;

б) щелкнуть на рамке и, не отпуская кнопку мыши, перетащить на новое место. При копировании удерживать CTRL; при перемещении указателя мыши одновременно перемещается и рамка;

в) отпустить кнопку мыши.

При копировании диапазона можно его транспонировать, т.е. поменять местами строки и столбцы. В этом случае достаточно вместо пункта (г) выполнить команду *Вставить/ Транспонировать* (рис. 2.3). Любые формулы в транспонированном диапазоне исправляются так, чтобы они давали правильные результаты вычислений.

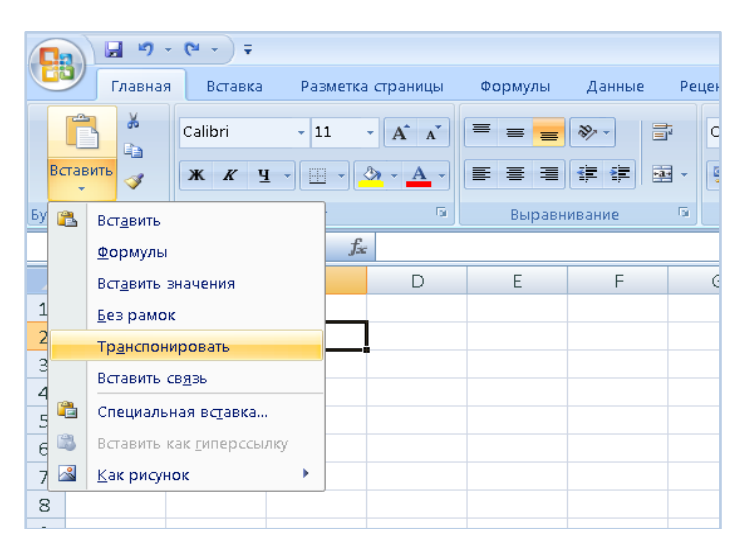

Рис. 2.3. Выбор команды Вставить/ Транспонировать

Иногда бывает необходимо получить точную копию формулы в другой ячейке. Это можно сделать, заменив относительные ссылки абсолютными, но это не всегда удобно. Лучше скопировать формулу (или ее часть) как текст, для этого перед копированием нужно перейти в режим редактирования (F2).

#### 2.3. Прогрессии и даты

Часто бывает необходимо заполнить графы таблицы некоторой последовательностью: порядковыми номерами, последовательностью лет, дней недели и т.д. Excel может работать с четырьмя типами прогрессий: арифметическими (например: 1, 2, 3, ...), геометрическими (5, 10, 20, 40, ...), дат (1996, 1997, ...) и автозаполнением.

Способ 1. Написать первый член прогрессии, затем выделить первый член прогрессии и следующие ниже ячейки, выбрать команду Главная/ Заполнить/ Прогрессия. В диалоговом окне Прогрессия (рис. 2.4) установить нужные параметры.

|                        |                         | Кно         | iral - Micro   | soft Excel  |                  |         |                             |                  |         |           |        |     |                         |              | -                     | - <b>-</b> × |
|------------------------|-------------------------|-------------|----------------|-------------|------------------|---------|-----------------------------|------------------|---------|-----------|--------|-----|-------------------------|--------------|-----------------------|--------------|
| не вид                 | Разрабо                 | тынк        |                |             |                  |         |                             |                  |         |           |        |     |                         |              | · · ·                 | - ×          |
| 部 Перенос<br>延 Объедии | текста<br>яить и помест | пъвцентре - | Дата<br>99 - % | 000 368 498 | Усло<br>форматиј | вное Фо | рматировать<br>ак таблицу * | Стили<br>ячеек * | Вставит | Б Удалить | Формат | × / | аполнить я<br>Вщир      | овка<br>тр * | найти и<br>выделить - |              |
| равнивани              | e .                     |             | <br>           | 10/10       |                  | Сти     | или                         |                  |         | Ячейки    |        | •   | Bapas <u>o</u><br>Beepx | эние         |                       | *            |
| -                      | 1                       | ,           | ĸ              | L           | 101              | N       | 0                           | 12.01.           | 2018    | Q         | N      |     | По листам               |              | 0                     |              |
|                        |                         |             |                |             |                  |         |                             |                  |         |           |        |     | Выровня Заполн          | ить ряд      | )                     |              |
|                        |                         |             |                |             |                  |         |                             |                  |         |           |        |     |                         |              |                       |              |

Рис. 2.4. Вызов диалогового окна Прогрессия

Способ 2. В столбец написать два первых члена прогрессии, затем выделить эти две ячейки и потянуть мышью за маркер в правом нижнем углу, получится числовая прогрессия или ряд дат.

#### 2.4. Вычисления в таблицах с помощью формул

Формула всегда начинается со знака равенства "=". Например, при копировании формулы из ячейки С1 в блок ячеек С2:С3, в ячейке С2 формула примет вид: =(A2+B2)/3, а в ячейке С3: =(A3+B3)/3.

При копировании из ячейки C2 в ячейку D2 получится результат: D2=(B2+C2)/3 (рис. 2.5).

| Π | L | - y y - y | J.C. | -r      | J.C.       |            | - |  |
|---|---|-----------|------|---------|------------|------------|---|--|
|   |   | F11       | • (• | $f_{x}$ |            |            |   |  |
|   |   | A         |      | В       | С          | D          | E |  |
|   | 1 | 25        | 111  |         | =(A1+B1)/3 |            |   |  |
|   | 2 | 45        | 112  |         | =(A2+B2)/3 | =(B2+C2)/3 |   |  |
|   | 3 | 60        | 113  |         | =(A3+B3)/3 |            |   |  |
|   | 4 |           |      |         |            |            |   |  |

Рис. 2.5. Изменение ссылок на ячейки при копировании формулы

По умолчанию Excel показывает на экране результаты вычислений, а не сами формулы. Но есть способ увидеть сразу все формулы таблицы, для этого достаточно выполнить команды: Файл/ Параметры Excel/ Дополнительно/ флажок Показывать формулы, а не их значения.

Если возникает ошибка, в ячейке выводится код ошибки: #ДЕЛ/0! - попытка деления на ноль; #Н/Д! - отсутствуют данные для выполнения расчетов; #ИМЯ? - ссылка на несуществующее имя; #ЧИСЛО! - недопустимый числовой аргумент; #ССЫЛКА! - неверные координаты ячейки; #ЗНАЧ! - недопустимый тип данных.

Относительные ссылки в формулах позволяют быстро заполнить таблицы, особенно содержащие большое количество строк. Например,

зная количество проданного товара и цену за его единицу, легко найти стоимость проданной партии (рис. 2.6). Для этого достаточно в ячейку G4 записать формулу =E4\*F4 и скопировать ее по столбцу.

Иногда возникает необходимость в каждой строке ссылаться на одну и ту же ячейку или блок ячеек. В этом случае исабсолютную пользуют ссылку. Например, нужно определить стоимость продажи в €, зная курс валюты и стоимость продаж в рублях (рис. 2.7). Тогда формула примет вид: =G4/\$J\$3, где G4 - относительная ссылка, она изменяется при копировании формулы; \$J\$3 - абсолютная ссылка, она не изменяет свой адрес.

|      | 19 <b>▼</b> (* <i>f</i> <sub>x</sub> |                   |                |                         |
|------|--------------------------------------|-------------------|----------------|-------------------------|
|      | D                                    | E                 | F              | G                       |
| 1    | Журнал продаж фирмы Прагма           |                   |                |                         |
| 2    |                                      |                   |                |                         |
| 3    | Наименование заказа                  | Цена за<br>ед.,р. | Количест<br>во | Стоимость<br>продажи, р |
| 4    | Монитор ACER P203W                   | 3071              | 3              | =E4*F4                  |
| 5    | Видеокамера Canon DC                 | 3071              | 5              | =E5*F5                  |
| 6    | Видеокамера Panasonic HDC            | 33988             | 7              | =E6*F6                  |
| 7    | Ноутбук Dell XPS                     | 33988             | 9              | =E7*F7                  |
| 8    | Видеокамера Panasonic HDC            | 33988             | 11             | =E8*F8                  |
| 9    | Ноутбук Dell XPS                     | 33988             | 13             | =E9*F9                  |
| 10   | Видеокамера Panasonic HDC            | 12593             | 10             | =E10*F10                |
| 11   | Монитор ACER P203W                   | 12593             | 9              | =E11*F11                |
| 12   | Монитор ACER P203W                   | 12593             | 7              | =E12*F12                |
| 13   | Ноутбук Asustek Eee                  | 16676             | 5              | =E13*F13                |
| 14   | Hoyтбук BenQ Joybook                 | 26544             | 5              | =E14*F14                |
| 15   | Hoyтбук BenQ Joybook                 | 26544             | 2              | =E15*F15                |
| 16   | Носитель Flash USB 8Gb Expert        | 1150              | 8              | =E16*F16                |
| 17   | Hоситель Flash USB 8Gb KINGSTON      | 658               | 2              | =E17*F17                |
| 18   | Hоситель Flash USB 8Gb KINGSTON      | 658               | 3              | =E18*F18                |
| 19   | Ноутбук Asustek Eee                  | 210               | 5              | =E19*F19                |
| 20   | Hоситель Flash USB 8Gb KINGSTON      | 658               | 8              | =E20*F20                |
| 21   | Hоситель Flash USB 4Gb KINGSTON      | 323               | 8              | =E21*F21                |
| 22   | Hоситель Flash USB 4Gb KINGSTON      | 323               | 3              | =E22*F22                |
| 23   | Монитор ACER P203W                   | 33988             | 7              | =E23*F23                |
| 24   | Монитор ACER P203W                   | 33988             | 5              | =E24*F24                |
| 25   | Видеокамера Panasonic HDC            | 9413              | 5              | =E25*F25                |
| 26   | Видеокамера Panasonic HDC            | 9413              | 2              | =E26*F26                |
| 27   | Носитель Flash USB 2Gb KINGSTON      | 9413              | 8              | =E27*F27                |
| 28   | Монитор Samsung T220N                | 11133             | 2              | =E28*F28                |
| 29   | Монитор LG W2242S                    | 9413              | 3              | =E29*F29                |
| 30   | Монитор Samsung T220N                | 11133             | 5              | =E30*F30                |
| 31   | Видеокамера Panasonic HDC            | 38860             | 8              | =E31*F31                |
| 32   | Ноутбук Dell XPS                     | 38860             | 8              | =E32*F32                |
| 33   | Видеокамера Canon DC                 | 19258             | 3              | =E33*F33                |
| 4    | Журнал продаж / справочник /         | Курс € / १        | 2/             |                         |
| Гото | 80                                   |                   |                |                         |

## Рис. 2.6. Использование относительных ссылок в расчетах

|    | J21 - fx                        |                   |                |               |                         |   |        |  |
|----|---------------------------------|-------------------|----------------|---------------|-------------------------|---|--------|--|
|    | D                               | E                 | F              | G             | Н                       | 1 | J      |  |
| 1  | Журнал продаж фирмы Прагма      |                   |                |               |                         |   |        |  |
| 2  |                                 |                   |                |               |                         |   | курс € |  |
| 3  | Наименование заказа             | Цена за<br>ед.,р. | Количест<br>во | Стоимос<br>ть | Стоимость<br>продажи, € |   | 66.9   |  |
| 4  | Монитор ACER P203W              | 3071              | 3              | =F4*F4        | =64/\$.1\$3             |   | 00,3   |  |
| 5  | Вилеокамера Canon DC            | 3071              | 5              | =E5*E5        | =G5/\$J\$3              |   |        |  |
| 6  | Видеокамера Panasonic HDC       | 33988             | 7              | =E6*F6        | =G6/\$J\$3              |   |        |  |
| 7  | Hovtóvk Dell XPS                | 33988             | 9              | =E7*F7        | =G7/\$J\$3              |   |        |  |
| 8  | Видеокамера Panasonic HDC       | 33988             | 11             | =E8*F8        | =G8/\$J\$3              |   |        |  |
| 9  | Ноутбук Dell XPS                | 33988             | 13             | =E9*F9        | =G9/\$J\$3              |   |        |  |
| 10 | Видеокамера Panasonic HDC       | 12593             | 10             | =E10*F10      | =G10/\$J\$3             |   |        |  |
| 11 | Монитор ACER P203W              | 12593             | 9              | =E11*F11      | =G11/\$J\$3             |   |        |  |
| 12 | Монитор ACER P203W              | 12593             | 7              | =E12*F12      | =G12/\$J\$3             |   |        |  |
| 13 | Ноутбук Asustek Eee             | 16676             | 5              | =E13*F13      | =G13/\$J\$3             |   |        |  |
| 14 | Ноутбук BenQ Joybook            | 26544             | 5              | =E14*F14      | =G14/\$J\$3             |   |        |  |
| 15 | Ноутбук BenQ Joybook            | 26544             | 2              | =E15*F15      | =G15/\$J\$3             |   |        |  |
| 16 | Носитель Flash USB 8Gb Expert   | 1150              | 8              | =E16*F16      | =G16/\$J\$3             |   |        |  |
| 17 | Носитель Flash USB 8Gb KINGSTON | 658               | 2              | =E17*F17      | =G17/\$J\$3             |   |        |  |
| 18 | Hocитель Flash USB 8Gb KINGSTON | 658               | 3              | =E18*F18      | =G18/\$J\$3             |   |        |  |
| 19 | Ноутбук Asustek Eee             | 210               | 5              | =E19*F19      | =G19/\$J\$3             |   |        |  |
| 20 | Hоситель Flash USB 8Gb KINGSTON | 658               | 8              | =E20*F20      | =G20/\$J\$3             |   |        |  |
| 21 | Hocитель Flash USB 4Gb KINGSTON | 323               | 8              | =E21*F21      | =G21/\$J\$3             |   | L      |  |

## Рис. 2.7. Использование абсолютной ссылки при расчете стоимости продаж в €

| C                                          | 2    | Главная Встав                                 | ка Разметка | страницы Ф       | ормулы Дан                                      | ные Рецензир | ование Ви  | д Разработчи | к          |                         |
|--------------------------------------------|------|-----------------------------------------------|-------------|------------------|-------------------------------------------------|--------------|------------|--------------|------------|-------------------------|
| Вста                                       | вить | 🔏 Вырезать<br>🗟 Копировать<br>ダ Формат по обр | Arial Cyr   | - 10<br><u> </u> | • 10 • A · · · = = >> · · · · · · · · · · · · · |              |            |              | в центре - | Числовой<br>🥶 - % 000 🕽 |
|                                            | Бу   | фер обмена                                    | 5           | Шрифт            | 5                                               |              | Выравниван | ие           | 6          | Число                   |
| G4 ▼ (* <i>f</i> <sub>a</sub> =(F4-E4)/365 |      |                                               |             |                  |                                                 |              |            |              |            |                         |
|                                            | А    | В                                             | С           | D                | E                                               | F            | G          | Н            |            | J                       |
| 1                                          | Ц    |                                               |             | атное расп       | исание АО                                       | "Функции"    |            |              |            |                         |
| 2                                          |      |                                               |             | Вариант №        | 0                                               |              |            |              |            |                         |
|                                            |      |                                               |             |                  | Дата                                            |              |            | Возраст      |            |                         |
|                                            | N₽   |                                               |             |                  | приема на                                       | Дата         | Трудовой   | сотрудника   |            |                         |
| 3                                          | п/п  | Фамилия                                       | Город       | рождения         | работу                                          | увольнения   | стаж, лет  | на 9.01.16   |            |                         |
| 4                                          | 1    | Алимов А.П.                                   | Сызрань     | 25.01.1977       | 11.02.1997                                      | 01.05.2017   | 20,23      |              | 09.01.20   | 16                      |
| 5                                          | 2    | Балкин И.М.                                   | Жигулевск   | 01.07.1962       | 24.06.1991                                      | 11.05.2017   | 25,90      |              |            |                         |
| 6                                          | 3    | Воронов П.Ю.                                  | Кинель      | 19.12.1949       | 14.05.1994                                      | 21.04.2010   | 15,95      |              |            |                         |
| 7                                          | 4    | Горлов С. Т.                                  | Самара      | 26.02.1980       | 12.08.2002                                      | 03.04.2010   | 7,65       |              |            |                         |
| 8                                          | 5    | Димова Н.С.                                   | Сызрань     | 22.11.1957       | 03.07.1989                                      | 16.03.2010   | 20,72      |              |            |                         |
| 9                                          | 6    | Данилов М.Т.                                  | Кинель      | 15.04.1961       | 27.09.1991                                      | 26.02.2018   | 26,44      |              |            |                         |
| 10                                         | 7    | Ершов А.Н.                                    | Жигулевск   | 16.11.1984       | 11.02.2001                                      | 30.06.2017   | 16,39      |              |            |                         |
| 11                                         | 8    | Жарков В.С.                                   | Самара      | 25.10.1970       | 13.03.1998                                      | 26.02.2018   | 19,97      |              |            |                         |
| 12                                         | 9    | Зацепин П.В.                                  | Сызрань     | 19.06.1981       | 15.03.2002                                      | 01.12.2018   | 16,73      |              |            |                         |
| 13                                         | 10   | Иванова З.С.                                  | Самара      | 05.10.1953       | 17.11.1989                                      | 01.05.2017   | 27,47      |              |            |                         |
| 14                                         | 11   | Ковшова Т.Н.                                  | Кинель      | 24.09.1962       | 14.05.1987                                      | 09.08.2017   | 30,26      |              |            |                         |
| 15                                         | 12   | Левина С.А.                                   | Сызрань     | 06.03.1978       | 31.07.1999                                      | 19.08.2017   | 18,07      |              |            |                         |
| 16                                         | 13   | Николаева Н.                                  | Самара      | 01.03.1979       | 27.04.2001                                      | 11.05.2017   | 16,05      |              |            |                         |

Рис. 2.8. Вычисление трудового стажа сотрудника

Поскольку даты в Excel представляются числами, то их также удобно использовать в вычислениях. Например, трудовой стаж сотрудника (количество лет) можно определить как разницу между датой увольнения и датой приема на работу. Тогда формула в ячейке G4 примет вид: =(F4-E4)/365 (рис. 2.8).

"Возраст сотрудника на 9.01.16" также вычисляется как разность между датой 09.01.16 и датой рождения сотрудника. В этом случае отметим ячейку I4 как абсолютную, поскольку на нее приходиться ссылаться в каждой строке, и этот адрес не будет меняться при копировании формулы. Запись в ячейке H4 примет вид: =(\$I\$4-D4)/365 (рис. 2.9).

| Ľ                               | 🥑 Главн                           | ная Вставка                                                                                              | Разметка страни                                                         | цы Форму                                                    | лы Данные                                                   | Рецензиро                                                            | вание Вид Ра                                                                                                    | зработчик                                                                                                    |       |
|---------------------------------|-----------------------------------|----------------------------------------------------------------------------------------------------|-------------------------------------------------------------------------|-------------------------------------------------------------|-------------------------------------------------------------|----------------------------------------------------------------------|----------------------------------------------------------------------------------------------------|----------------------------------------------------------------------------------------------------|-------|
|                                 | 🖰 🔏 Вы<br>🛅 Ка                    | ирезать<br>опировать                                                                                     | Arial Cyr                                                               | 10 · A                                                      | Λ Λ <sup>*</sup> = =                                        | = > .                                                                | 📑 Перенос текста                                                                                                    |                                                                                                    | Дата  |
| Вста                            | авить 🛷 Фо                        | ормат по образцу                                                                                         | ж К Ц -                                                                 | 🖽 🔹 🖄 -                                                     | <u>A</u> - ≡ ≡                                              | き 律 律                                                                | 💀 Объединить и п                                                                                                    | оместить в центре -                                                                                                    |       |
|                                 | Буфер с                           | бмена 🕞                                                                                                  | Шрифт 🖻 Выравнивание 🗟                                                  |                                                             |                                                             |                                                                      |                                                                                                    |                                                                                                    | Число |
|                                 | 4                                 | - (•                                                                                                    | <i>f</i> ≈ 09.0                                                         | 09.01.2016                                                  |                                                             |                                                                      |                                                                                                    |                                                                                                    |       |
|                                 | A B                               |                                                                                                    | С                                                                       | D                                                           | E                                                           | F                                                                    | G                                                                                                    | Н                                                                                                    | 1     |
| 1                               |                                   |                                                                                                    |                                                                         |                                                             |                                                             |                                                                      |                                                                                                    |                                                                                                    |       |
| 2                               |                                   |                                                                                                    |                                                                         | Вариант                                                     | 0                                                           |                                                                      |                                                                                                    |                                                                                                    |       |
|                                 |                                   |                                                                                                    |                                                                         |                                                             | Дата                                                        | Дата                                                                 |                                                                                                    | Возраст                                                                                                    |       |
|                                 |                                   |                                                                                                    |                                                                         | Дата                                                        | приема на                                                   | увольнен                                                             | Трудовой стаж,                                                                                                    | сотрудника на                                                                                                    |       |
| 3                               | № п/п                             | Фамилия                                                                                                  | Город                                                                   | рождения                                                    | работу                                                      | ИЯ                                                                   | лет                                                                                                    | 9.01.16                                                                                                    |       |
| 4                               | 1                                 | Алимов А.П.                                                                                              | Сызрань                                                                 | 28150                                                       | 35472                                                       | 42856                                                                | =(F4-E4)/365                                                                                                    | =(\$I\$4-D4)/365                                                                                                    | 42378 |
| 5                               | 2                                 | Балкин И.М.                                                                                              | Жигулевск                                                               | 22828                                                       | 33413                                                       | 42866                                                                | =(F5-E5)/365                                                                                                    | =(\$I\$4-D5)/365                                                                                                    |       |
| 6                               | 3                                 | Воронов П.Ю.                                                                                             | Кинель                                                                  | 18251                                                       | 34468                                                       | 40289                                                                | =(F6-E6)/365                                                                                                    | =(\$I\$4-D6)/365                                                                                                    |       |
| 7                               | 4                                 | Горлов С. Т.                                                                                             | Самара                                                                  | 20277                                                       | 37490                                                       | 40074                                                                |                                                                                                    | -(#)#4 D7)/26E                                                                                                    |       |
| 8                               |                                   |                                                                                                    | a annaib a                                                              | 20211                                                       | 57400                                                       | 40271                                                                | =(F/-E/)/365                                                                                                    | =(\$1\$4-D7)/305                                                                                                    |       |
|                                 | 5                                 | Димова Н.С.                                                                                              | Сызрань                                                                 | 21146                                                       | 32692                                                       | 40271<br>40253                                                       | =(F7-E7)/365<br>=(F8-E8)/365                                                                                                    | =(\$1\$4-D7)/365<br>=(\$1\$4-D8)/365                                                                                                    |       |
| 9                               | 5<br>6                            | Димова Н.С.<br>Данилов М.Т.                                                                              | Сызрань<br>Кинель                                                       | 21146<br>22386                                              | 32692<br>33508                                              | 40271<br>40253<br>43157                                              | =(F7-E7)/365<br>=(F8-E8)/365<br>=(F9-E9)/365                                                                                           | =(\$1\$4-D7)/365<br>=(\$1\$4-D8)/365<br>=(\$1\$4-D9)/365                                                                                     |       |
| 9<br>10                         | 5<br>6<br>7                       | Димова Н.С.<br>Данилов М.Т.<br>Ершов А.Н.                                                                | Сызрань<br>Кинель<br>Жигулевск                                          | 21146<br>22386<br>31002                                     | 32692<br>33508<br>36933                                     | 40271<br>40253<br>43157<br>42916                                     | =(F7-E7)/365<br>=(F8-E8)/365<br>=(F9-E9)/365<br>=(F10-E10)/365                                                                         | =(\$1\$4-D7)/365<br>=(\$1\$4-D8)/365<br>=(\$1\$4-D9)/365<br>=(\$1\$4-D10)/365                                                                |       |
| 9<br>10<br>11                   | 5<br>6<br>7<br>8                  | Димова Н.С.<br>Данилов М.Т.<br>Ершов А.Н.<br>Жарков В.С.                                                 | Сызрань<br>Кинель<br>Жигулевск<br>Самара                                | 21146<br>22386<br>31002<br>25866                            | 32692<br>33508<br>36933<br>35867                            | 40271<br>40253<br>43157<br>42916<br>43157                            | =(F7-E7)/365<br>=(F8-E8)/365<br>=(F9-E9)/365<br>=(F10-E10)/365<br>=(F11-E11)/365                                                       | =(\$1\$4-D7)/365<br>=(\$1\$4-D8)/365<br>=(\$1\$4-D9)/365<br>=(\$1\$4-D10)/365<br>=(\$1\$4-D11)/365                                           |       |
| 9<br>10<br>11<br>12             | 5<br>6<br>7<br>8<br>9             | Димова Н.С.<br>Данилов М.Т.<br>Ершов А.Н.<br>Жарков В.С.<br>Зацепин П.В.                                 | Сызрань<br>Кинель<br>Жигулевск<br>Самара<br>Сызрань                     | 21146<br>22386<br>31002<br>25866<br>29756                   | 32692<br>33508<br>36933<br>35867<br>37330                   | 40271<br>40253<br>43157<br>42916<br>43157<br>43435                   | =(F7-E7)/365<br>=(F8-E8)/365<br>=(F9-E9)/365<br>=(F10-E10)/365<br>=(F11-E11)/365<br>=(F12-E12)/365                                     | =(\$1\$4-D1)/365<br>=(\$1\$4-D8)/365<br>=(\$1\$4-D9)/365<br>=(\$1\$4-D10)/365<br>=(\$1\$4-D11)/365<br>=(\$1\$4-D12)/365                      |       |
| 9<br>10<br>11<br>12<br>13       | 5<br>6<br>7<br>8<br>9<br>10       | Димова Н.С.<br>Данилов М.Т.<br>Ершов А.Н.<br>Жарков В.С.<br>Зацепин П.В.<br>Иванова З.С.                 | Сызрань<br>Кинель<br>Жигулевск<br>Самара<br>Сызрань<br>Самара           | 21146<br>22386<br>31002<br>25866<br>29756<br>19637          | 32692<br>33508<br>36933<br>35867<br>37330<br>32829          | 40271<br>40253<br>43157<br>42916<br>43157<br>43435<br>42856          | =(F7-E7)/365<br>=(F8-E8)/365<br>=(F9-E9)/365<br>=(F10-E10)/365<br>=(F11-E11)/365<br>=(F12-E12)/365<br>=(F13-E13)/365                   | =(\$1\$4-D7)/365<br>=(\$1\$4-D8)/365<br>=(\$1\$4-D9)/365<br>=(\$1\$4-D10)/365<br>=(\$1\$4-D11)/365<br>=(\$1\$4-D12)/365<br>=(\$1\$4-D13)/365 |       |
| 9<br>10<br>11<br>12<br>13<br>14 | 5<br>6<br>7<br>8<br>9<br>10<br>11 | Димова Н.С.<br>Данилов М.Т.<br>Ершов А.Н.<br>Жарков В.С.<br>Зацепин П.В.<br>Иванова З.С.<br>Ковшова Т.Н. | Сызрань<br>Кинель<br>Жигулевск<br>Самара<br>Сызрань<br>Самара<br>Кинель | 21146<br>22386<br>31002<br>25866<br>29756<br>19637<br>22913 | 32692<br>33508<br>36933<br>35867<br>37330<br>32829<br>31911 | 40271<br>40253<br>43157<br>42916<br>43157<br>43435<br>42856<br>42956 | =(F7-E7)/365<br>=(F8-E8)/365<br>=(F9-E9)/365<br>=(F10-E10)/365<br>=(F11-E11)/365<br>=(F12-E12)/365<br>=(F13-E13)/365<br>=(F14-E14)/365 | =(\$1\$4-D1)/365<br>=(\$1\$4-D8)/365<br>=(\$1\$4-D9)/365<br>=(\$1\$4-D10)/365<br>=(\$1\$4-D11)/365<br>=(\$1\$4-D13)/365<br>=(\$1\$4-D14)/365 |       |

Рис. 2.9. Использование абсолютной ссылки в столбце "Возраст сотрудника на 9.01.16"

Обратите внимание, поскольку таблица на рис. 2.9 представлена в виде формул, то столбцы с датами в этом режиме отображаются числами. В привычном виде (виде даты) эти ячейки будут, если снять флажок Показывать формулы, а не их значения в диалоговом окне Параметры Excel (рис. 2.10).

Иногда введенное в ячейку число Excel заменяется датой или наоборот. В этом случае измените формат ячейки с Даты на Числовой или наоборот (вызовите контекстное меню Ячейки/Формат ячеек).

| r | Iараметры Excel                                                      |                                                                                                    | <u>? ×</u> |
|---|----------------------------------------------------------------------|----------------------------------------------------------------------------------------------------|------------|
|   | Основные<br>Формулы                                                  | ✓ Показывать дривчок листов<br>✓ показывать дривчок листов<br>меню автофильтра<br>мено автофильтра                                                                                                    | -          |
|   | Правописание<br>Сохранение                                           | для осъеков показывать:                                                                                                    |            |
|   | Дополнительно                                                        | Показать параметры для следующего диста: 🖳 РЕШЕНИЕ 💌                                                                                                    |            |
|   | Настройка<br>Надстройки<br>Центр управления безопасностью<br>Ресурсы | <ul> <li>Показывать заплаляем строк и столбцов</li> <li>Показывать дородулы, а не их значения</li> <li>Показывать различение на страницы</li> <li>Показывать дули в нейках, которые содержат нулевые значения</li> <li>Показывать структуры (при наличии структуры)</li> <li>Показывать селу</li> <li>Цвет линий сели</li> </ul> |            |
|   |                                                                      | Формулы<br>✓ Включить <u>м</u> ноголоточные вычисления<br>Число потоков вычислений<br>● устользовать все процессоры данного компьютера: 4                                                                                                    |            |

Рис. 2.10. Включить (отключить) режим формул

## 2.5. Встроенные функции Excel

Встроенные функции, применяемые в формулах ячеек таблицы, существенно повышают эффективность работы формул. Например, чтобы просуммировать диапазон ячеек, можно записать формулу так:

=(A1+A2+...+A10);

однако с помощью встроенной функции СУММ эту операцию выполнить гораздо проще:

=СУММ(А1:А10).

Так как функция СУММ используется в Excel чаще других, в стандартной панели инструментов есть кнопка *Автосуммирование*. Чтобы воспользоваться автосуммированием, не нужно даже выделять суммируемые ячейки, достаточно поместить курсор в ячейку ниже столбца или правее строки, где нужно просуммировать, и щелкнуть по кнопке *Автосуммирование*.

В стандартную постановку Excel входит более 300 встроенных функций, разделенных на категории. К ним можно добавлять дополнительные функции других разработчиков или созданные самостоятельно с использованием языка VBA (Visual Basic for Application).

Встроенные функции используют аргументы, заключенные в круглые скобки. Могут быть функции с различным количеством аргументов, они отделяются друг от друга символом-разделителем "точка с запятой" или вовсе без аргументов. В качестве аргумента можно использовать и выражения (т.е. формулы) или другие функции.

Ввести функцию можно вручную или с использованием мастера функций - команды Формулы/ Вставить функцию, или сочетанием клавиш SHIFT+F3, или нажав на знак Fx в строке формул.

В окне мастера функций представлен список категорий функций: математические, текстовые, логические, даты и времени, финансовые, ссылки и массивы, статистические, работа с базой данных и др.

Рассмотрим работу наиболее часто используемых функций на примере следующих таблиц (рис. 2.11).

| C   | ·····                          |                   |                                |                |                       |                    |                            | КнигаЗаds [Режим совместим |
|-----|--------------------------------|-------------------|--------------------------------|----------------|-----------------------|--------------------|----------------------------|----------------------------|
|     | У Главная Вставка              | Разметка страницы | Формулы Данные                 | Рецензирование | Вид Разработчи        | IK                 |                            |                            |
|     | Вырезать                       | Arial Cyr - 10    | - A 🔺 = =                      | <b>=</b> »- 3r | еренос текста         | Общий              | -                          | Обычны                     |
| Bct | авить 🛷 Формат по образцу      | ж К ч - 🗆         | - <u>&gt;</u> - <u>A</u> - = = | 書 課 課 國 🛛      | бъединить и поместить | в центре - 😻 - % 🛛 | 00 <u>*00</u> 400 Условное | Форматировать Вывод        |
|     | Буфер обмена 🕞                 | Шрифт             | G                              | Вырав          | нивание               | G Число            | G                          | inc issuing                |
|     | Q13 • (*                       | f.s.              |                                |                |                       |                    |                            |                            |
|     | A                              | В                 | С                              | D              | E                     | F                  | G                          | Н                          |
| 1   |                                | _                 |                                | _              |                       |                    |                            |                            |
| 2   | ТАБЛИЦА 1                      |                   |                                |                |                       |                    |                            |                            |
|     |                                | ДАТА              |                                |                |                       | продолжитель       |                            |                            |
|     | ФАМИЛИЯ, ИМЯ,                  | ПРИНЯТИЯ          | DODWHOOT.                      | BAODEE         | OKEAE                 | НОСТЬ РАБОТЫ,      |                            | HALIMOREHO                 |
| 3   |                                | PADOT 9           | должноств                      | газглд         | ДАТОЮ                 | 1151               | CYMMATIPEMININ             | HAGHCJIEHO                 |
| 4   | Андрианова А.Р.<br>Иванов В.В. | 16.06.1977        | ст. преподаватель              | ,              | 2                     |                    |                            |                            |
| 6   | Monogona B E                   | 06.07.1986        | ст. проподаватоль              |                | 2                     |                    |                            |                            |
| 7   | Вахнюк Е.Р.                    | 01.06.1999        | профессор                      |                | 3                     |                    |                            |                            |
| 8   | Михеева Л.Т.                   | 26.06.1999        | профессор                      | 4              | 1                     |                    |                            |                            |
| 9   | Петров П.М.                    | 11.07.2001        | профессор                      | 1              | 2                     |                    |                            |                            |
| 10  | Щербаков П.К.                  | 21.07.1993        | профессор                      |                | 2                     |                    |                            |                            |
| 11  | Богумирский И.А.               | 27.05.1998        | доцент                         |                | 2                     |                    |                            |                            |
| 12  | Денисова Г.А.                  | 11.06.1994        | доцент                         |                | 1                     |                    |                            |                            |
| 13  | Куча Г.И.                      | 21.06.1994        | доцент                         |                | 5                     |                    |                            |                            |
| 14  | Гючинок В.Л.                   | 06.06.1005        | ассистоит                      |                | 1                     | -                  |                            |                            |
| 16  | Мицкевич А.А.                  | 01.07.2000        | ассистент                      |                | 1                     |                    |                            |                            |
| 17  |                                |                   |                                |                | -                     |                    |                            |                            |
| 18  | ТАБЛИЦА 2                      |                   |                                |                |                       |                    |                            |                            |
|     |                                | ТАРИФНЫЙ          |                                |                |                       |                    |                            |                            |
|     |                                | коэффицие         |                                |                |                       |                    |                            |                            |
| 19  | РАЗРЯД                         | нт                |                                |                |                       |                    |                            |                            |
| 20  | 1                              | 1                 |                                |                |                       |                    |                            |                            |
| 21  | 2                              | 1,09              |                                |                |                       |                    |                            |                            |
| 22  | 4                              | 1,72              |                                |                |                       |                    |                            |                            |
| 24  |                                | 1,00              |                                |                |                       |                    |                            |                            |
| 25  | ТАБЛИЦА З                      |                   |                                |                |                       |                    |                            |                            |
|     | МИНИМАЛЬНАЯ                    |                   |                                |                |                       |                    |                            |                            |
| 26  | ЗАРАБОТНАЯ ПЛАТА               |                   |                                |                |                       |                    |                            |                            |
| 27  | 11 163                         |                   |                                |                |                       |                    |                            |                            |
| 28  |                                |                   |                                |                |                       |                    |                            |                            |
| 29  |                                |                   |                                |                |                       |                    |                            |                            |
| 30  | A & N Dectd (Beers /Be         | CT2 /Buct3 01     |                                |                |                       |                    |                            |                            |
| For |                                | ore 2 mora 2 Cal  |                                |                |                       |                    |                            |                            |
|     | 000                            |                   |                                |                |                       |                    |                            |                            |

Рис. 2.11. Исходные таблицы для вычислений

#### Ссылки и массивы

ВПР ищет данные в одной таблице и подставляет их в другую. ВПР означает "вертикальный поиск решения" (рис. 2.12).

Искомое\_значение - это значение, которое должно быть найдено в первом столбце таблицы.

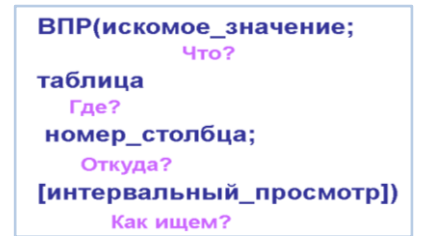

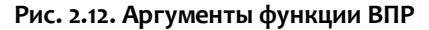

Таблица - таблица, из которой выбираются данные.

Номер\_столбца - это номер столбца в массиве Таблица, из которого выбираются данные (первый столбец имеет номер 1, второй - 2 и т.д.).

Интервальный\_просмотр - это логическое значение, которое определяет, нужно ли, чтобы ВПР искала точное или приближенное соответствие.

Если этот аргумент имеет значение ЛОЖЬ(0), то для Искомого\_значения функция ВПР находит точно такое же значение в первом столбце Таблицы.

Если таковое не найдено, то возвращается значение ошибки #H/Д (не найдено).

Если этот аргумент имеет значение ИСТИНА(1) или опущен, то функция ВПР выберет значение, приближенное к заданному Искомому\_значению в первом столбце Таблицы и дальше будет работать с ним.

Если Интервальный\_просмотр имеет значение ИСТИНА(1), то значения в первом столбце аргумента Таблица должны быть расположены в возрастающем порядке: ..., -2, -1, 0, 1, 2, ..., А-Z, ЛОЖЬ, ИСТИНА; в противном случае функция ВПР может выдать неправильный результат.

Если Интервальный\_просмотр имеет значение ЛОЖЬ(0), то Таблица не обязана быть отсортированной.

Пример. Вычислить оклад сотрудника, равный произведению тарифного коэффициента и минимальной заработной платы. Тарифный коэффициент выбрать с помощью функции ВПР.

Решение:

Данные выбираются из "Таблица 2" и подставляются в "Таблица 1". Результат работы функции ВПР представлен на рис. 2.13.

Разберем аргументы функции.

Искомое\_значение (Что искать?) - разряд (ячейка D4 в "Таблица 1"). Таблица (Где ищем?) - ищем разряд в "Таблица 2". Поскольку в ячейке D4 указан разряд 1, то в "Таблица 2" ВПР ищет разряд 1 в первом столбце.

Номер\_столбца (Откуда?) - выбираем данные из "Таблица 2" из второго столбца, поэтому аргумент = 2.

Интервальный\_просмотр (Как ищем?) - ищем точное соответствие (ЛОЖЬ), т.е. если в "Таблица 2" нет разряда 1, то функция выдаст результат #Н/Д.

|    | E4 🔻 💿           | <i>f</i> ≈ =B∏P(E | ¥;\$A\$20:\$B\$23;2;0) |        |       |   |
|----|------------------|-------------------|------------------------|--------|-------|---|
|    | A                | В                 | С                      | D      | E     |   |
| 1  |                  |                   |                        |        |       |   |
| 2  | ТАБЛИЦА 1        |                   |                        |        |       |   |
|    |                  | ДАТА              |                        |        |       | Π |
|    | ФАМИЛИЯ, ИМЯ,    | принятия          |                        |        |       | H |
| 3  | ОТЧЕСТВО         | НА РАБОТУ         | должность              | РАЗРЯД | ОКЛАД |   |
| 4  | Андрианова А.Р.  | 22.05.1977        | ст. преподаватель      | 1      | 1]    |   |
| 5  | Иванов В.В.      | 16.06.1985        | ст. преподаватель      | 2      | 1,69  |   |
| 6  | Морозова В.Е.    | 06.07.1986        | ст. лаборант           | 2      | 1,69  |   |
| 7  | Вахнюк Е.Р.      | 01.06.1999        | профессор              | 3      | 1,72  |   |
| 8  | Михеева Л.Т.     | 26.06.1999        | профессор              | 4      | 1,86  |   |
| 9  | Петров П.М.      | 11.07.2001        | профессор              | 2      | 1,69  |   |
| 10 | Щербаков П.К.    | 21.07.1993        | профессор              | 2      | 1,69  |   |
| 11 | Богумирский И.А. | 27.05.1998        | доцент                 | 2      | 1,69  |   |
| 12 | Денисова Г.А.    | 11.06.1994        | доцент                 | 1      | 1     |   |
| 13 | Куча Г.И.        | 21.06.1994        | доцент                 | 3      | 1,72  |   |
| 14 | Починок В.Л.     | 16.07.1999        | доцент                 | 4      | 1,86  |   |
| 15 | Гордиенко П.В.   | 06.06.1995        | ассистент              | 4      | 1,86  |   |
| 16 | Мицкевич А.А.    | 01.07.2000        | ассистент              | 4      | 1,86  |   |
| 17 |                  |                   |                        |        |       |   |
| 18 | ТАБЛИЦА 2        |                   |                        |        |       |   |
|    |                  | ТАРИФНЫЙ          |                        |        |       |   |
|    |                  | коэффицие         |                        |        |       |   |
| 19 | РАЗРЯД           | HT                |                        |        |       |   |
| 20 | 1                | 1                 |                        |        |       |   |
| 21 | 2                | 1,69              |                        |        |       |   |
| 22 | 3                | 1,72              |                        |        |       |   |
| 23 | 4                | 1,86              |                        |        |       |   |

## Рис. 2.13. В столбец "Оклад" для соответствующего разряда "Таблица 1" подставлен соответствующий тарифный коэффициент из "Таблица 2"

Таким образом, в ячейке E4 функция BПP будет в виде: =BПP(D4;\$A\$20:\$B\$23;2;0).

Выбранный функцией ВПР оклад умножим на минимальную заработную плату, чтобы получить конечный результат:

=ВПР(D4;\$A\$20:\$B\$23;2;0)\*\$А\$27 (рис. 2.14).

|   | (201-1 |                  |               |                    |           |             |           |
|---|--------|------------------|---------------|--------------------|-----------|-------------|-----------|
|   |        | E4 🔻             |               | ВПР(D4;\$A\$20:\$E | \$23;2;0) |             |           |
|   | A      |                  | В             | С                  | D         | E           | F         |
| Г | 1      |                  |               |                    |           |             |           |
| L | 2      | ТАБЛИЦА 1        |               |                    |           |             |           |
|   |        | ФАМИЛИЯ,         | ДАТА ПРИНЯТИЯ | RODVUOCTI          | DAODOO    | OKEAE       | продолжи  |
|   | 3      | имя,<br>отчество | НА РАБОТУ     | должноств          | газглд    | ОКЛАД       | РАБОТЫ, Л |
|   | 4      | Андрианова А.Р.  | 22.05.1977    | ст. преподавате    | 1         | 11 163,00p. |           |
| L | 5      | Богумирский И.А. | 27.05.1998    | доцент             | 2         | 18 865,47p. |           |
|   | 6      | Вахнюк Е.Р.      | 01.06.1999    | профессор          | 3         | 14 511,90p. |           |
|   | 7      | Гордиенко П.В.   | 06.06.1995    | ассистент          | 4         | 20 763,18p. |           |

#### Рис. 2.14. Вычисление оклада сотрудника

#### Функции даты и времени

К функциям даты и времени относятся: СЕГОДНЯ() - выводит текущую дату; ДЕНЬ(дата) - выводит число из даты; МЕСЯЦ(дата) - выводит номер месяца; ГОД(дата) - выводит 4 цифры номера года.

### Статистические функции

Наиболее распространенные функции этой категории: =MAKC(A1:A15) =MИH(A1:A15) =CP3HAЧ(A1:A15)

Эти функции можно вызвать как с помощью мастера функций, так и с помощью кнопки панели инструментов вкладки Главная (рис. 2.15).

| H E |                           |                   |                            |                       |         |                 |                                      |                                            |                                         |                   |                                    |   |
|-----|---------------------------|-------------------|----------------------------|-----------------------|---------|-----------------|--------------------------------------|--------------------------------------------|-----------------------------------------|-------------------|------------------------------------|---|
|     | Главная                   | Встав             | ка Разметка страницы       | Формулы Данн          | ые Реци | ензирование Вид | Разработчик                          |                                            |                                         |                   |                                    |   |
| E   | Вставить                  | Arial Cyr<br>Ж. Ж | · 10 · A · A · A           | = = <mark>=</mark> »· | 8<br>8  | Общий -         | Условное Фо<br>форматирование * к    | риматировать Стили<br>ак таблицу * ячеек * | Вставить +<br>В Удалить +<br>В Формат + | Σ -<br>Σ <u>c</u> | Ат А<br>умма<br>реднее             |   |
| Буф | рер обмена 🖻              |                   | Шрифт 5                    | Выравнивание          | 6       | Чисто 5         | Ch                                   | ли                                         | Ячейки                                  | 9                 | исло                               |   |
|     | E18                       | •                 | • fx                       |                       |         |                 |                                      |                                            |                                         | N                 | <u>Ма</u> ксимум                   |   |
|     | A A                       |                   | В                          | С                     | D       | E               | F                                    | G                                          | Н                                       | N                 | <u>М</u> инимум                    | K |
| 1   |                           |                   |                            |                       |         |                 |                                      |                                            |                                         |                   | путие функции                      |   |
| 2   | ТАБЛИЦА                   | 1                 |                            |                       |         |                 |                                      |                                            |                                         |                   | (r) <u>(</u> , r, <b>4</b> ) , mit | J |
| 3   | ФАМИЛИ<br>ИМЯ,<br>ОТЧЕСТЕ | я,<br>ю           | ДАТА ПРИНЯТИЯ<br>НА РАБОТУ | должность             | РАЗРЯ   | д оклад         | ПРОДОЛЖИТЕ<br>ЛЬНОСТЬ<br>РАБОТЫ, ЛЕТ | СУММА ПРЕМИИ                               | начислен<br>О                           |                   |                                    |   |
| 4   | Андрианов                 | a A.P.            | 22.05.1977                 | 7 ст. преподавате     |         | 1 11 163,00p.   | 42                                   | 3348,9                                     | 14511,9                                 |                   |                                    |   |
| 5   | Богумирск                 | ий И.А.           | 27.05.1998                 | 3 доцент              |         | 2 18 865,47p.   | 21                                   | 5659,641                                   | 24525,111                               |                   |                                    |   |
| 6   | Вахнюк Е.Р                | P.                | 01.06.1999                 | Э профессор           |         | 3 14 511,90p.   | 20                                   | 4353,57                                    | 18865,47                                |                   |                                    |   |
| 7   | Гордиенко                 | П.В.              | 06.06.1995                 | 5 ассистент           |         | 4 20 763,18p.   | 24                                   | 6228,954                                   | 26992,134                               |                   |                                    |   |
| 0   |                           |                   | 44.00.400/                 | (                     |         | 44 400 00-      | 05                                   | 2240.0                                     | 44544.0                                 |                   |                                    |   |

Рис. 2.15. Вызов функции СРЗНАЧ через кнопку панели инструментов вкладки Главная

В качестве аргумента функций МАКС, МИН, СРЗНАЧ указывается диапазон ячеек.

Например, нужно определить размер среднего оклада на предприятии. В ячейке E4 формула запишется в виде: =CP3HA4(E4:E16) (рис. 2.16).

Функция =СЧЕТЕСЛИ(диапазон;критерий) подсчитывает количество ячеек, удовлетворяющих заданному критерию.

Диапазон - диапазон ячеек, в которых функция ищет условие, заданное аргументом Критерий.

Критерий - условие в форме числа, выражения или текста.

Пример. Найти количество сотрудников, работающих в должности доцента.

| ۲   | 🏏 Главная Встав              | ка Разметка страницы       | Формулы Данны   | не Рецен | вирование Вид   | Разработчик                          |                                         |                                |     |
|-----|------------------------------|----------------------------|-----------------|----------|-----------------|--------------------------------------|-----------------------------------------|--------------------------------|-----|
|     | Arial Cyr                    | * 10 * A *                 | = = =           | <b>a</b> | бщий -          | 1 <u>57</u>                          |                                         | В*ª Вставить +<br>В* Удалить + | Σ - |
| Be  | ж К                          | ч - 🛄 - 🖄 - А -            |                 |          | 學 ~ % 000 5% 4% | Условное Фо<br>форматирование к      | рматировать Стили<br>актаблицу тячеек т | 🗒 Формат т 🛛                   | 2.9 |
| yφe | ер обмена 🖻                  | Шрифт 🕞                    | Выравнивание    |          | Число 🔤         | Сти                                  | іли                                     | Ячейки                         |     |
|     | впр 👻                        | 💿 🗙 🖌 🎜 =СРЗНАч            | I(E4:E16)       |          |                 |                                      |                                         |                                |     |
|     | A                            | В                          | С               | D        | E               | F                                    | G                                       | Н                              | 1   |
| 1   |                              |                            |                 |          |                 |                                      |                                         |                                |     |
| 2   | ТАБЛИЦА 1                    |                            |                 |          |                 |                                      |                                         |                                |     |
| 3   | ФАМИЛИЯ,<br>ИМЯ,<br>ОТЧЕСТВО | ДАТА ПРИНЯТИЯ<br>НА РАБОТУ | должность       | РАЗРЯД   | оклад           | ПРОДОЛЖИТЕ<br>ЛЬНОСТЬ<br>РАБОТЫ, ЛЕТ | СУММА ПРЕМИИ                            | НАЧИСЛЕН<br>О                  |     |
| 4   | Андрианова А.Р.              | 22.05.1977                 | ст. преподавате | 1        | 11 163,00p.     | 42                                   | 3348,9                                  | 14511.9                        |     |
| 5   | Богумирский И.А.             | 27.05.1998                 | доцент          | 2        | 18 865,47p.     | 21                                   | 5659,641                                | 24525,111                      |     |
| 6   | Вахнюк Е.Р.                  | 01.06.1999                 | профессор       | 3        | 14 511,90p.     | 20                                   | 4353,57                                 | 18865,47                       |     |
| 7   | Гордиенко П.В.               | 06.06.1995                 | ассистент       | 4        | 20 763,18p.     | 24                                   | 6228,954                                | 26992,134                      |     |
| 8   | Денисова Г.А.                | 11.06.1994                 | ст. лаборант    | 1        | 11 163,00p.     | 25                                   | 3348,9                                  | 14511,9                        |     |
| 9   | Иванов В.В.                  | 16.06.1985                 | ст. преподавате | 2        | 2 18 865,47p.   | 34                                   | 5659,641                                | 24525,111                      |     |
| 0   | Куча Г.И.                    | 21.06.1994                 | доцент          | 3        | 3 14 511,90p.   | 25                                   | 4353,57                                 | 18865,47                       |     |
| 1   | Михеева Л.Т.                 | 26.06.1999                 | профессор       | 4        | 20 763,18p.     | 20                                   | 6228,954                                | 26992,134                      |     |
| 2   | Мицкевич А.А.                | 01.07.2000                 | ассистент       | 1        | 11 163,00p.     | 19                                   | 3348,9                                  | 14511,9                        |     |
| 3   | Морозова В.Е.                | 06.07.1986                 | ст. лаборант    | 2        | 2 18 865,47p.   | 33                                   | 5659,641                                | 24525,111                      |     |
| 4   | Петров П.М.                  | 11.07.2001                 | ст. преподавате | 3        | 14 511,90p.     | 18                                   | 4353,57                                 | 18865,47                       |     |
| 5   | Починок В.Л.                 | 16.07.1999                 | доцент          | 4        | 20 763,18p.     | 20                                   | 6228,954                                | 26992,134                      |     |
| 6   | Щербаков П.К.                | 21.07.1993                 | профессор       | 4        | 20 763,18p.     | 25                                   | 6228,954                                | 26992,134                      |     |
| 7   |                              |                            |                 |          | =CP3HA4(E4:E16  |                                      |                                         | 281675,979                     |     |

Рис. 2.16. Пример использования функции СРЗНАЧ

Решение:

=СЧЕТЕСЛИ(С4:С16;С5) или =СЧЕТЕСЛИ(С4:С16;"доцент") В обоих вариантах количество 3.

## Математические функции

=СУММ(Е4:Е16)

=СУММЕСЛИ(диапазон;критерий;диапазон\_суммирования) - суммирует ячейки по заданному условию.

Диапазон - диапазон ячеек, в которых функция ищет условие, заданное аргументом Критерий.

Критерий - критерий в форме числа, выражения или текста, определяющего суммируемые ячейки. Например, критерий может быть выражен как 32, "32", ">32", "яблоки".

Диапазон\_суммирования - фактические ячейки для суммирования.

Ячейки в Диапазон\_суммирования суммируются, только если соответствующие им ячейки в аргументе Диапазон удовлетворяют критерию.

Пример. Найти сумму окладов для сотрудников, работающих в должности доцента.

Решение:

=СУММЕСЛИ(С4:С16;"доцент";Е4:Е16)

или =СУММЕСЛИ(С4:С16;С5;Е4:Е16)

Функция ОКРУГЛ(число;число\_разрядов) округляет число до указанного количества разрядов.

Число - округляемое число.

Число\_разрядов - количество десятичных разрядов, до которого нужно округлить число.

Пример. Найти продолжительность работы сотрудника, результат округлить до целого числа.

Решение: =ОКРУГЛ((СЕГОДНЯ()-В4)/365;0)

### Логические функции

Функция ЕСЛИ используется при проверке условий для значений и формул.

ЕСЛИ(лог\_выражение;значение\_если\_истина;значение\_если\_ложь) - подставляет одно значение, если заданное условие при вычислении дает значение ИСТИНА, и другое значение, если ЛОЖЬ.

*Лог\_выражение* - это любое условие, о котором можно сказать, истинно оно или ложно (т.е. принимает значение ИСТИНА или ЛОЖЬ).

Значение\_если\_истина - это значение подставляется, если Лог выражение истинно.

Значение\_если\_ложь - это значение подставляется, если Лог выражение ложно.

Пример. Начислить премию работнику, при этом: если продолжительность работы сотрудника менее 10 лет, то премия составит 10% от оклада, во всех остальных случаях - 30%.

Решение:

В ячейке G4 формула привет вид (рис. 2.17): =ЕСЛИ(F4<10;E4\*10%;E4\*30%)

| 1.00 |       | V makes de        |             | A                                     |                                | T                               | a stream the second second sec |
|------|-------|-------------------|-------------|---------------------------------------|--------------------------------|---------------------------------|----------------------------------------------------------------------------------------------------|
|      | G4    | <b>-</b> (9       | $f_{\rm N}$ | =ЕСЛИ(F4>10;E4*30%;E4*10%)            |                                |                                 |                                                                                                    |
|      | В     | С                 | D           | E                                     | F                              | G                               | н                                                                                                    |
| 1    |       |                   |             |                                       |                                |                                 |                                                                                                    |
| 2    |       |                   |             |                                       |                                |                                 |                                                                                                    |
|      | ДАТА  |                   | Ρ           |                                       |                                |                                 |                                                                                                    |
|      | приня | должность         | Α           | ОКЛАД                                 | продолжительность              | СУММА ПРЕМИИ                    | НАЧИСЛЕНО                                                                                                    |
| 3    | тия   |                   | з           |                                       | РАБОТЫ, ЛЕТ                    |                                 |                                                                                                    |
| 4    | 28267 | ст. преподаватель | 1           | =\$A\$27*BIP(D4;\$A\$20:\$B\$23;2;0)  | =ОКРУГЛ((СЕГОДНЯ()-В4)/365;0)  | =ECЛИ(F4>10;E4*30%;E4*10%)      | =G4+E4                                                                                                    |
| 5    | 35942 | доцент            | 2           | =\$A\$27*BIP(D5;\$A\$20:\$B\$23;2;0)  | =OKPYГЛ((CEГOДHЯ()-B5)/365;0)  | =ECЛИ(F5>10;E5*30%;E5*10%)      | =G5+E5                                                                                                    |
| 6    | 36312 | профессор         | 3           | =\$A\$27*BIP(D6;\$A\$20:\$B\$23;2;0)  | =OKPYГЛ((CEГOДHЯ()-B6)/365;0)  | =ECЛИ(F6>10;E6*30%;E6*10%)      | =G6+E6                                                                                                    |
| 7    | 34856 | ассистент         | 4           | =\$A\$27*BIP(D7;\$A\$20:\$B\$23;2;0)  | =ОКРУГЛ((СЕГОДНЯ()-В7)/365;0)  | =ECЛИ(F7>10;E7*30%;E7*10%)      | =G7+E7                                                                                                    |
| 8    | 34496 | ст. лаборант      | 1           | =\$A\$27*BIP(D8;\$A\$20:\$B\$23;2;0)  | =OKPYГЛ((CEГOДHЯ()-B8)/365;0)  | =ECЛИ(F8>10;E8*30%;E8*10%)      | =G8+E8                                                                                                    |
| 9    | 31214 | ст. преподаватель | 2           | =\$A\$27*BNP(D9;\$A\$20:\$B\$23;2;0)  | =ОКРУГЛ((СЕГОДНЯ()-В9)/365;0)  | =ECЛИ(F9>10;E9*30%;E9*10%)      | =G9+E9                                                                                                    |
| 10   | 34506 | доцент            | 3           | =\$A\$27*BIP(D10;\$A\$20;\$B\$23;2;0) | =ОКРУГЛ((СЕГОДНЯ()-В10)/365;0) | =ECЛИ(F10>10;E10*30%;E10*10%)   | =G10+E10                                                                                                    |
| 11   | 36337 | профессор         | 4           | =\$A\$27*BIP(D11;\$A\$20;\$B\$23;2;0) | =ОКРУГЛ((СЕГОДНЯ()-В11)/365;0) | =ECЛИ(F11>10;E11*30%;E11*10%)   | =G11+E11                                                                                                    |
| 12   | 36708 | ассистент         | 1           | =\$A\$27*BNP(D12;\$A\$20;\$B\$23;2;0) | =ОКРУГЛ((СЕГОДНЯ()-В12)/365;0) | =ECЛИ(F12>10;E12*30%;E12*10%)   | =G12+E12                                                                                                    |
| 13   | 31599 | ст. лаборант      | 2           | =\$A\$27*BIP(D13;\$A\$20;\$B\$23;2;0) | =ОКРУГЛ((СЕГОДНЯ()-В13)/365;0) | =ECЛИ(F13>10;E13*30%;E13*10%)   | =G13+E13                                                                                                    |
| 14   | 37083 | ст. преподаватель | 3           | =\$A\$27*BIP(D14;\$A\$20;\$B\$23;2;0) | =ОКРУГЛ((СЕГОДНЯ()-В14)/365;0) | =ECJI/(F14>10;E14*30%;E14*10%)  | =G14+E14                                                                                                    |
| 15   | 36357 | доцент            | 4           | =\$A\$27*BIP(D15;\$A\$20;\$B\$23;2;0) | =ОКРУГЛ((СЕГОДНЯ()-В15)/365;0) | =ECII/I(F15>10;E15*30%;E15*10%) | =G15+E15                                                                                                    |
| 16   | 34171 | профессор         | 4           | =\$A\$27*BIP(D16;\$A\$20;\$B\$23;2;0) | =ОКРУГЛ((СЕГОДНЯ()-В16)/365;0) | =EC/II/(F16>10;E16*30%;E16*10%) | =G16+E16                                                                                                    |
| 17   |       |                   |             | =CP3HA4(E4:E16)                       |                                |                                 | =CYMM(H4:H16)                                                                                                    |
| 18   |       |                   |             |                                       |                                |                                 | =CP3HA4(H4:H16)                                                                                                    |
|      | ТАРИФ |                   |             |                                       |                                |                                 |                                                                                                    |
| 19   | НЫЙ   |                   |             |                                       |                                |                                 |                                                                                                    |
| 20   | 1     |                   | =C          | =CЧЕТЕСЛИ(C4:C16;C5)                  |                                |                                 |                                                                                                    |
| 21   | 1,69  |                   | =C          | =СЧЕТЕСЛИ(С4:С16;"доцент")            |                                |                                 |                                                                                                    |

Рис. 2.17. Начисление премии работнику предприятия

## 2.6. Фильтр и расширенный фильтр

Фильтрация - это быстрый и легкий способ поиска подмножества данных и работы с ними в списке.

В отфильтрованном списке отображаются только строки, отвечающие условиям отбора.

MS Excel предоставляет две команды для фильтрации списков:

- Фильтр используется для простых условий отбора;
- Расширенный фильтр для более сложных условий отбора.

Строки, отобранные при фильтрации в MS Excel, можно редактировать, форматировать и выводить на печать, а также создавать на их основе диаграммы, не изменяя порядок строк и не перемещая их.

#### Фильтрация списка по простым критериям

Фильтрация списка по простым критериям осуществляется с помощью команд Данные/ Сортировка и фильтр/ Фильтр (рис. 2.18).

|    |                                                   | -         |                  |                    |                                                              |                                           | 14                                          | 1. 70                              |                                           | 5                                                                                 |               |  |  |
|----|---------------------------------------------------|-----------|------------------|--------------------|--------------------------------------------------------------|-------------------------------------------|---------------------------------------------|------------------------------------|-------------------------------------------|-----------------------------------------------------------------------------------|---------------|--|--|
| Q  |                                                   | ·         |                  |                    |                                                              |                                           | xis [Режим совмести                         | иостиј - Microsoft I               | :xcei                                     |                                                                                   |               |  |  |
|    | 🎐 Главная Вставн                                  | ka Pa     | азметка с        | траницы            | Формулы                                                      | Данн                                      | ые Реценз                                   | ирование Вид                       | Разработчик                               |                                                                                   |               |  |  |
|    | Из Access<br>Из Веба<br>Из текста<br>Источников + | Сущест    | рующие<br>очения | Обновить<br>все *  | <ul> <li>Подклю</li> <li>Свойств</li> <li>Изменит</li> </ul> | <b>чения</b><br>а<br>ъ связи              | А́↓ А́́́я́́я́́я́́я́́я́я́я́я́я́я́я́я́я́я́я́я | оовка Фильтр 💥 Очн<br>Фильтр 💥 Дог | истить<br>именить повторно<br>полнительно | Проверка данных     Гекст по Удалить     столбцам дубликаты     Анализ "что-если" |               |  |  |
|    | Получить внешние                                  | данные    |                  | Г                  | одключения                                                   | ения Сортировка и фильтр Работа с данными |                                             |                                    |                                           |                                                                                   |               |  |  |
|    | A3 🔻                                              | (•        | $f_{x}$          | ФАМИЛ              | ия, имя, с                                                   | тчест                                     | гво                                         |                                    |                                           |                                                                                   |               |  |  |
|    | А                                                 |           | В                |                    | С                                                            |                                           | D                                           | E                                  | F                                         | G                                                                                 | Н             |  |  |
| 1  |                                                   |           |                  |                    |                                                              |                                           |                                             |                                    |                                           |                                                                                   |               |  |  |
| 2  | ТАБЛИЦА 1                                         |           |                  |                    |                                                              |                                           |                                             |                                    |                                           |                                                                                   |               |  |  |
| 3  | ФАМИЛИЯ,<br>ИМЯ,<br>ОТЧЕСТВО                      | дат.<br>Н | А ПРИН<br>А РАБ  | нятия<br>оту 🖵     | должно                                                       | ость                                      | РАЗРЯД                                      | оклад                              | ПРОДОЛЖИТ<br>ЛЬНОСТЬ<br>РАБОТЫ ПЕ         | СУММА ПРЕМИИ                                                                      | НАЧИСЛЕН<br>О |  |  |
| 4  | Андрианова А.Р.                                   | 41        | Сортир           | OBKA OT MU         | чимального к                                                 | максим                                    | альному                                     | 11 163.00p.                        | .,                                        | 12 3348.9                                                                         | 14511.9       |  |  |
| 5  | Богумирский И.А.                                  | 81        | Capitole         | <u> </u>           |                                                              |                                           |                                             | 18 865 47p                         |                                           | 21 5659.641                                                                       | 24525.111     |  |  |
| 6  | Вахнюк Е.Р.                                       | X+        | Сортир           | овка от м <u>а</u> | симального                                                   | эного к минимальному                      |                                             | 14 511,90p.                        |                                           | 4353.57                                                                           | 18865,47      |  |  |
| 7  | Гордиенко П.В.                                    |           | Сортир           | овка по цв         | ету                                                          |                                           | •                                           | 20 763,18p.                        |                                           | 6228,954                                                                          | 26992.134     |  |  |
| 8  | Денисова Г.А.                                     | W         | Сн <u>я</u> ть ф | рильтр с "РА       | азряд"                                                       |                                           |                                             | 11 163,00p.                        |                                           | 25 3348,9                                                                         | 14511,9       |  |  |
| 9  | Иванов В.В.                                       |           | Фильтр           | по цвету           |                                                              |                                           |                                             | 18 865,47p.                        | 18 865,47p.                               |                                                                                   | 24525,111     |  |  |
| 10 | Куча Г.И.                                         |           | Числов           |                    |                                                              |                                           |                                             |                                    |                                           | 4353,57                                                                           | 18865,47      |  |  |
| 11 | Михеева Л.Т.                                      |           | - Micricia       | ын фильтре         |                                                              |                                           |                                             | Давно                              |                                           | 6228,954                                                                          | 26992,134     |  |  |
| 12 | Мицкевич А.А.                                     |           |                  | Выделить в         | ce)                                                          |                                           |                                             | не равно                           |                                           | 19 3348,9                                                                         | 14511,9       |  |  |
| 13 | Морозова В.Е.                                     |           |                  | L<br>2             |                                                              |                                           |                                             | <u>б</u> ольше                     |                                           | 33 5659,641                                                                       | 24525,111     |  |  |
| 14 | Петров П.М.                                       |           |                  | -                  |                                                              |                                           |                                             | больше или рав                     | 10                                        | 18 4353,57                                                                        | 18865,47      |  |  |
| 15 | Починок В.Л.                                      |           | 🗸 4              | \$                 |                                                              |                                           |                                             | Montrulo                           |                                           | 6228,954                                                                          | 26992,134     |  |  |
| 16 | Щербаков П.К.                                     |           |                  | 54140,55           |                                                              |                                           |                                             | шеньше                             |                                           | 6228,954                                                                          | 26992,134     |  |  |
| 17 |                                                   |           | ·•• (            | (пустые)           |                                                              |                                           |                                             | меньше или рав                     | 10                                        |                                                                                   | 281675,979    |  |  |
| 18 | ТАБЛИЦА 2                                         |           |                  |                    |                                                              |                                           |                                             | между                              |                                           |                                                                                   | 21667,38      |  |  |
| 19 | РАЗРЯД ОК Отчена                                  |           |                  |                    |                                                              |                                           |                                             | Первые 10                          |                                           |                                                                                   |               |  |  |
| 20 | 1                                                 |           |                  |                    |                                                              |                                           |                                             | Выше среднего                      |                                           |                                                                                   |               |  |  |
| 21 | 2                                                 |           |                  | 1,69               |                                                              |                                           | 54140,55                                    | Ниже среднего                      |                                           |                                                                                   |               |  |  |
| 22 | 3                                                 |           |                  | 1,30               |                                                              |                                           |                                             | Настраиваемый і                    | фильтр                                    |                                                                                   |               |  |  |
| 23 | 4                                                 |           |                  | 1,86               |                                                              |                                           |                                             |                                    |                                           |                                                                                   |               |  |  |

#### Рис. 2.18. Вызов фильтра по простым критериям

Не забудьте предварительно выделить таблицу, к которой хотите применить фильтр.

При нажатии на стрелку фильтра 🔽 будут доступны:

• Набор фильтров в зависимости от типа поля, на которое наложен фильтр. Например, если фильтр наложен на текстовое поле, то это текстовые фильтры: "равно...", "начинается с...", "содержит..." и др. Если поле числовое - то числовые фильтры: "равно...", "больше...", "между..." и др.

• Для более точной фильтрации можно вызвать Настраиваемый фильтр - позволяет отобрать записи по одному или двум условиям, соединенными союзами И, ИЛИ:

И - одновременное выполнение двух условий;

ИЛИ - достаточно выполнения одного из условий.

Пример. Выбрать сотрудников, поступивших на работу в 1999 году. Решение (рис. 2.19):

| ТА ПРИНЯТИЯ<br>НА РАБОТУ<br>01.06.1999<br>26.06.1999<br>16.07.1999                                                                                                    | должность<br>трофессор                                 | РАЗРЯД                                                                                                    | оклад                                                                | ПРОДОЛЖИТЕ<br>ЛЬНОСТЬ                                             | СУММА ПРЕМИИ                                                     | НАЧИСЛЕН                                                         |  |  |  |  |  |  |  |
|----------------------------------------------------------------------------------------------------|--------------------------------------------------------|----------------------------------------------------------------------------------------------------|----------------------------------------------------------------------|-------------------------------------------------------------------|------------------------------------------------------------------|------------------------------------------------------------------|--|--|--|--|--|--|--|
| 01.06.1999<br>26.06.1999<br>16.07.1999                                                                                                    | профессор                                              | 3                                                                                                    |                                                                      | TADOTDI, JIL                                                      | •                                                                | U 🔽                                                              |  |  |  |  |  |  |  |
| 26.06.1999<br>16.07.1999                                                                                                    |                                                        | 0                                                                                                    | 14 511,90p.                                                          | 20                                                                | 4353,57                                                          | 18865,47                                                         |  |  |  |  |  |  |  |
| 16.07.1999                                                                                                    | профессор                                              | 4                                                                                                    | 20 763,18p.                                                          | 20                                                                | 6228,954                                                         | 26992,134                                                        |  |  |  |  |  |  |  |
|                                                                                                    | доцент                                                 | 4                                                                                                    | 20 763,18p.                                                          | 20                                                                | 6228,954                                                         | 26992,134                                                        |  |  |  |  |  |  |  |
| 24<br>Тользовательский автофильтр 2 х<br>поскаль только те строкь, значения которыя:<br>дата плинятия на РАБОТУ<br>Дата плинятия на РАБОТУ<br>0 10.01.1999 ▼<br>0 0 0.01.01.999 ▼<br>0 0 0.01.01.999 ▼<br>0 0 0 0.01.01.999 ▼<br>0 0 0 0.01.01.999 ▼<br>0 0 0 0.01.01.999 ▼<br>0 0 0 0.01.01.999 ▼<br>0 0 0 0.01.01.999 ▼<br>0 0 0 0.01.01.999 ▼<br>0 0 0 0.01.01.999 ▼<br>0 0 0 0.01.01.999 ▼<br>0 0 0 0.01.01.999 ▼<br>0 0 0 0.01.01.999 ▼<br>0 0 0 0.01.01.990 ▼<br>0 0 0 0.01.01.990 ▼<br>0 0 0 0.01.01.990 ▼<br>0 0 0 0.01.01.990 ▼<br>0 0 0 0.01.01.990 ▼<br>0 0 0 0.01.01.990 ▼<br>0 0 0 0.01.01.990 ▼<br>0 0 0 0.01.01.01.990 ▼<br>0 0 0 0.01.01.990 ▼<br>0 0 0 0.01.01.01.990 ▼<br>0 0 0 0.01.01.01.990 ▼<br>0 0 0 0.01.01.01.990 ▼<br>0 0 0 0.01.01.01.01.990 ▼<br>0 0 0 0.01.01.01.990 ▼<br>0 0 0 0.01.01.01.990 ▼<br>0 0 0 0.01.01.01.01.990 ▼<br>0 0 0 0.01.01.01.01.01.01.01.01.01.01.01.01.01 |                                                        |                                                                                                    |                                                                      |                                                                   |                                                                  |                                                                  |  |  |  |  |  |  |  |
| -<br>цин<br>ате                                                                                                    | 31.12.1999<br>н любой знак<br>льность любых знак<br>ОК | [31.12.1999]     []     побой знак     пьность побых знаков     []     ()     ()     ()     ()     ()     ()     ()     ()     ()     ()     ()     ()     ()     ()     ()     ()     ()     ()     ()     ()     ()     ()     ()     ()     ()     ()     ()     ()     ()     ()     ()     ()     ()     ()     ()     ()     ()     ()     ()     ()     ()     ()     ()     ()     ()     ()     ()     ()     ()     ()     ()     ()     ()     ()     ()     ()     ()     ()     ()     ()     ()     ()     ()     ()     ()     ()     ()     ()     ()     ()     ()     ()     ()     ()     ()     ()     ()     ()     ()     ()     ()     ()     ()     ()     ()     ()     ()     ()     ()     ()     ()     ()     ()     ()     ()     ()     ()     ()     ()     ()     ()     ()     ()     ()     ()     ()     ()     ()     ()     ()     ()     ()     ()     ()     ()     ()     ()     ()     ()     ()     ()     ()     ()     ()     ()     ()     ()     ()     ()     ()     ()     ()     ()     ()     ()     ()     ()     ()     ()     ()     ()     ()     ()     ()     ()     ()     ()     ()     ()     ()     ()     ()     ()     ()     ()     ()     ()     ()     ()     ()     ()     ()     ()     ()     ()     ()     ()     ()     ()     ()     ()     ()     ()     ()     ()     ()     ()     ()     ()     ()     ()     ()     ()     ()     ()     ()     ()     ()     ()     ()     ()     ()     ()     ()     ()     ()     ()     ()     ()     ()     ()     ()     ()     ()     ()     ()     ()     ()     ()     ()     ()     ()     ()     ()     ()     ()     ()     ()     ()     ()     ()     ()     ()     ()     ()     ()     ()     ()     ()     ()     ()     ()     ()     ()     ()     ()     ()     ()     ()     ()     ()     ()     ()     ()     ()     ()     ()     ()     ()     ()     ()     ()     ()     ()     ()     ()     ()     ()     ()     ()     ()     ()     ()     ()     ()     ()     ()     ()     ()     ()     ()     ()     ()     ()     ()     ()     ()     ()     ()     ()     ()     () | 31.12.1999 💌 📑<br>н побой знак:<br>льность любых знаков<br>СК Отмена | 31.12.1999 С<br>н побой знак<br>пьность побых знаков<br>СК Отмена | 31.12.1999<br>ч любой знак:<br>пьность любых знаков<br>СК Отмена | 31.12.1999<br>и побой знак:<br>пьность лобых знаков<br>СК Отмена |  |  |  |  |  |  |  |

Рис. 2.19. Применен фильтр "между..."

Пример. Выбрать сотрудников с уровнем дохода более 15%. Решение (рис. 2.20):

| 1        |                   |                            |                 |        |             |                       |              |            |
|----------|-------------------|----------------------------|-----------------|--------|-------------|-----------------------|--------------|------------|
| 2        | ТАБЛИЦА 1         |                            |                 |        |             |                       |              |            |
|          | ФАМИЛИЯ,<br>ИМЯ,  | ДАТА ПРИНЯТИЯ<br>НА РАБОТУ | должность       | РАЗРЯД | оклад       | ПРОДОЛЖИТЕ<br>ЛЬНОСТЬ | СУММА ПРЕМИИ | НАЧИСЛЕНО  |
| 3        | ОТЧЕСТВО          |                            | -               | *      | •           | РАБОТЫ, ЛЕ 💌          | -            | J.         |
| 7        | Гордиенко П.В.    | 06.06.1995                 | ассистент       | 4      | 20 763,18p. | 24                    | 6228,954     | 26992,134  |
| 11       | Михеева Л.Т.      | 26.06.1999                 | профессор       | 4      | 20 763,18p. | 20                    | 6228,954     | 26992,134  |
| 15       | Починок В.Л.      | 16.07.1999                 | доцент          | 4      | 20 763,18p. | 20                    | 6228,954     | 26992,134  |
| 16       | Щербаков П.К.     | 21.07.1993                 | профессор       | 4      | 20 763,18p. | 25                    | 6228,954     | 26992,134  |
| 17       |                   |                            |                 |        | 16 667,22p. |                       |              | 281675,979 |
| 24       | Наложение условия | а по списку                | ? ×             |        |             |                       |              |            |
| 25       | Показать          |                            |                 |        |             |                       |              |            |
|          | наибольших 💌      | 15 🚔 % от количе           | тва элементов 💌 |        |             |                       |              |            |
| 26<br>27 | -                 | СК                         | Отмена          |        |             |                       |              |            |

Рис. 2.20. Применен фильтр "Первые 10 ... "

Фильтр "Первые 10 ..." позволяет выбрать определенное число наибольших (наименьших) элементов списка или процент от количества элементов.

## Расширенный фильтр

В режиме расширенной фильтрации предварительно создается диапазон критериев.

Диапазон критериев отвечает определенным требованиям: должен содержать не менее двух строк, первая из которых содержит все или некоторые названия полей, а остальные - критерии фильтрации.

Чтобы правильно сформировать диапазон критерия достаточно:

◆ скопировать название столбца, на который накладывается условие, в свободное место;

• ниже написать критерий фильтрации (условие).

Затем выполнить команду: вкладка Данные/ область Сортировка и фильтр/ Дополнительно.

Откроется окно Расширенный фильтр, в котором требуется указать Исходный диапазон, Диапазон условий и Поместить результат в диапазон.

Пример. Отобрать сотрудников, проработавших более 20 лет, с помощью расширенного фильтра.

Решение:

Формируем условие отбора копированием заголовка столбца в свободное место листа (рис. 2.21).

Вызываем расширенный фильтр: вкладка Данные/ область Сортировка и фильтр/ Дополнительно (рис. 2.22).

В окне Расширенный фильтр укажем параметры: Исходный диапазон - АЗ:Н16, Диапазон условий - АЗ1:АЗ2 и Поместить результат в диапазон АЗ4.

Расширенный фильтр позволяет произвести фильтрацию при более сложных условиях отбора

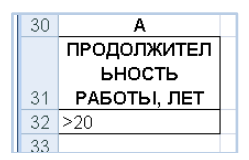

Рис. 2.21. Сформированное условие отбора

в отличие от фильтра по простым критериям. Разберем примеры составления сложных условий отбора.

Логические И и ИЛИ

Если по условию задачи требуется выполнение <u>каждого</u> условия, то такие условия соединены логическим И. В данном случае формирование диапазона критериев осуществляется в <u>строку</u>.

|    | A34 👻                                | ° fx                                                                   |                   |            |               |                                      |              |            |
|----|--------------------------------------|------------------------------------------------------------------------|-------------------|------------|---------------|--------------------------------------|--------------|------------|
|    | A                                    | В                                                                      | С                 | D          | E             | F                                    | G            | Н          |
| 1  |                                      |                                                                        |                   |            |               |                                      |              |            |
| 2  | ТАБЛИЦА 1                            |                                                                        |                   |            |               |                                      |              |            |
| 3  | ФАМИЛИЯ,<br>ИМЯ,<br>ОТЧЕСТВО         | ДАТА ПРИНЯТИЯ<br>НА РАБОТУ                                             | должность         | РАЗРЯД     | оклад         | ПРОДОЛЖИТЕ<br>ЛЬНОСТЬ<br>РАБОТЫ, ЛЕТ | СУММА ПРЕМИИ | НАЧИСЛЕНО  |
| 4  | Андрианова А.Р.                      | 22.05.1977                                                             | ст. преподавате   | 1          | 11 163,00p.   | 42                                   | 3348,9       | 14511,9    |
| 5  | Богумирский И.А.                     | 27.05.1998                                                             | доцент            | 2          | 18 865,47p.   | 21                                   | 5659,641     | 24525,111  |
| 6  | Вахнюк Е.Р.                          | 01.06.1999                                                             | профессор         | 3          | 14 511,90p.   | 20                                   | 4353,57      | 18865,47   |
| 7  | Гордиенко П.В.                       | 06.06.1995                                                             | ассистент         | 4          | 20 763,18p.   | 24                                   | 6228,954     | 26992,134  |
| 8  | Денисова Г.А.                        | 11.06.1004                                                             | or nofeeeer       | 4          | 11 163,00p.   | 25                                   | 3348,9       | 14511,9    |
| 9  | Иванов В.В.                          | Расширенный фильтр                                                     |                   | 1          | 18 865,47p.   | 34                                   | 5659,641     | 24525,111  |
| 10 | Куча Г.И.                            | Обработка                                                              |                   |            | - 14 511,90p. | 25                                   | 4353,57      | 18865.47   |
| 11 | Михеева Л.Т.                         | С фильтровать список                                                   | на месте          |            | 20 763,18p.   | 20                                   | 6228,954     | 26992,134  |
| 12 | Мицкевич А.А.                        | CVDDVDDBath Desvol-                                                    |                   |            | 11 163,00p.   | 19                                   | 3348,9       | 14511.9    |
| 13 | Морозова В.Е.                        | i a ana pasara pasina                                                  |                   |            | 18 865,47p.   | 33                                   | 5659,641     | 24525,111  |
| 14 | Петров П.М.                          | Исходный диапазон:                                                     | Лист1!\$А\$3      | 3:\$H\$16  | 14 511,90p.   | 18                                   | 4353,57      | 18865,47   |
| 15 | Починок В.Л.                         | Диапазон условий:                                                      | Лист1!\$А\$3      | 31:\$A\$32 | 120 763 18p.  | 20                                   | 6228,954     | 26992,134  |
| 16 | Щербаков П.К.                        | Dowertigth Department & MA                                             |                   | 14         | 20 763,18p.   | 25                                   | 6228,954     | 26992,134  |
| 17 |                                      |                                                                        | anaban presidente | - 1        | 16 667.22p.   |                                      |              | 281675.979 |
| 31 | ПРОДОЛЖИТЕЛ<br>ЬНОСТЬ<br>РАБОТЫ, ЛЕТ | 🗌 🥅 Только у <u>н</u> икальные за                                      | ОК                | Отмена     |               |                                      |              |            |
| 32 | >20                                  |                                                                        |                   |            |               |                                      |              |            |
| 33 |                                      |                                                                        |                   |            |               |                                      |              |            |
| 34 | ФАМИЛИЯ,<br>ИМЯ,<br>ОТЧЕСТВО         | ФАМИЛИЯ,<br>ИМЯ, ДАТА ПРИНЯТИЯ<br>ИМЯ, НА РАБОТУ<br>ОТЧЕСТВО НА РАБОТУ |                   | РАЗРЯД     | оклад         | ПРОДОЛЖИТЕ<br>ЛЬНОСТЬ<br>РАБОТЫ, ЛЕТ | СУММА ПРЕМИИ | НАЧИСЛЕНО  |
| 35 | Андрианова А.Р.                      | 22.05.1977                                                             | ст. преподавате   | 1          | 2 500,00p.    | 30                                   | 750          | 3250       |
| 36 | Иванов В.В.                          | 16.06.1985                                                             | ст. преподавате   | 2          | 4 225,00p.    | 22                                   | 1267,5       | 5492,5     |
| 37 | Морозова В.Е.                        | 06.07.1986                                                             | ст. лаборант      | 2          | 4 225,00p.    | 21                                   | 1267,5       | 5492,5     |
| 38 |                                      |                                                                        |                   |            |               |                                      |              |            |

Рис. 2.22. Расширенный фильтр и результаты отбора записей

Примеры диапазонов критериев для логического И:

1) выбрать доцентов, проработавших менее 10 лет (рис. 2.23);

2) выбрать сотрудников с окладом больше 12000 и меньше 19000 рублей (рис. 2.24).

42

43

44

45

А

ОКЛАД

>12000

| 30<br>39 |           |                       |
|----------|-----------|-----------------------|
|          | должность | ПРОДОЛЖИТЕ<br>ЛЬНОСТЬ |
| 40       |           | РАБОТЫ, ЛЕТ           |
| 41       | доцент    | <10                   |
| 10       |           |                       |

Рис. 2.23. Два условия задаются на разные столбцы (И)

| Рис. 2.24. Два условия задаются | R |
|---------------------------------|---|
| на один столбец (И              | ) |

в

ОКЛАД

<19000

Если по условию задачи достаточно выполнение <u>хотя бы одного</u> из критериев, то такие условия соединены логическим ИЛИ. В данном случае формирование диапазона критериев осуществляется в <u>столбец.</u>

Примеры диапазонов критериев для логического ИЛИ:

1) выбрать сотрудников, работающих в должности доцента или с 4 разрядом (рис. 2.25).

2) выбрать профессоров или ассистентов (рис. 2.26).

| 46 |           |        |  |
|----|-----------|--------|--|
| 47 | должность | РАЗРЯД |  |
| 48 | доцент    |        |  |
| 49 |           | 4      |  |
| 50 |           |        |  |

| 17  |           | 1 |
|-----|-----------|---|
| 51  | ДОЛЖНОСТЬ |   |
| 52  | профессор |   |
| 53  | ассистент |   |
| 5.4 |           |   |

Рис. 2.25. Два условия задаются на разные столбцы (ИЛИ)

Рис. 2.26. Два условия задаются на один столбец (ИЛИ)

В качестве условия отбора можно использовать вычисляемое значение, являющееся результатом выполнения формулы. При создании условия отбора с помощью формулы не используйте заголовок столбца в качестве заголовка условия, либо оставьте условие отбора без заголовка. Например, следующий диапазон условий отбора отображает строки, которые содержат в столбце Е значение, превышающее среднее значение ячеек диапазона E4:E16 (рис. 2.27).

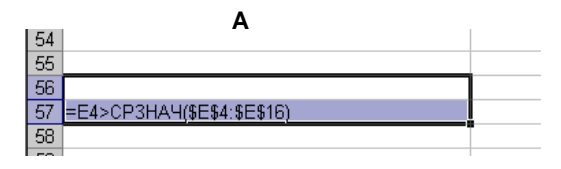

Рис. 2.27. Условием является результат выполнения формулы

Формула, используемая для создания условия отбора, должна использовать для ссылки на подпись столбца (например, "Продажи") или на соответствующее поле в первой записи относительную ссылку. Все остальные ссылки в формуле должны быть абсолютными, а формула должна возвращать результат ИСТИНА или ЛОЖЬ. В примере формулы Е4 является ссылкой на поле (столбец Е) первой записи (строка 4) списка.

## Пример решения и оформления задачи в Excel

#### Задача

1. На первом листе рабочей книги создайте заголовок таблицы "Продажи зерна, 2016 г.", содержащий следующие графы:

| Номер<br>сдел-<br>ки | Дата<br>сдел-<br>ки | День<br>недели | Товар<br>(зерно) | По-<br>став-<br>щик | По-<br>сред-<br>ник | Стоимость<br>партии<br>(оптовая)<br>(в руб.) | Надбавка<br>постав-<br>щику<br>(руб.) | Скидка<br>на виды<br>зерна<br>(руб.) | Фактиче-<br>ская стои-<br>мость зерна<br>(руб.) |
|----------------------|---------------------|----------------|------------------|---------------------|---------------------|----------------------------------------------|---------------------------------------|--------------------------------------|-------------------------------------------------|
| 1                    | 2                   | 3              | 4                | 5                   | 6                   | 7                                            | 8                                     | 9                                    | 10                                              |

Установите для заголовков шрифт Times New Roman высотой 9. Примените выравнивание текста в ячейках с переносом слов.

2. Заполните с 1 по 7 столбцы таблицы информацией (не менее 20 строк):

2.1. Столбцы "Номер сделки", "Дата сделки" заполните с помощью прогрессии. Пусть все сделки совершались с интервалом в 3 дня.

2.2. Столбцы "День недели", "Товар (зерно)" (5-6 наименований), "Поставщик" (4 поставщика), "Посредник" (4 посредника), "Стоимость партии (оптовая) (в руб.)" заполните с помощью копирования и прогрессии.

3. В любые две ячейки за пределами таблицы внесите процентную ставку для поставщика и размер скидки на зерно в процентах (произвольные).

4. Подсчитайте "Надбавку поставщику (руб.)" и "Скидку на виды зерна (руб.)", используя процентные ставки (п. 3) (не забывайте про абсолютный адрес ячейки).

5. Рассчитайте "Фактическую стоимость зерна (руб.)" по всей таблице (Фактическая стоимость зерна = Стоимость партии (оптовая) + Надбавка поставщику - Скидка на виды зерна).

6. Для информации о размере выплат (столбцы 8-10) используйте денежный формат. Отформатируйте даты различными способами.

7. С помощью соответствующих функций найдите итоговые суммы и среднее значение в столбцах 8-10:

|     |              | ~             |             |          |           |           |                  |              |             |                |   |            |            |
|-----|--------------|---------------|-------------|----------|-----------|-----------|------------------|--------------|-------------|----------------|---|------------|------------|
|     | А            | В             | С           | D        | E         | F         | G                | Н            | 1           | J              | К | L          | M          |
| 1   |              |               |             |          |           |           |                  |              |             | Таблица 1      |   |            |            |
| 2   |              |               |             |          | Прол:     | ажи зерня | а. 2016 г.       |              |             |                |   |            |            |
|     | Homen        | Лата слелки   | Лень нелели | Topan    | Поставшик | Поспелник | Стоимость        | Налбавка     | Скилка на   | Фактическая    |   | Процент    | Скилка на  |
|     | спелки       | A             | A           | (Senuo)  |           |           | партии (опторая) | поставинику  | BRIEL SODIA | CTORMOCTL      |   | поставшику | Senuo %    |
| 2   | C, ACCARCING |               |             | (ocpito) |           |           | (B DVD)          | (010)        | (nvñ.)      | 3enHa (nvñ.)   |   | %          | sepiro, /* |
|     |              |               |             |          |           |           | (5 \$ 50)        | (1970)       | (P)*)       | sehim (b)oi)   |   |            |            |
| 4   | 1            | 11 сен 16     | воскресенье | Пшеница  | Казахстан | Николаев  | 66 192           | 4 633,44 ₽   | 3 309,60 ₽  | 67 515,84 ₽    |   | 7%         | 5%         |
| 5   | 2            | 14 сен 1б     | среда       | Кукуруза | Беларусь  | Котов     | 44 545           | 3 118,15 ₽   | 2 227,25 ₽  | 45 435,90 ₽    |   |            |            |
| 6   | 3            | 17 сен 1б     | суббота     | Овес     | Казахстан | Иванов    | 37 046           | 2 593,22 ₽   | 1 852,30 ₽  | 37 786,92 ₽    |   |            |            |
| 7   | 4            | 20.09.2016    | вторник     | Ячмень   | Казакстан | Давьщов   | 27 487           | 1 924,09 ₽   | 1 374,35₽   | 28 036,74 ₽    |   |            |            |
| 8   | 5            | 23.09.2016    | пятница     | Рис      | Индия     | Николаев  | 40 173           | 2 812,11 ₽   | 2 008,65 ₽  | 40 976,46 ₽    |   |            |            |
| 9   | 6            | 26 сен        | понедельник | Пшеница  | Казажстан | Котов     | 43 842           | 3 068,94 ₽   | 2 192,10 ₽  | 44 718,84₽     |   |            |            |
| 10  | 7            | 29 сен        | четверг     | Кукуруза | Россия    | Иванов    | 35 162           | 2 461,34 ₽   | 1 758,10 ₽  | 35 865,24 ₽    |   |            |            |
| 11  | 8            | 2016, октябрь | воскресенье | Пшеница  | Россия    | Давьцдов  | 65 455           | 4 581,85₽    | 3 272,75 ₽  | 66 764,10 ₽    |   |            |            |
| 12  | 9            | 2016, октябрь | среда       | Ячмень   | Казахстан | Николаев  | 32 032           | 2 242,24 ₽   | 1 601,60 ₽  | 32 672,64 ₽    |   |            |            |
| 13  | 10           | 2016, октябрь | суббота     | Рис      | Индия     | Котов     | 48 700           | 3 409,00 P   | 2 435,00 ₽  | 49 674,00₽     |   |            |            |
| 14  | 11           | 11.10.2016    | вторник     | Пшеница  | Казахстан | Иванов    | 20 334           | 1 423,38 ₽   | 1 016,70 ₽  | 20 740,68 ₽    |   |            |            |
| 15  | 12           | 14.10.2016    | пятница     | Кукуруза | Беларусь  | Николаев  | 35 201           | 2 464,07 ₽   | 1 760,05 ₽  | 35 905,02₽     |   |            |            |
| 16  | 13           | 17.10.2016    | понедельник | Овес     | Беларусь  | Николаев  | 67 623           | 4 733,61 ₽   | 3 381,15₽   | 68 975,46₽     |   |            |            |
| 34  |              |               |             |          |           |           | итого:           | 114 807,28 P | 82 005,20 P | 1 672 906,08 P |   |            |            |
| 35  |              |               |             |          |           | C         | реднее значение: | 7 406,92 ₽   | 5 290,66 ₽  | 107 929,42 ₽   |   |            |            |
| 36  |              |               |             |          |           |           |                  |              |             |                |   |            |            |
| 37  |              |               |             |          |           |           |                  |              |             |                |   |            |            |
| 0.0 |              |               |             |          |           |           |                  |              |             |                |   |            |            |

8. Отсортируйте таблицу "Продажи зерна, 2016 г." по столбцу "Поставщик" в алфавитном порядке.

9. Постройте гистограмму по столбцам "Дата сделки", "Товар (зерно)" и "Надбавка поставщику (руб.)".

10. Создайте сводную таблицу (Вставка/ Сводная таблица), отражающую фактическую стоимость зерна в зависимости от посредника:

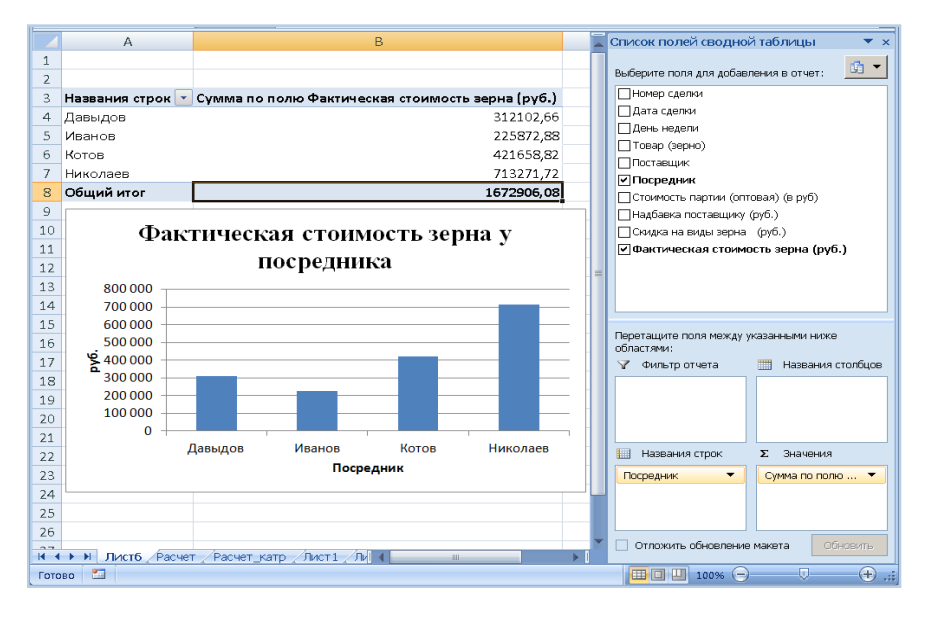

11. По данным сводной таблицы постройте диаграмму, отражающую фактическую стоимость зерна в зависимости от посредника.

12. Создайте еще одну сводную таблицу и постройте диаграмму распределения количества сделок в зависимости от вида зерна.

13. Скопируйте (Копировать/ Специальная вставка) таблицу "Продажи зерна, 2016 г." на новый лист, назовите его "Автофильтр".

На листе "Автофильтр" перед выполнением каждого следующего задания (п. 14.1-14.3) копируйте исходную таблицу и <u>выполняйте зада-</u> ния на новом экземпляре.

14. Примените к этой таблице Автофильтр.

14.1. При помощи него выберите из таблицы сделки по продажам риса или ячменя.

14.2. Выберите из таблицы сделки с фактической стоимостью зерна больше заданного (размер стоимости зерна установите сами).

14.3. Отобразите данные о сделках, совершенных за 1 месяц.

## Рекомендации к решению задачи

**1.** Ввод и редактирование данных. В ячейке Excel могут находиться данные одного из трех типов: числовые значения, текст или формулы.

Для представления чисел в Excel используется 15 разрядов, т.е. число 123456789012345678 будет сохранено как 123456789012346000.

Наибольшее положительное число 9,9Е+307.

Наименьшее положительное число 1Е-307.

Наибольшее отрицательное число -1Е-307.

При вводе чисел можно использовать десятичные запятые, \$, знаки + и - , точки. При вводе (или вычислении) больших чисел в ячейке может отображаться число в экспоненциальной форме, хотя в строке ввода оно размещается в нормальном виде.

Числовые значения, вводимые в ячейку, как правило, не отформатированы. Чтобы их отформатировать (т.е. отобразить в ячейке в удобном для восприятия виде), используется команда Формат/ Формат ячеек/ Число (где находится очень много числовых форматов) и кнопки на панели инструментов форматирования: денежный формат, процентный формат, разделитель групп разрядов, увеличение или уменьшение разрядности после десятичной запятой:

| 9  | а<br>Гла        | 17 - (14 - ) ÷<br>оная Встаока | Разметка с                         | границы                       | Формулы Д          | Прия<br>анные Ре | нер_задачик_Excelixisx – Microsoft Excel<br>инглирование — Rat — Разработчик |                 |                                          |                                                               |                                                             | v -                                              |
|----|-----------------|--------------------------------|------------------------------------|-------------------------------|--------------------|------------------|------------------------------------------------------------------------------|-----------------|------------------------------------------|---------------------------------------------------------------|-------------------------------------------------------------|--------------------------------------------------|
| B. | тавить          | Times New<br>X X 1             | Roi - 9<br>9 -   Ш +   Он<br>Шрифт | А́ х́ і<br>• <u>А</u> • І<br> | = <mark>-</mark> * |                  | Денехоний -<br>Условное бо<br>Р Руссеий (Россия)                             | рматир<br>табли | овать Стили<br>лау т ячеек т             | 3 <sup>44</sup> Всти<br>3 <sup>44</sup> Уда<br>(2) Фор<br>Яче | Harts - Σ -<br>nurs - (Ξ) -<br>nuar - (Ξ) -<br>μ<br>λου (Ρ) | АТ<br>ортировка н<br>фильтр • вы<br>едастировани |
|    | H4              | + (                            | f <sub>x</sub>                     | =G4*\$L\$4                    |                    |                  | Ангрейский станкобритания)                                                   |                 |                                          |                                                               |                                                             |                                                  |
|    | A               | В                              | C                                  | D                             | E                  | F                | € Espo (€ 123)                                                               |                 | 1                                        | K                                                             | L                                                           | M                                                |
| 3  | Номер<br>сделки | Дата сделки                    | День недели                        | Товар<br>(зерно)              | Поставирик         | Посредник        | ¥ Китайский (упрощенное письмо, КНР)<br>fr. Французский (Шеейцария)          | 143<br>940      | Фактическая<br>стоимость<br>зерна (руб.) |                                                               | Процент<br>поставцяку,<br>%                                 | Скидиса на<br>зерно, %                           |
| 4  | 1               | 11 сен 16                      | BOCKDECGERE                        | Пшезаца                       | Казахстая          | Наколаев         | Другие финансовые форматы                                                    | ),60 P          | 67 515,84 P                              |                                                               | 7%                                                          | 5%                                               |

Даты и время считаются также числовыми значениями. Даты в Excel представляются порядковыми номерами, прошедшими с 1 января 1900 г. - 1, со 2 января 1900 г. - 2 и т.д. Поэтому очень просто вводить формулы, вычисляющие количество дней, прошедших между двумя датами.

Время трактуется как дробная часть дня, например, полдень 1 июня 2001 г. представляется 37043,5.

Но это не значит, что пользователю нужно вводить числа и даты во внутреннем представлении Excel: достаточно их ввести в одном из распознаваемых форматов.

Например, 15 октября 2016 г. можно представить в виде:

15.10.2016

15-10-2016

15/10/16

15/10/2016

15-10/16

15окт2016,

а 16 декабря текущего года: 16/12, или 16-12, или 16дек.

Форматировать можно не только дату, но и время, например: 18:45:00, 8:30.

Кроме того, можно комбинировать дату и время, например: 13/12/01 20:17.

При вводе текста следует учитывать, что в ячейке может находиться не более 255 символов.

Если текст длиннее, чем текущая ширина столбца, то он перейдет в соседние ячейки, когда они пусты, или отобразится в таблице только часть текста. В ячейку же он все равно будет введен полностью и в строке формул виден тоже полностью.

Текст, начинающийся с числа, считается текстом (например, часть адреса: 443010, Самара - текст).

В процессе оформления шапки таблицы "Продажи зерна, 2016 г." для размещения текста в ячейке в несколько строк используйте кнопку и на панели инструментов форматирования или установите флажок Переносить по словам на вкладке Выравнивание окна Формат ячеек

(Контекстное меню / Формат ячеек):

| 2  |                 |               |              |                  | Прод      | жи зериа, 2016 г.                                                                                                    |                             |             |
|----|-----------------|---------------|--------------|------------------|-----------|----------------------------------------------------------------------------------------------------|-----------------------------|-------------|
| 3  | Номер<br>сделки | Дата сделки   | День недели  | Товар<br>(зерно) | Поставщяк | Посредник Стонмость Надбанка Склидка на Фактическая<br>партия (оптовая) поставшику виды зерна стоимость<br>(в руб) (руб.) (руб.) зерна (руб.) | Процент<br>поставщяку,<br>% | a HI<br>, % |
| 4  | 1               | 11 сен 16     | воскресенье  | Пшенода          | Казадстан | a descutar conserv                                                                                                    | 2 1                         | 1           |
| 5  | 2               | 14 сен 16     | среда        | Кукуруза         | Беларусь  | and head hereits                                                                                                    | - L                         | F           |
| 6  | 3               | 17 сен 16     | суббота      | Opec             | Карадотан | и мело Выравнивания Шрифт Граница Запияна Защита                                                                                              |                             | E           |
| 7  | - 4             | 20.09.2016    | аторявя:     | Ячмень           | Карадотан |                                                                                                    |                             | E           |
| 8  | 5               | 23.09.2016    | ILKTHOGIA    | Рис              | Индин     | Выравнивание                                                                                                    | Ориентация                  | E           |
| 9  | 6               | 26 сен        | понедельною: | Пшенаца          | Карадстан | с по горизонтали:                                                                                                    | <b>•</b> ••                 | E           |
| 10 | 7               | 29 сен        | wetwepr      | Кухуруза         | Россия    | t no uewrpy                                                                                                    |                             | E           |
| 11 | 8               | 2016, октябрь | воскресенье  | Пшеноца          | Poccase   |                                                                                                    |                             |             |
| 12 | 9               | 2016, октябрь | среда        | ANNER.           | Карадстан |                                                                                                    | T                           | L           |
| 13 | 10              | 2016, октябрь | суббота      | Рис              | Индана    | C Ino seborenti ribaro                                                                                                    | ×                           | L           |
| 14 | - 11            | 11.10.2016    | аторава:     | Пшеюща           | Карадотан | 🖞 🔽 Распределять по ширине                                                                                                    | C PAULICE                   |             |
| 15 | 12              | 14.10.2016    | ELECTROSE A  | Кухуруза         | Беларусь  | to ordename                                                                                                    | 1 I I I                     | L           |
| 16 | 13              | 17.10.2016    | понедельнов: | Osec             | Беларусь  | b Company                                                                                                    |                             |             |
| 17 | 14              | 20.10.2016    | четверг      | Ячмень           | Poccast   | К маренорить по словам                                                                                                    |                             |             |
| 18 | 15              | 23.10.2016    | воскресенье  | Рис              | Индин     | а 🗖 автоподбор ширины                                                                                                    | 1 I I                       | L           |
| 19 | 16              | 26.10.2016    | среда        | Пареновца        | Poccase   | Ц Соредниние лиск                                                                                                    | 0 🚖 градусов                |             |
| 20 | 17              | 29.10.2016    | суббота      | Кукуруза         | Россия    | 1 Harrison Tarra                                                                                                    | 1 20 4 10 10                | L.          |
| 21 | 18              | 01.11.2016    | вторавя:     | Osec             | Россия    | K Intraction Internet                                                                                                    |                             | 1           |
| 22 | 19              | 04.11.2016    | ERTHOR: A    | Ячмень           | Беларусь  | направление Текста:                                                                                                    |                             |             |
| 23 | 20              | 07.11.2016    | понедельнок  | Рис              | Индия     | и по критексту 💌                                                                                                    |                             |             |
| 24 | 21              | 10.11.2016    | четверг      | Пшеняца          | Карадотан | <u>1</u>                                                                                                    |                             |             |
| 25 | 22              | 13.11.2016    | воскресенье  | Пшеняца          | Беларусь  | <u>2</u>                                                                                                    |                             |             |
| 26 | 23              | 16.11.2016    | среда        | Osec             | Poccar    | <u>b</u>                                                                                                    |                             | <u>.</u>    |

2. Чтобы заполнить столбцы таблицы некоторой последовательностью (порядковыми номерами, последовательностью дат, лет, дней недели и т.д.) Excel может работать с четырьмя типами прогрессий: арифметическими (например: 1, 2, 3, ...), геометрическими (5, 10, 20, 40, ...), дат (1996, 1997, ...) и автозаполнением.

Автозаполнение ячеек. В столбец написать два первых члена прогрессии, затем выделить эти две ячейки и потянуть мышью за маркер в правом нижнем углу, получится числовая прогрессия или ряд дат:

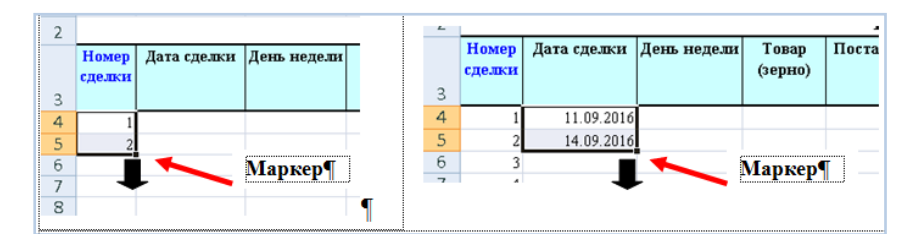

Аналогичным образом можно заполнять таблицу текстовой информацией. Для этого необходимо заполнить ячейки текстом, выделить их и потянуть мышью за маркер в правом нижнем углу:

| 3 | Номер<br>сделки | Дата сделки | День недели | Товар<br>(зерно) | Поставщик | Посредник | Стон<br>партии<br>(в |
|---|-----------------|-------------|-------------|------------------|-----------|-----------|----------------------|
| 4 | 1               | 42624       | воскресенье | Пшеница          |           |           |                      |
| 5 | 2               | 42627       | среда       | Кукуруза         |           |           |                      |
| 6 | 3               | 42630       | суббота     | Овес             |           | Manner    | <b>a</b>             |
| 7 | 4               | 42633       | вторник     | Ячмень           |           | маркер    | 2                    |
| 8 | 5               | 42636       | пятница     | Рис              |           |           |                      |
| 9 | 6               | 42639       | понедельник | Ţ                |           |           |                      |

Копирование чисел с помощью мыши:

а) выделить ячейку или диапазон;

б) щелкнуть на рамке и потянуть мышью за маркер в правом нижнем углу на новое место. При копировании удерживать клавишу CTRL:

|   |          |           |           |                             |    |    |          |             | 10       |  |  |
|---|----------|-----------|-----------|-----------------------------|----|----|----------|-------------|----------|--|--|
|   |          | Прод      | ажн зерна | а, 2016 г.                  |    |    |          |             |          |  |  |
| ы | Товар    | Поставщик | Посредник | Стоимость                   |    | H  | Іадбавка | Скидка на   | Фак      |  |  |
|   | (зерно)  |           |           | партии (оптовая)<br>(в руб) | Г  | 10 | Нажми и  |             |          |  |  |
|   | Пшеница  | Казахстан | Николаев  | 66 192                      | Γ. |    | удержи   | живаи СТКL¶ |          |  |  |
|   | Кукуруза | Беларусь  | Котов     | 44 545                      | Γ  | П  |          |             |          |  |  |
|   | Овес     | Казахстан | Иванов    | 37 046                      |    |    |          |             |          |  |  |
|   | Ячмень   | Казахстан | Давыдов   | 27 487                      | Π  |    |          |             |          |  |  |
|   | Рис      | Индия     | Николаев  | 40 173                      | Γ. |    |          |             |          |  |  |
| : |          | Казахстан | Котов     |                             |    |    |          |             |          |  |  |
| _ |          | n         | 7.8       |                             |    |    |          |             | <u> </u> |  |  |

в) отпустить кнопку мыши.

**4.** Вычисления в таблицах. Формула <u>всегда</u> начинается со знака равенства - по этому признаку Excel отличает ее от текста.

Длина формулы не должна превышать 1024 символа. После ввода формулы в ячейку в ней отобразится результат расчета по этой формуле, а сама формула появляется в строке ввода при выделении соответствующей ячейки.

Формула, введенная в ячейку, может содержать любые из следующих элементов: числа, операторы, адреса, встроенные функции.

Запись в формуле адресов других ячеек называется ссылками. В формулу может быть введена как абсолютная, так и относительная ссылка. По умолчанию Excel создает в формулах относительные ссылки.

Обычно в разрабатываемых программах для получения всех значений функции при заданных параметрах используются конструкции, обеспечивающие циклическое повторение расчетов для каждого значения переменной. В Excel эта операция упрощается с помощью процедуры копирования формул. Копирование формулы приводит к автоматическому изменению координат во всех относительных ссылках, содержащихся в формуле. Изменение координат (увеличение или уменьшение) производится на столько единиц, на сколько строк или столбцов смещена ячейка-получатель формулы от ячейки-оригинала.

Ссылка называется относительной, если при копировании формулы она изменяет свой адрес (пример: А1, В2 и др.). Ссылка называется абсолютной, если при копировании формулы она не изменяет свой адрес. Обозначается знаком \$ (пример: A\$1, \$B\$2 и др.). Перед координатой ставится знак \$, и в копиях формул сохраняется неизменным указание на эту ячейку, например:

А\$4 - абсолютной является координата строки,

\$А\$4 - абсолютными являются обе координаты.

Знак абсолютной ссылки можно ввести вручную или клавишей F4 после ввода адреса в строку формул.

При расчете столбца "Надбавка поставщику (руб.)" формула запишется в виде: =G4\*\$L\$4, где G4 - относительная ссылка, \$L\$4 - абсолютная:

|    | СУММЕСЛИ                            | <b>-</b> (• X ✓                  | <i>f</i> <sub>x</sub> =64*\$      | L\$4                         |   |                       |         |
|----|-------------------------------------|----------------------------------|-----------------------------------|------------------------------|---|-----------------------|---------|
|    | G                                   | Н                                | I.                                | J                            | К | L                     |         |
| 1  |                                     |                                  |                                   | Таблица 1                    |   |                       |         |
| 2  |                                     |                                  |                                   |                              |   |                       |         |
| 2  | Стоимость<br>партии<br>(оптовая) (в | Надбавка<br>поставщику<br>(пуб.) | Скидка на<br>виды зерна<br>(пуб.) | Фактическ<br>ая<br>стоимость |   | Процент<br>поставщику | С:<br>3 |
| 4  | 66192                               | =G4*\$L\$4                       |                                   |                              |   | 0,07                  | 0,0     |
| 5  | 44545                               |                                  | ;                                 |                              |   | · · · · · · · · ·     | -       |
| 6  | 37046                               | =G6*\$L\$4                       |                                   |                              |   |                       |         |
| 7  | 27487                               | =G7*\$L\$4                       |                                   |                              |   |                       |         |
| 8  | 40173                               | =G8*\$L\$4                       |                                   |                              |   |                       |         |
| 9  | 66192                               | =G9*\$L\$4                       |                                   |                              |   |                       |         |
| 10 | 44545                               | =G10*\$L\$4                      |                                   |                              |   |                       |         |

При использовании в формулах ячеек из других рабочих таблиц (листов), имя таблицы должно оканчиваться !

Например, если к ячейке В2 с текущего листа прибавить ячейку \$A\$6 с Листа3, то формула запишется в виде: =B2+Лист3!\$A\$6, где Лист3!- ссылка на другой лист таблицы.

Имя другой рабочей книги должно заключаться в квадратные скобки.

Например, пусть А1 - ячейка текущей рабочей книги, а В2 находится в другой рабочей книге (файле) с названием sklad.xlsx на листе *Maü*, тогда при делении В2 на А1, формула примет вид: =[sklad.xlsx]Май!В2/А1, где [sklad.xlsx]Май! - ссылка на другую рабочую книгу с указанием имени листа.

7. Чтобы просуммировать в D3 диапазон ячеек, можно записать формулу так: =(A1+A2+...+A10); однако с помощью встроенной функции СУММ эту операцию выполнить гораздо проще: =CYMM(A1:A10).

Так как функция СУММ используется в Excel чаще других, в стандартной панели инструментов есть кнопка *Автосуммирование* (∑):

| 0    | 2)6     | e 19 -  | (° · ) Ŧ            |                |              |                | Прим       | лер_задачи_Exce | ladsx - M      | icrosoft Excel           |                                     |                  |               |   |                | б×       |
|------|---------|---------|---------------------|----------------|--------------|----------------|------------|-----------------|----------------|--------------------------|-------------------------------------|------------------|---------------|---|----------------|----------|
| E    | 2       | Главная | Вставка             | Разметка с     | траницы      | Формулы )      | Данные Рег | цензирование    | Вид            | Разработчик              |                                     |                  |               | / | - 9            | σx       |
|      | 8       | X<br>D  | Times New           | Roi - 9 -      | A' A'        | = = *          | - 🛃        | Общий           |                |                          |                                     |                  | 34 Вставирь - | Σ | 47             | <b>A</b> |
| B4   | ставить | 1       | <b>ж</b> <i>К</i> 9 |                | • <u>A</u> • | # <b>#</b> # 9 | . (R. 1917 | 🥶 · % 000       | 30 40<br>50 45 | Условное<br>форматирован | Форматировать<br>ие т как таблицу т | Стили<br>ячеек * | 📳 Формат -    | 2 | Среднее        |          |
| Буфі | ер обм  | ена 🦻   |                     | Шрифт          | 6            | Выравнива      | ние 6      | Число           | 6              |                          | Стили                               |                  | Яченки        | 1 | Число          |          |
|      |         | A3      | - (                 | f <sub>x</sub> | Номер с,     | делки          |            |                 |                |                          |                                     |                  |               |   | Маконнум       | ¥        |
|      | A       |         | В                   | С              | D            | E              | F          | G               |                | н                        | 1                                   | J                | K             |   | Минимум        | -        |
| 1    |         |         |                     |                |              |                |            |                 |                |                          | Ta                                  | бляца 1          |               |   | Другие функции |          |
| 2    |         |         |                     |                |              | Прод           | ажи зерн   | а, 2016 г.      |                |                          |                                     |                  |               | _ |                |          |

Встроенные функции используют аргументы, заключенные в круглые скобки:

=CYMM(A1:A10) =MAKC(A1:A15) =MИH(A1:A15) =CP3HAЧ(A1:A15)

Приведем пример расчета итоговых значений таблицы "Продажи зерна, 2016 г.":

| Буфе | ер обмена 🧧 | Ц        | л тфиqL                 | 🕯 Выравни   | вание 🕞     | Число         |  |
|------|-------------|----------|-------------------------|-------------|-------------|---------------|--|
|      | H35         | • (*     | <i>f</i> <u>≭</u> =CP3⊦ | IA4(H4:H34) |             |               |  |
|      | E           | F        | G                       | Н           | I           | J             |  |
| 31   | Казахстан   | Николаев | 70 113                  | 4 907,91₽   | 3 505,65₽   | 71 515,26₽    |  |
| 32   | Беларусь    | Николаев | 61 034                  | 4 272,38₽   | 3 051,70 ₽  | 62 254,68₽    |  |
| 33   | Казахстан   | Котов    | 10 000                  | 700,00₽     | 500,00₽     | 10 200,00₽    |  |
| 34   |             |          | ИТОГО:                  | 114 807,28₽ | 82 005,20 ₽ | 1 672 906,08₽ |  |
| 35   |             | C        | реднее значение:        | 7 406,92 ₽  | 5 290,66 ₽  | 107 929,42 ₽  |  |
| 36   |             |          |                         |             |             |               |  |

**14.** Автофильтр. Фильтрация списка по простым критериям (по конкретному элементу в поле, по пустым или непустым ячейкам) осуществляется командой Данные/ Фильтр.

При использовании команды *Автофильтр* справа от подписей столбцов в фильтруемом списке появляются стрелки автофильтра. При нажатии на стрелку автофильтра, будут доступны команды:

| U    | Главная                   | Вставка        | Разметка страни                                                                             | цы Формулы                                   | Данные Реце                         | нзирование                             | Вид                                                  | Разработчик                 |  |
|------|---------------------------|----------------|---------------------------------------------------------------------------------------------|----------------------------------------------|-------------------------------------|----------------------------------------|------------------------------------------------------|-----------------------------|--|
| внец | Получить<br>иние данные * | Обновить все т | <ul> <li>Подключения</li> <li>Свойства</li> <li>Изменить связи</li> <li>ключения</li> </ul> | А↓ <u>А</u> А<br>Я↓ Сортировка<br>Сортировка | Фильтр 🕅 Допол                      | пъ<br>нить повторно<br>нительно        | Текст по Удалить<br>столбцам дубликаты<br>Работа с д |                             |  |
|      | L8                        | <b>•</b> (•    | f.c.                                                                                        |                                              |                                     | /                                      |                                                      |                             |  |
|      | E                         | F              | G                                                                                           | Н                                            | 1                                   | J                                      | К                                                    | L                           |  |
| 1    |                           |                |                                                                                             |                                              |                                     | Таблина 1                              |                                                      |                             |  |
| 2    | Прод                      | ажи зерн       | а. 2016 г.                                                                                  |                                              |                                     |                                        |                                                      |                             |  |
| 3    | Поставщик                 | Посредник      | Стоимость<br>партии (оптовал<br>(в руб)                                                     | Надбавка<br>н) поставщику<br>т (руб.) т      | Скидка на<br>виды зерна<br>(руб.) 🗸 | Фактическая<br>стоимость<br>зерна (руб |                                                      | Процент<br>поставщику,<br>% |  |
| 4    | Казахстан                 | Николаев       | Сортировка от                                                                               | минимального к м                             | аксимальному                        | 67 515,84 1                            | P                                                    | 7%                          |  |
| 5    | Беларусь                  | Котов          | 81                                                                                          |                                              |                                     | 45 435,90 1                            | ₽                                                    |                             |  |
| 6    | Казахстан                 | Иванов         | аци сортировка от                                                                           | максимального к м                            | иинимальному                        | 37 786,92                              | ₽                                                    |                             |  |
| 7    | Казахстан                 | Давыдов        | <u>С</u> ортировка по                                                                       | цвету                                        | •                                   | 28 036,74                              | <b>P</b>                                             |                             |  |
| 8    | Индия                     | Николаев       | 🔨 Снять фильтр с                                                                            | : "Скидка на виды з                          | e"                                  | 40 976,46 1                            | ₽                                                    |                             |  |
| 9    | Казахстан                 | Котов          |                                                                                             |                                              | h                                   | 44 718,84 1                            | P                                                    |                             |  |
| 10   | Россия                    | Иванов         | фильтр по цве                                                                               | ry                                           | ,                                   | 35 865.24 1                            | 2                                                    |                             |  |
| 11   | Россия                    | Давыдов        | Числовые фил                                                                                | ьтры                                         |                                     | <u>р</u> авно                          |                                                      |                             |  |
| 12   | Казахстан                 | Николаев       | — 🗹 (Выдели                                                                                 | ть все)                                      |                                     | не равно.                              |                                                      |                             |  |
| 13   | Индия                     | Котов          | - 🗹 500,00 ₽                                                                                | <i>,</i>                                     |                                     |                                        |                                                      |                             |  |
| 14   | Казахстан                 | Иванов         | - 🗹 1 016,70                                                                                | ₽                                            |                                     | <u>о</u> ольше                         |                                                      |                             |  |
| 15   | Беларусь                  | Николаев       | - 1 374,35                                                                                  | ₽                                            |                                     | <u>б</u> ольше и                       | ли равн                                              | 0                           |  |
| 15   | Беларусь                  | Николаев       | 1 601,60                                                                                    | P                                            |                                     | меньше                                 |                                                      |                             |  |
| 1/   | Россия                    | KOTOB          | 1 758,10                                                                                    | #<br>p                                       |                                     |                                        |                                                      | _                           |  |
| 10   | Индия                     | Иванов         | 1 852,30                                                                                    | ₽<br>₽                                       |                                     | меньше и                               | ли равн                                              | 0                           |  |
| 20   | Россия                    | Циконоор       | - 2 008,65                                                                                  | ₽                                            | -                                   | <u>м</u> ежду                          |                                                      |                             |  |
| 20   | Россия                    | Korop          |                                                                                             |                                              |                                     | Первые 1                               | 0                                                    |                             |  |
| 22   | Беларусь                  | Николаев       |                                                                                             | OK                                           | Отмена                              | Выше сре                               | лнего                                                |                             |  |
| 23   | Индия                     | Давыдов        | 02700                                                                                       |                                              | 1 4 9 7 1 9 1                       | <u>b</u> aime cpe                      | Ancio                                                |                             |  |
| 24   | Казахстан                 | Николаев       | 67 496                                                                                      | 4 724.72 ₽                                   | 3 374.80 ₽                          | Ниже сре                               | днего                                                |                             |  |
| 25   | Беларусь                  | Котов          | 58 043                                                                                      | 4 063,01 ₽                                   | 2 902,15 ₽                          | Настраив                               | аемый <u>ф</u>                                       | ильтр                       |  |
| 26   | Docourt                   | HIRCORDORD     | 52 264                                                                                      | 2 725 19 1                                   | 2 669 20 ₽                          | 5/ /21 22 1                            | ol.                                                  |                             |  |

Microsoft Excel обозначает отфильтрованные элементы голубым цветом.

Пользовательский автофильтр используется для вывода строк, содержащих то или иное значение. Пользовательский автофильтр также можно использовать для вывода строк, отвечающих несколькими условиям для столбца, например строк, содержащих значения из конкретного диапазона (в частности, по Белову).

Примеры критериев:

1) чтобы отобрать строки, где стоимость партии больше или равна 78599, введите критерий >=78599:

|                                  |                                | (°" - ) Ŧ                 |                                                      |                             |                                        | Приме                                      | р_задачи_Excelp                          | lsx - M           | icrosoft Excel                             |        |
|----------------------------------|--------------------------------|---------------------------|------------------------------------------------------|-----------------------------|----------------------------------------|--------------------------------------------|------------------------------------------|-------------------|--------------------------------------------|--------|
|                                  | Главная                        | Вставка                   | Разметка страниць                                    | і Формул                    | ы Данные                               | Реце                                       | нзирование                               | Вид               | Разработчик                                |        |
| внег                             | В<br>Получить<br>иние данные * | Обновить<br>все т<br>Подк | Подключения<br>Свойства<br>Изменить связи<br>лючения | а↓ <u>яя</u><br>а↓ Сортиров | ака Фильтр 2<br>Сортировка             | 🤆 Очисти<br>🄄 Приме<br>🖌 Допол<br>1 фильтр | ть<br>нить повторно<br>нительно          | Текст и<br>столбц | Проверк<br>Консоли,<br>Анализ "ч<br>анными |        |
|                                  | L8                             | <b>~</b> (•               | f <sub>sc</sub>                                      |                             |                                        |                                            |                                          |                   |                                            |        |
|                                  | E                              | F                         | G                                                    | Н                           |                                        |                                            | J                                        | К                 | L                                          | М      |
| 1                                |                                |                           |                                                      |                             |                                        |                                            | Таблица 1                                |                   |                                            |        |
| 2                                | Прода                          | ажи зерна                 | а, 2016 г.                                           |                             |                                        |                                            |                                          |                   |                                            |        |
|                                  | Поставщик                      | Посредник                 | Стоимость                                            | Надбави                     | бавка Скидка на Фактическа             |                                            |                                          |                   | Процент                                    | Скидка |
|                                  |                                |                           | партии (оптовая)                                     | поставщи                    | аку виды                               | зерна                                      | стоимость                                |                   | поставщику,                                | зерно, |
| 3                                | -                              | •                         | (в руо) 🖓                                            | (рув.)                      | - Фу                                   | o.) 👻                                      | зерна (рур 🗸                             | _                 | %0                                         |        |
| 22                               | Беларусь                       | Николаев                  | 78 599                                               | 5 501                       | ,93₽ 3                                 | 929,95₽                                    | 80 170,98 #                              | 2                 |                                            |        |
| 23                               | Индия                          | Давыдов                   | 82 788                                               | 5 <mark>П</mark> о          | ользователь                            | кий авт                                    | гофильтр                                 |                   | ? ×                                        |        |
| 28                               | Индия                          | Николаев                  | 83 103                                               |                             | жазать только                          | те строки                                  | 1. значения котос                        | оых:              |                                            |        |
| 30                               | Казахстан                      | Иванов                    | 81 400                                               | 2                           | Стоимость па                           | ртии (опт                                  | говая) (в руб) —                         |                   |                                            |        |
| 37                               |                                |                           |                                                      |                             | 6                                      |                                            | - 20500                                  |                   |                                            |        |
| 39                               |                                |                           |                                                      |                             |                                        | и равно                                    |                                          |                   | ·                                          |        |
| 40                               |                                |                           |                                                      |                             | <u>• и</u>                             | ⊙ и <u>л</u> и                             |                                          |                   |                                            |        |
| 41                               |                                |                           |                                                      |                             |                                        |                                            |                                          |                   |                                            |        |
| 41                               |                                |                           |                                                      |                             |                                        |                                            |                                          |                   | •                                          |        |
| 42                               |                                |                           |                                                      |                             | <u> </u>                               |                                            |                                          |                   |                                            |        |
| 41<br>42<br>43                   |                                |                           |                                                      | 3+                          | нак вопроса "?"                        | обознач                                    | ает один любой :                         | знак              |                                            | _      |
| 41<br>42<br>43<br>44             |                                |                           |                                                      | 3+<br>3+                    | <br>нак вопроса "?"<br>нак "*" обознач | обозначи<br>ает посл                       | ает один любой з<br>едовательность .     | знак<br>любых з   | наков                                      |        |
| 41<br>42<br>43<br>44<br>45       |                                |                           |                                                      | Зн<br>Зн                    | нак вопроса "?"<br>нак "*" обознач     | обознач<br>ает посл                        | ает один любой з                         | знак<br>любых з   | наков                                      |        |
| 41<br>42<br>43<br>44<br>45<br>46 |                                |                           |                                                      | 3+                          | нак вопроса "?"<br>нак "*" обознач     | обознач.<br>ает посл                       | ает один любой :<br>едовательность<br>ОК | знак<br>любых з   | наков<br>Отмена                            |        |

2) при вводе условия "начинается с..." будут отобраны строки с ячейками, содержащими слова, начинающиеся с указанной буквы, например "Н":

| 2  | Прода     | ажн зерна | а, 2016 г.   |             |                                                     |                   |              |       |  |  |  |  |
|----|-----------|-----------|--------------|-------------|-----------------------------------------------------|-------------------|--------------|-------|--|--|--|--|
|    | Поставщик | Посредник | Стоимост     | ь           | Надбавка                                            | Скидка на         | Фактическая  | Пр    |  |  |  |  |
|    |           |           | партии (опто | вая)        | стоимость                                           | поста             |              |       |  |  |  |  |
| 3  | -         | <b>V</b>  | (в руб)      | -           | (руб.) 👻                                            | (руб.) 👻          | зерна (руб 👻 |       |  |  |  |  |
| 4  | Казахстан | Николаев  | 66 192       |             | 4 633,44₽                                           | 3 309,60 ₽        | 67 515,84 ₽  |       |  |  |  |  |
| 8  | Индия     | Николаев  | 40 173       |             |                                                     | i oproduknu zn    |              | 2 1   |  |  |  |  |
| 12 | Казахстан | Николаев  | 32 032       | 11071       | БЗОВАТЕЛЬСКИИ                                       |                   |              |       |  |  |  |  |
| 15 | Беларусь  | Николаев  | 35 201       | Пока        | азать только те ст                                  | торых:            |              |       |  |  |  |  |
| 16 | Беларусь  | Николаев  | 67 623       | Посредник — |                                                     |                   |              |       |  |  |  |  |
| 20 | Россия    | Николаев  | 44 356       |             | изиинается с                                        | - 1               |              | -     |  |  |  |  |
| 22 | Беларусь  | Николаев  | 78 599       |             |                                                     |                   |              |       |  |  |  |  |
| 24 | Казахстан | Николаев  | 67 496       |             | ⊛и Ои                                               | ли                |              |       |  |  |  |  |
| 26 | Россия    | Николаев  | 53 364       |             |                                                     | -                 |              | -     |  |  |  |  |
| 28 | Индия     | Николаев  | 83 103       |             | 1                                                   |                   |              |       |  |  |  |  |
| 31 | Казахстан | Николаев  | 70 113       | Знан        | к вопроса "?" обоз                                  | значает один любо | й знак       |       |  |  |  |  |
| 32 | Беларусь  | Николаев  | 61 034       | Знан        | Знак "*" обозначает последовательность пюбых знаков |                   |              |       |  |  |  |  |
| 37 |           |           |              |             |                                                     |                   |              |       |  |  |  |  |
| 38 |           |           |              |             |                                                     |                   | ок о         | тмена |  |  |  |  |
| 39 |           |           |              |             |                                                     |                   |              |       |  |  |  |  |

## Задания для самостоятельной работы

#### Вариант 1

**1.** Понятие и особенности современного информационного общества. Информация и ее виды. Информационный ресурс. Основные задачи информатизации.

**2.** Текстовый процессор Word: создание и сохранение документов, параметры и способы форматирования.

**3.** Практическое задание. Excel. Задача.

1) На первом листе рабочей книги создайте заголовок таблицы "Сотрудники кафедры", содержащий следующие графы:

| Фамилия, имя, отчество | Дата принятия<br>на работу | Должность | Оклад,<br>руб. | Сумма пре-<br>мии, руб. | Начислено,<br>руб. | Начислено,<br>у.е. |
|------------------------|----------------------------|-----------|----------------|-------------------------|--------------------|--------------------|
| 1                      | 2                          | 3         | 4              | 5                       | 6                  | 7                  |

Установите для заголовков шрифт Times New Roman высотой 9. Примените выравнивание текста в ячейках с переносом слов.

2) Заполните с 1 по 5 столбцы таблицы информацией (не менее 20 строк):

2.1) Столбец "Дата принятия на работу" (графа 2) заполните с помощью прогрессии. Пусть всех сотрудников принимали с интервалом в 1 день.

2.2) Столбцы "Должность" (5-6 наименований), "Оклад, руб.", "Сумма премии, руб." заполните с помощью копирования и прогрессии.

3) Рассчитайте "Начислено, руб." по всей таблице (Начислено = Сумма премии + Оклад).

4) В любую ячейку за пределами таблицы внесите курс евро (про-извольный).

5) Подсчитайте "Начислено, у.е.", используя курс единицы в рублях (п. 4) (не забывайте про абсолютный адрес ячейки).

6) Для информации о размере выплат (столбцы 4-7) используйте денежный формат. Отформатируйте даты различными способами.

7) С помощью соответствующих функций найдите итоговые суммы и среднее значение в столбцах "Начислено, руб.", "Начислено, у.е.":

| A                | В                | С                 | D      | E       | F           | G          | Н | 1         | J |
|------------------|------------------|-------------------|--------|---------|-------------|------------|---|-----------|---|
|                  |                  |                   |        |         |             | Таблица 1  |   |           |   |
|                  |                  | Сотрудники к      | афедј  | ры      |             |            |   |           |   |
| Фамилия, имя,    | Дата принятия на | Должность         | Оклад, | Сумма   | Начислено,  | Начислено, |   |           |   |
| отчество         | работу           |                   | руб    | премии, | руб         | y.e.       |   | курс у.е. |   |
|                  |                  |                   |        | руб.    |             |            |   |           |   |
| Афанасьев И.А.   | 20.12.77         | ст. преподаватель | 15000  | 5000    | 20 000,00 ₽ | € 306,51   |   | 65,25     |   |
| Амосов В.В.      | 12 мар           | доцент            | 20000  | 3000    | 23 000,00 ₽ | € 352,49   |   |           |   |
| Лосев П.П.       | Апрель.99        | профессор         | 35000  | 2500    | 37 500,00₽  | € 574,71   |   |           |   |
| Иванова В.В.     | 1995, февраль    | доцент            | 20000  | 3000    | 23 000,00 ₽ | € 352,49   |   |           |   |
| Петрова Р.Г.     | 19.02.1994       | ст. преподаватель | 15000  | 5000    | 20 000,00₽  | € 306,51   |   |           |   |
| Пушкин Г.Я.      | 17.01.1985       | доцент            | 20000  | 3000    | 23 000,00 ₽ | € 352,49   |   |           |   |
| Яковлев А.Н.     | 04.06.1994       | профессор         | 35000  | 2500    | 37 500,00 ₽ | € 574,71   |   |           |   |
|                  |                  |                   |        |         |             |            |   |           |   |
| Итого            |                  |                   |        |         | 184 000,00₽ | €2819,92   |   |           |   |
| Среднее значение |                  |                   |        |         | 26 285,71₽  | € 402,85   |   |           |   |
|                  |                  |                   |        |         |             |            |   |           |   |

8) Отсортируйте таблицу "Сотрудники кафедры" по столбцу "Фамилия, имя, отчество" в алфавитном порядке.

9) Постройте гистограмму по столбцам "Фамилия, имя, отчество" и "Начислено, у.е.".

10) Создайте сводную таблицу (Вставка/ Сводная таблица), отражающую размер начислений в у.е. в зависимости от должности сотрудника:

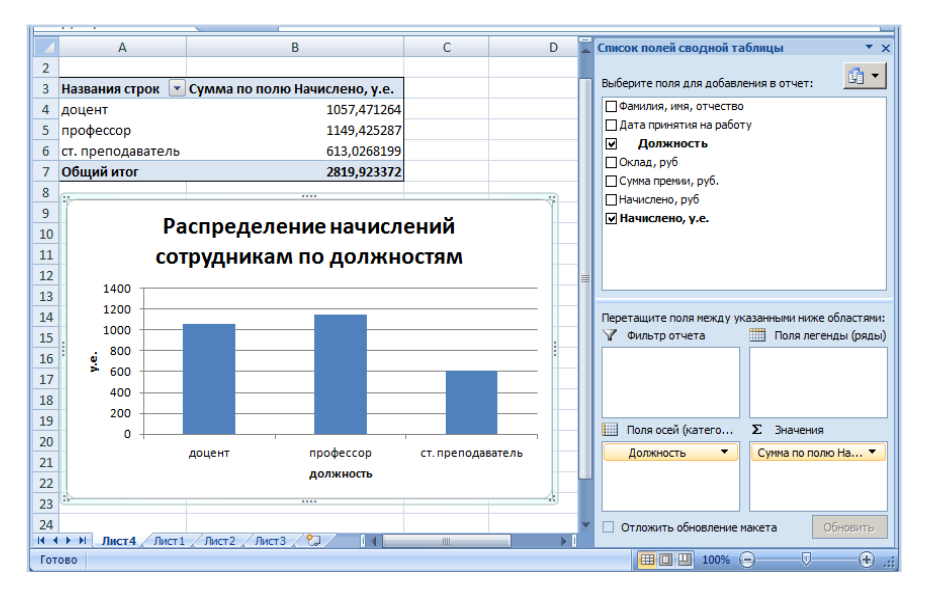

11) По данным сводной таблицы постройте диаграмму суммарных начислений в у.е. по должностям.

12) Создайте еще одну сводную таблицу и постройте диаграмму распределения количества сотрудников по должностям.

13) Скопируйте (Konupoвamь/ Специальная вставка) таблицу "Сотрудники кафедры" на новый лист, назовите его "Автофильтр".

На листе "Автофильтр" перед выполнением каждого следующего задания (п. 14.1-14.3) копируйте исходную таблицу и <u>выполняйте задания</u> на новом экземпляре.

14) Примените к этой таблице Автофильтр.

14.1) При помощи него выберите из таблицы сотрудников, работающих в должностях профессора или доцента.

14.2) Выберите из таблицы сотрудников с окладом больше заданного (размер оклада установите сами).

14.3) Отобразите данные о сотрудниках, принятых на работу за 1 месяц.

**4.** Создайте презентацию на тему "Современные мультимедийные технологии".

#### Вариант 2

**1.** Формы представления информации и передачи данных. Основные процессы преобразования информации.

**2.** Текстовый процессор Word: виды графических изображений, особенности работы с ними.

**3.** Практическое задание. Excel. Задача.

1) На первом листе рабочей книги создайте заголовок таблицы "Штатное расписание АО «Функции»", содержащий следующие графы:

| №<br>п/п | Фамилия, имя,<br>отчество | Го-<br>род | Дата<br>рожде-<br>ния | Дата<br>приема на<br>работу | Средняя<br>месячная<br>зарплата,<br>руб. | Годовой<br>фонд зар-<br>платы, руб. | Возраст<br>сотруд-<br>ника, лет | Стаж<br>работы<br>(в годах) |
|----------|---------------------------|------------|-----------------------|-----------------------------|------------------------------------------|-------------------------------------|---------------------------------|-----------------------------|
| 1        | 2                         | 3          | 4                     | 5                           | 6                                        | 7                                   | 8                               | 9                           |

Установите для заголовков шрифт Times New Roman высотой 9. Примените выравнивание текста в ячейках с переносом слов.

2) Заполните с 1 по 6 столбцы таблицы информацией (не менее 20 строк):

2.1) Столбец "№ п/п" заполните с помощью прогрессии.

2.2) Столбцы "Город" (введите 5-6 наименований), "Средняя месячная зарплата, руб." заполните с помощью копирования и прогрессии.

2.3) Столбцы "Дата рождения", "Дата приема на работу" заполните с помощью прогрессии. Пусть всех сотрудников принимали с интервалом в 1 день (не каждый день, а через день).

3) Рассчитайте "Годовой фонд зарплаты, руб." по всей таблице (Годовой фонд зарплаты = Средняя месячная зарплата × 12).

4) В любую ячейку за пределами таблицы введите текущую дату с помощью функции (СЕГОДНЯ).

5) Подсчитайте "Возраст сотрудника, лет" и "Стаж работы (в годах)", используя соответствующие колонки и текущую дату (п. 4) (не забывайте про абсолютный адрес ячейки). Примените к ячейкам этих столбцов числовой формат.

6) Для информации о размере выплат (столбцы 6-7) используйте денежный формат. Отформатируйте даты различными способами.

7) С помощью соответствующих функций найдите итоговые суммы (графы 6-7) и среднее значение в столбцах с 6 по 9:

| 1 A | В                               | С         | D                 | E           | F          | G           | Н           | 1         |  |
|-----|---------------------------------|-----------|-------------------|-------------|------------|-------------|-------------|-----------|--|
|     |                                 |           |                   |             |            |             |             | Таблица 1 |  |
|     | Штатное расписание АО "Функции" |           |                   | Сегодня     | 28.10.2016 |             |             |           |  |
|     |                                 |           |                   |             |            |             |             |           |  |
|     |                                 |           |                   |             | Средняя    | Годовой     | Возраст     | Стаж      |  |
| N₽  |                                 |           |                   | Дата приема | месячная   | фонд        | сотрудника, | работы    |  |
| n/n | Фамилия                         | Город     | Дата рождения     | на работу   | зарплата   | зарплаты    | лет         | (в годах) |  |
| 1   | Алимов А.П.                     | Сызрань   | 25.01.77          | 11.02.1997  | 4 131,00p. | 49 572,00p. | 39,78       | 19,72     |  |
| 2   | Балкин И.М.                     | Жигулевск | 1 июл 62          | 24.06.1991  | 3 876,00p. | 46 512,00p. | 54,36       | 25,36     |  |
| 3   | Воронов П.Ю.                    | Кинель    | Декабрь 1949      | 14.05.1994  | 3 691,00p. | 44 292,00p. | 66,90       | 22,47     |  |
| 4   | Горлов С. Т.                    | Самара    | Февраль.80        | 12.08.2002  | 4 558,00p. | 54 696,00p. | 36,70       | 14,22     |  |
| 5   | Димова Н.С.                     | Сызрань   | 22.11.1957        | 03.07.1989  | 3 668,00p. | 44 016,00p. | 58,97       | 27,34     |  |
| 6   | Данилов М.Т.                    | Кинель    | 15.04.1961        | 27.09.1991  | 4 372,00p. | 52 464,00p. | 55,58       | 25,10     |  |
| 7   | Ершов А.Н.                      | Жигулевск | 16.11.1984        | 11.02.2001  | 4 321,00p. | 51 852,00p. | 31,97       | 15,72     |  |
| 8   | Жарков В.С.                     | Самара    | 25.10.1970        | 13.03.1998  | 4 373,00p. | 52 476,00p. | 46,04       | 18,64     |  |
| 9   | Зацепин П.В.                    | Сызрань   | 19.06.1981        | 15.03.2002  | 3 974,00p. | 47 688,00p. | 35,38       | 14,63     |  |
| 10  | Иванова З.С.                    | Самара    | 05.10.1953        | 17.11.1989  | 4 531,00p. | 54 372,00p. | 63,11       | 26,96     |  |
| 11  | Ковшова Т.Н.                    | Кинель    | 24.09.1962        | 14.05.1987  | 3 888,00p. | 46 656,00p. | 54,13       | 29,48     |  |
|     |                                 |           |                   |             |            |             |             |           |  |
|     |                                 |           |                   | итого:      | 45383,00   | 544596,00   |             |           |  |
|     |                                 |           | Среднее значение: |             | 4125,73    | 49508,73    | 49,36       | 21,79     |  |

8) Отсортируйте таблицу "Штатное расписание АО «Функции»" по столбцу "Фамилия, имя, отчество" в алфавитном порядке.

9) Постройте гистограмму по столбцам "Фамилия, имя, отчество" и "Годовой фонд зарплаты, руб.".

10) Создайте сводную таблицу (Вставка/ Сводная таблица), отражающую размер среднегодового фонда зарплаты в зависимости от города сотрудника:

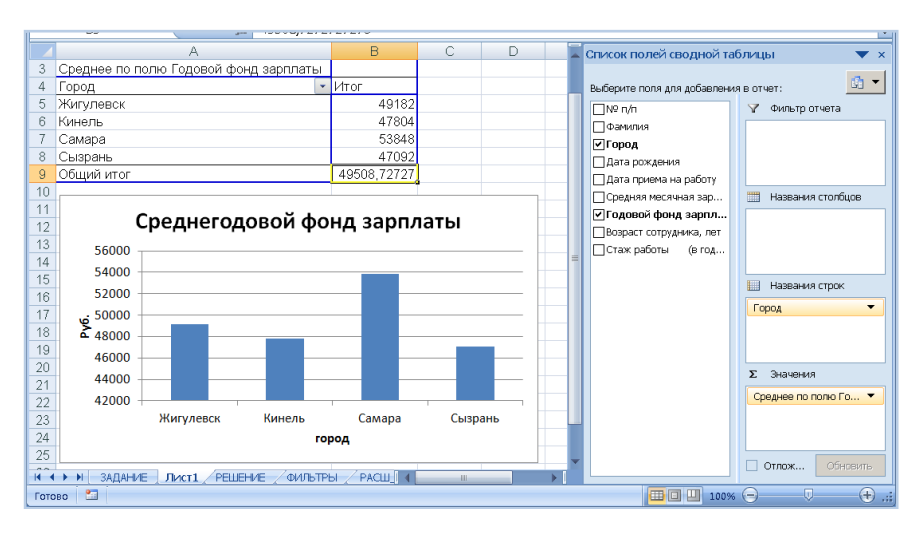

11) По данным сводной таблицы постройте диаграмму среднегодового фонда зарплаты в городах.

12) Создайте еще одну сводную таблицу и постройте диаграмму распределения количества сотрудников по городам.

13) Скопируйте (Копировать/ Специальная вставка) таблицу "Штатное расписание АО «Функции»" на новый лист, назовите его "Автофильтр".

На листе "Автофильтр" перед выполнением каждого следующего задания (п. 14.1-14.3) копируйте исходную таблицу и <u>выполняйте зада-</u> ния на новом экземпляре.

14) Примените к этой таблице Автофильтр.

14.1) При помощи него выберите из таблицы сотрудников, проживающих в Сызрани или Жигулевске.

14.2) Выберите из таблицы сотрудников, проработавших, например, более 15 лет (возраст сотрудника установите сами).

14.3) Отобразите данные о сотрудниках, принятых на работу за 1 месяц.

**4.** Создайте презентацию на тему "Негативное воздействие компьютера на здоровье человека и способы защиты".

#### Вариант 3

**1.** Типовые информационные технологии сбора, передачи, обработки и выдачи информации.

**2.** Табличный процессор Excel: листы, рабочие книги, типы данных в таблице, копирование и перемещение данных.

**3.** Практическое задание. Excel. Задача.

1) На первом листе рабочей книги создайте заголовок таблицы "Закупки ООО «Фирма»", содержащий следующие графы:

| Номер<br>сделки | Товар | Дата<br>закупки | Изготови-<br>тель | Цена закупки<br>за единицу<br>товара, руб. | Объем<br>закупки,<br>кг | Стоимость<br>закупки,<br>руб. | Стоимость<br>закупки,<br>у.е. |  |
|-----------------|-------|-----------------|-------------------|--------------------------------------------|-------------------------|-------------------------------|-------------------------------|--|
| 1               | 2     | 3               | 4                 | 5                                          | 6                       | 7                             | 8                             |  |

Установите для заголовков шрифт Times New Roman высотой 9. Примените выравнивание текста в ячейках с переносом слов.

2) Заполните с 1 по 6 столбцы таблицы информацией (не менее 20 строк):

2.1) Столбец "Номер сделки" заполните с помощью прогрессии.

2.2) Столбцы "Товар" (введите 5-6 наименований), "Изготовитель" (введите 3-5 наименований), "Цена закупки за единицу товара, руб.", "Объем закупки, кг" заполните с помощью копирования и прогрессии.

2.3) Столбец "Дата закупки" заполните с помощью прогрессии.

3) Рассчитайте "Стоимость закупки, руб." по всей таблице.

4) В любую ячейку за пределами таблицы внесите курс евро (у.е.) (произвольный).

5) Подсчитайте "Стоимость закупки, у.е.", используя курс единицы в рублях (п. 4) (не забывайте про абсолютный адрес ячейки).

6) Для стоимостной информации (столбцы 5-8) используйте денежный формат. Отформатируйте даты различными способами.

7) С помощью соответствующих функций найдите итоговые суммы и среднее значение в столбцах "Стоимость закупки, руб.", "Стоимость закупки, у.е.":
|                 |            |                 | Закушки Об   | ОО "Фирма"                                    |                      |                            | Таблица 1                  |           |
|-----------------|------------|-----------------|--------------|-----------------------------------------------|----------------------|----------------------------|----------------------------|-----------|
| Номер<br>сделки | Товар      | Дата<br>закупки | Изготовитель | Цена<br>закупкн за<br>единицу<br>товара, руб. | Объем<br>закупки, кг | Стонмость<br>закупки, руб. | Стонмость<br>закупки, у.е. | курс у.е. |
| 1               | апельсин   | 2013, нюль      | Марокко      | 35                                            | 200                  | 7 000,00 ₽                 | 97,22€                     | 72        |
| 2               | лимон      | 18 июл 13       | Эквадор      | 30                                            | 200                  | 6 000,00 ₽                 | 83,33€                     |           |
| 3               | банан      | Июль 2013       | Россия       | 30                                            | 50                   | 1 500,00₽                  | 20,83€                     |           |
| 4               | яблоко     | Июль            | Марокко      | 15                                            | 200                  | 3 000,00 ₽                 | 41,67€                     |           |
| 5               | грейпфрут  | 21.07.2013      | Эквадор      | 30                                            | 200                  | 6 000,00 ₽                 | 83,33€                     |           |
| 6               | апельсин   | 18.07.2013      | Россия       | 20                                            | 100                  | 2 000,00 ₽                 | 27,78€                     |           |
| 7               | лимон      | 18.07.2013      | Марокко      | 15                                            | 200                  | 3 000,00 ₽                 | 41,67€                     |           |
| 8               | банан      | 20.07.2013      | Эквадор      | 20                                            | 200                  | 4 000,00 ₽                 | 55,56€                     |           |
| 9               | яблоко     | 18.07.2013      | Россия       | 35                                            | 200                  | 7 000,00 ₽                 | 97,22€                     |           |
| 10              | грейпфрут  | 18.07.2013      | Марокко      | 20                                            | 100                  | 2 000,00 ₽                 | 27,78€                     |           |
| 11              | апельсин   | 18.07.2013      | Эквадор      | 30                                            | 200                  | 6 000,00 ₽                 | 83,33€                     |           |
| 12              | лимон      | 18.07.2013      | Россия       | 20                                            | 200                  | 4 000,00 ₽                 | 55,56€                     |           |
| 13              | банан      | 18.07.2013      | Марокко      | 20                                            | 200                  | 4 000,00 ₽                 | 55,56€                     |           |
| 14              | яблоко     | 21.07.2013      | Эквадор      | 35                                            | 200                  | 7 000,00 ₽                 | 97,22€                     |           |
|                 |            |                 |              |                                               |                      |                            |                            |           |
| Итого           |            |                 |              |                                               |                      | 62 500,00 ₽                | 868,06€                    |           |
| Средне          | е значение |                 |              |                                               |                      | 4 464,29 ₽                 | 62,00€                     |           |

8) Отсортируйте таблицу "Закупки ООО «Фирма»" по столбцу "Объем закупки, кг" по возрастанию.

9) Постройте график по столбцам "Товар" и "Объем закупки, кг".

10) Создайте сводную таблицу (Вставка/ Сводная таблица), отражающую размер общей стоимости закупки (в руб.) в зависимости от наименования товара:

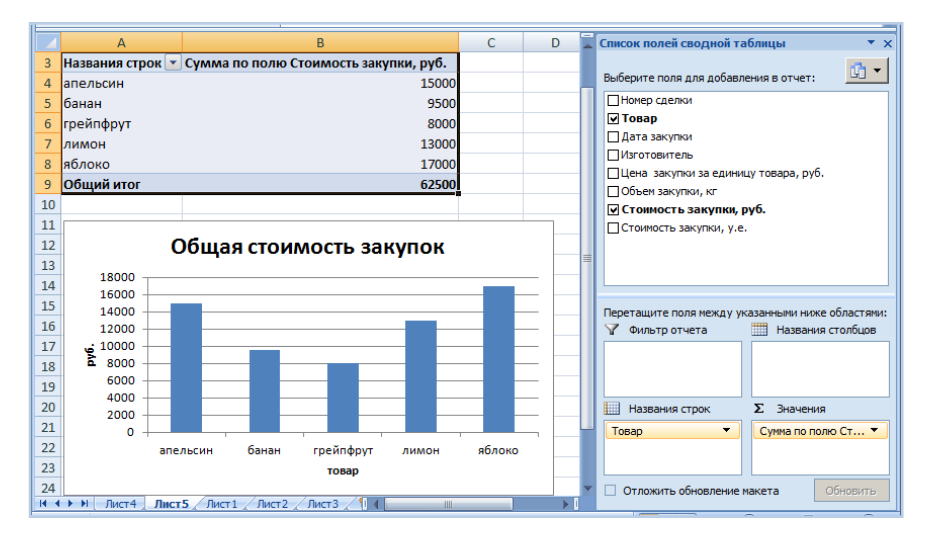

11) По данным сводной таблицы постройте диаграмму суммарных начислений в у.е. по должностям.

12) Создайте еще одну сводную таблицу и постройте диаграмму распределения среднего объема закупок у изготовителя.

13) Скопируйте (Копировать/ Специальная вставка) таблицу "Закупки ООО «Фирма»" на новый лист, назовите его "Автофильтр".

На листе "Автофильтр" перед выполнением каждого следующего задания (п. 14.1-14.3) копируйте исходную таблицу и <u>выполняйте задания на новом экземпляре</u>.

14) Примените к этой таблице Автофильтр.

14.1) При помощи него выберите из таблицы товары изготовителей Марокко или России.

14.2) Выберите из таблицы товары, стоимость закупки которых (в руб.) больше среднего значения.

14.3) Отобразите данные о товарах, закупленных за 1 месяц.

**4.** Создайте презентацию на тему "Информационные технологии в системе современного образования".

# Вариант 4

**1.** Виды данных и информации. Свойства информации (требования к ней). Носители информации.

**2.** Табличный процессор Excel: встроенные функции, абсолютная и относительная адресация (приведите примеры).

**3.** Практическое задание. Excel. Задача.

1) На первом листе рабочей книги создайте заголовок таблицы "Кредитование", содержащий следующие графы:

| №<br>п/п | Получатель<br>кредита | Цель креди-<br>тования | Сумма кре-<br>дита, руб. | Дата выдачи<br>кредита | Нормативная<br>сумма ежемесяч-<br>ного взноса, руб. | Остаток по<br>выплатам,<br>руб. |
|----------|-----------------------|------------------------|--------------------------|------------------------|-----------------------------------------------------|---------------------------------|
| 1        | 2                     | 3                      | 4                        | 5                      | 6                                                   | 7                               |

Установите для заголовков шрифт Times New Roman высотой 9. Примените выравнивание текста в ячейках с переносом слов.

2) Заполните с 1 по 5 столбцы таблицы информацией (не менее 20 строк):

2.1) Столбец "№ п/п" заполните с помощью прогрессии.

2.2) Столбцы "Цель кредитования" (введите 4-5 наименований), "Сумма кредита, руб." заполните с помощью копирования и прогрессии. 2.3) Столбец "Дата выдачи кредита" заполните с помощью прогрессии. Пусть кредиты выдавались с интервалом в 3 дня.

3) В любую ячейку за пределами таблицы внесите размер процентной ставки (произвольно). Задайте ячейке процентный формат.

4) Рассчитайте столбец "Нормативная сумма ежемесячного взноса, руб." по всей таблице (Нормативная сумма ежемесячного взноса = Сумма кредита × Процентная ставка (п. 3)). Не забывайте про абсолютный адрес ячейки.

5) Подсчитайте остаток по выплатам (в руб.) по всей таблице.

6) Для информации о размере выплат (столбцы 6-7) используйте денежный формат. Отформатируйте даты различными способами.

7) С помощью соответствующих функций найдите итоговые суммы и среднее значение в столбцах "Сумма кредита, руб.", "Остаток по выплатам, руб.":

|        |                          | Таблица 1            |                        |                        |                                                      |                                 |                      |
|--------|--------------------------|----------------------|------------------------|------------------------|------------------------------------------------------|---------------------------------|----------------------|
| № п/п  | Получатель кредита       | Цель<br>кредитования | Сумма<br>креднта, руб. | Дата выдачн<br>креднта | Норматнвная<br>сумма<br>ежемесячного<br>взноса, руб. | Остаток по<br>выплатам,<br>руб. | Процентная<br>ставка |
| 7      | Андреюшкина Яна Юрьев    | ипотечный            | 3 500 000,00           | 18 июл                 | 805000                                               | 2 695 000,00                    | 23,00%               |
| 2      | Бутрова Рита Сернова     | покупка авто         | 1 500 500,00           | 2 декабря 2012 г.      | 345115                                               | 1 155 385,00                    |                      |
| 6      | Житников Николай Сергее  | потребительский      | 25 500,00              | Июль                   | 5865                                                 | 19 635,00                       |                      |
| 5      | Игнатьева Ксения Сергеев | покупка авто         | 158 500,00             | Апрель 2014            | 36455                                                | 122 045,00                      |                      |
| 3      | Корешкова Настя Киримо   | ипотечный            | 650 000,00             | 08.04.2008             | 149500                                               | 500 500,00                      |                      |
| 8      | Рябов Александр Виталье  | ипотечный            | 560 000,00             | 18.05.2013             | 128800                                               | 431 200,00                      |                      |
| 1      | Сисимов Антон Григорьев  | потребительский      | 650 000,00             | 31.07.2014             | 149500                                               | 500 500,00                      |                      |
| 4      | Тайнова Анна Александро  | ипотечный            | 350 000,00             | 26.08.2012             | 80500                                                | 269 500,00                      |                      |
|        |                          |                      |                        |                        |                                                      |                                 |                      |
| Итого  |                          |                      | 7 394 500,00           |                        |                                                      | 5 693 765,00                    |                      |
| Средне | е значение               |                      | 924 312,50             |                        |                                                      | 711 720,63                      |                      |

8) Отсортируйте таблицу "Кредитование" по столбцу "Получатель кредита" в алфавитном порядке.

9) Постройте гистограмму по столбцам "Получатель кредита" и "Остаток по выплатам, руб.".

10) Создайте сводную таблицу (Вставка/ Сводная таблица), отражающую размер средней нормативной суммы ежемесячного взноса в зависимости от цели кредитования:

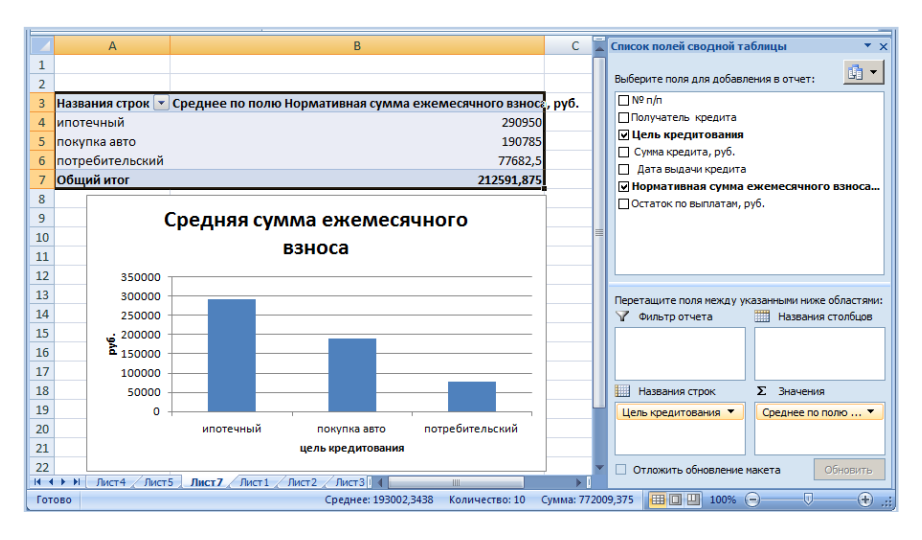

11) По данным сводной таблицы постройте диаграмму, отражающую размер средней нормативной суммы ежемесячного взноса в зависимости от цели кредитования.

12) Создайте еще одну сводную таблицу и постройте диаграмму распределения количества получателей кредита по цели кредитования.

13) Скопируйте (Копировать/ Специальная вставка) таблицу "Кредитование" на новый лист, назовите его "Автофильтр".

На листе "Автофильтр" перед выполнением каждого следующего задания (п. 14.1-14.3) копируйте исходную таблицу и <u>выполняйте задания на новом экземпляре</u>.

14) Примените к этой таблице Автофильтр.

14.1) При помощи него выберите из таблицы получателей, оформивших ипотечный кредит.

14.2) Выберите из таблицы записи с суммой кредита больше заданного (размер суммы кредита установите сами).

14.3) Отобразите данные о кредитах, выданных в одном месяце (месяц определите сами).

**4.** Создайте презентацию на тему "Автоматизация обработки текстовых документов".

# Вариант 5

**1.** История развития вычислительной техники. Архитектура современного компьютера. Базовая аппаратная конфигурация. Центральные устройства. Внешние устройства. Принципы работы компьютера.

**2.** Понятие компьютерной графики. Растровая и векторная графика. Трехмерная графика. Форматы хранения графических данных.

**3.** Практическое задание. Excel. Задача.

1) На первом листе рабочей книги создайте заголовок таблицы "Учет арендуемых площадей", содержащий следующие графы:

| №<br>п/п | Наименование<br>арендодателя<br>/ договор | Объект<br>аренды | Срок<br>аренды<br>(меся-<br>цев) | Дата<br>заключе-<br>ния до-<br>говора | Аренду-<br>емая<br>площадь,<br>кв. м | Цена за<br>ед. в<br>месяц без<br>НДС, руб. | Стоимость<br>арендуе-<br>мой пло-<br>щади без<br>НДС, руб. | Стоимость<br>арендуемой<br>площади с<br>учетом НДС,<br>руб. |
|----------|-------------------------------------------|------------------|----------------------------------|---------------------------------------|--------------------------------------|--------------------------------------------|------------------------------------------------------------|-------------------------------------------------------------|
| 1        | 2                                         | 3                | 4                                | 5                                     | 6                                    | 7                                          | 8                                                          | 9                                                           |

Установите для заголовков шрифт Times New Roman высотой 9. Примените выравнивание текста в ячейках с переносом слов.

2) Заполните с 1 по 7 столбцы таблицы информацией (не менее 20 строк):

2.1) Столбец "№ п/п" заполните с помощью прогрессии.

2.2) Столбцы "Объект аренды" (введите 4-5 наименований), "Арендуемая площадь, кв. м", "Цена за ед. в месяц без НДС, руб." заполните с помощью копирования и прогрессии.

2.3) Столбец "Дата заключения договора" заполните с помощью прогрессии. Пусть кредиты выдавались с интервалом через день.

3) Рассчитайте "Стоимость арендуемой площади без НДС, руб." по всей таблице (Стоимость арендуемой площади без НДС = Арендуемая площадь × Цена за ед. в месяц без НДС × Срок аренды).

4) В любую ячейку за пределами таблицы внесите ставку НДС в % (произвольно).

5) Подсчитайте "Стоимость арендуемой площади с учетом НДС, руб.", используя процентную ставку НДС (п. 4) (не забывайте про абсолютный адрес ячейки).

6) Для информации о размере выплат (столбцы 8-9) используйте денежный формат. Отформатируйте даты различными способами.

7) С помощью соответствующих функций найдите итоговые суммы и среднее значение в столбцах "Арендуемая площадь, кв. м", "Стоимость арендуемой площади с учетом НДС, руб.":

|         |                                        |                  | Учет                     | арендуемых пл               | ощадей                      |                                         |                                                    | Таблица 1                                             |               |
|---------|----------------------------------------|------------------|--------------------------|-----------------------------|-----------------------------|-----------------------------------------|----------------------------------------------------|-------------------------------------------------------|---------------|
| № п/п   | Нанменование<br>арендодателя / договор | Объект аренды    | Срок аренды<br>(месящев) | Дата заключения<br>договора | Арендуемая<br>площадь кв.м. | Цена за ед. в<br>месяц без<br>НДС, руб. | Стонлюсть<br>арендуелой<br>площади без<br>НДС.руб. | Стонмость арендуемой<br>площадн с учетом НДС,<br>руб. | <b>НДС,</b> % |
| 1       | "Вейрон" / 282-05                      | склад            | 127,00                   | 17 мар                      | 1401,60                     | 50,00p.                                 | 8 900 160,00p.                                     | 142 583 126 446,08p.                                  | 0,18%         |
| 7       | "Вейрон" / 557-05                      | торговая точка   | 365,00                   | 28.06.08                    | 432,50                      | 50,00p.                                 | 7 893 125,00p.                                     | 112 142 560 078,13p.                                  |               |
| 3       | "Вейрон" / 79-4                        | торговая точка   | 43,00                    | Ноябрь 2015                 | 598,40                      | 340,00p.                                | 8 748 608,00p.                                     | 137 768 655 487,80p.                                  |               |
| 6       | "СВЛК" / 30-687                        | офисное помещени | 156,00                   | 12.02.04                    | 2955,70                     | 250,00p.                                | 115 272 300,00p.                                   | 23 917 865 665 122,00p.                               |               |
| 2       | "СВЛК" / 36-4                          | офисное помещени | 12,00                    | 5 февраля 2016 г.           | 598,40                      | 250,00p.                                | 1 795 200,00p.                                     | 5 800 937 472,00p.                                    |               |
| 5       | "Техноцентр-Алексеевский               | склад            | 286,00                   | 23.09.13                    | 830,20                      | 340,00p.                                | 80 728 648,00p.                                    | 11 730 806 294 234,20p.                               |               |
| 8       | "Техноцентр-Алексеевски                | жилая недвижимос | 57,00                    | 25.09.16                    | 434,40                      | 50,00p.                                 | 1 238 040,00p.                                     | 2 758 937 474,88p.                                    |               |
| 4       | СГП-ССИ / 43-5                         | жилая недвижимос | 2,00                     | Июнь                        | 675,00                      | 150,00p.                                | 202 500,00p.                                       | 73 811 250,00p.                                       |               |
|         |                                        |                  |                          |                             |                             |                                         |                                                    |                                                       |               |
| Итого   |                                        |                  |                          |                             | 7 926,20                    |                                         |                                                    | 36 049 799 987 565,10p.                               |               |
| Среднее | значение                               |                  |                          |                             | 990,78                      |                                         |                                                    | 4 506 224 998 445,64p.                                |               |

8) Отсортируйте таблицу "Учет арендуемых площадей" по столбцу "Наименование арендодателя / договор" в алфавитном порядке.

9) Постройте график по столбцам "Наименование арендодателя / договор" и "Арендуемая площадь, кв. м".

10) Создайте сводную таблицу (Вставка/ Сводная таблица), отражающую суммарное количество арендуемой площади (в кв. м) в зависимости от объекта аренды:

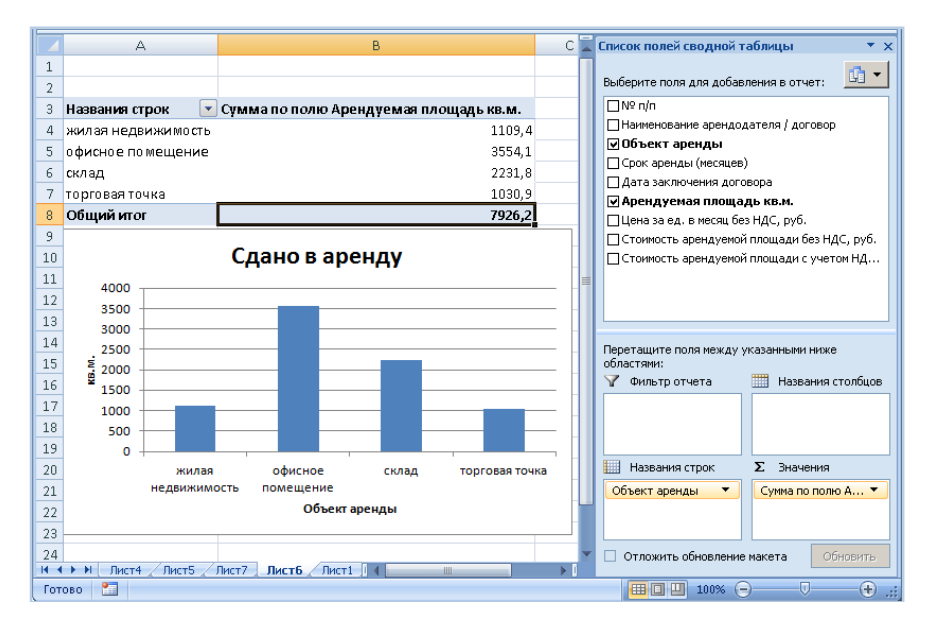

11) По данным сводной таблицы постройте диаграмму, отражающую суммарное количество арендуемой площади (в кв. м) в зависимости от объекта аренды. 12) Создайте еще одну сводную таблицу и постройте диаграмму распределения средней цены за ед. в месяц без НДС в зависимости от объекта аренды.

13) Скопируйте (Копировать/ Специальная вставка) таблицу "Учет арендуемых площадей" на новый лист, назовите его "Автофильтр".

На листе "Автофильтр" перед выполнением каждого следующего задания (п. 14.1-14.3) копируйте исходную таблицу и <u>выполняйте задания на новом экземпляре</u>.

14) Примените к этой таблице Автофильтр.

14.1) При помощи него выберите из таблицы сведения о договорах, заключенных на аренду склада или торговой точки.

14.2) Выберите из таблицы записи, где арендуемая площадь (в кв. м) больше среднего значения.

14.3) Отобразите данные о договорах, заключенных за какой-либо период, например, за 1 месяц (период выберите произвольный).

**4.** Создайте презентацию на тему "История развития информационных технологий".

# Вариант 6

**1.** Классификация программного обеспечения. Виды программного обеспечения. Системное программное обеспечение.

**2.** Текстовый процессор Word: создание и применение стилей и шаблонов, слияние документов, создание оглавлений.

**3.** Практическое задание. Excel. Задача.

1) На первом листе рабочей книги создайте заголовок таблицы "Продажи ООО «Канцеляр»", содержащий следующие графы:

| №<br>п/п | Наименование<br>товара | Дата<br>продажи | Консуль-<br>тант-<br>продавец | Цена за<br>единицу,<br>руб. | Количество<br>проданного<br>товара, шт. | Стои-<br>мость,<br>руб. | Стоимость<br>со скидкой,<br>руб. |
|----------|------------------------|-----------------|-------------------------------|-----------------------------|-----------------------------------------|-------------------------|----------------------------------|
| 1        | 2                      | 3               | 4                             | 5                           | 6                                       | 7                       | 8                                |

Установите для заголовков шрифт Times New Roman высотой 9. Примените выравнивание текста в ячейках с переносом слов.

2) Заполните с 1 по 6 столбцы таблицы информацией (не менее 20 строк):

2.1) Столбец "№ п/п" заполните с помощью прогрессии.

2.2) Столбцы "Наименование товара" (введите 4-5 наименований), "Консультант-продавец" (введите 4-5 фамилий), "Цена за единицу, руб.", "Количество проданного товара, шт." заполните с помощью копирования и прогрессии.

2.3) Столбец "Дата продажи" заполните с помощью прогрессии. Пусть продажи осуществлялись с интервалом через день.

3) Рассчитайте "Стоимость, руб." по всей таблице.

4) В любую ячейку за пределами таблицы внесите размер скидки, % (произвольный).

5) Подсчитайте "Стоимость со скидкой, руб.", используя размер скидки (п. 4) (не забывайте про абсолютный адрес ячейки).

6) Для информации о стоимости (столбцы 7-8) используйте денежный формат. Отформатируйте даты различными способами.

7) С помощью соответствующих функций найдите итоговые суммы и среднее значение в столбцах "Количество проданного товара, шт.", "Стоимость со скидкой, руб.":

|         |                        |                 |                           |                             |                                         |                    | Таблица 1                     |                        |
|---------|------------------------|-----------------|---------------------------|-----------------------------|-----------------------------------------|--------------------|-------------------------------|------------------------|
|         |                        |                 | Продажи ОО                | О"Канцел:                   | ap''                                    |                    |                               |                        |
| № п/п   | Нанменование<br>товара | Дата<br>продажн | Консультант -<br>продавец | Цена за<br>еднницу,<br>руб. | Колнчество<br>проданного<br>товара, шт. | Стонлюсть,<br>руб. | Стонмость со<br>скидкой, руб. | Размер<br>скндкн,<br>% |
| 1       | ручка шариковая        | 1 OKT           | Иванов А.П.               | 15                          | 2                                       | 30,00p.            | 31,50p.                       | 5%                     |
| 2       | карандаш               | 2015, октябрь   | Сидоров М.В.              | 10                          | 4                                       | 40,00p.            | 42,00p.                       |                        |
| 3       | ластик                 | Октябрь         | Иванченко И.И.            | 5                           | 5                                       | 25,00p.            | 26,25p.                       |                        |
| 4       | краски                 | 7-ort-2015      | Егоров Д.А.               | 75                          | 3                                       | 225,00p.           | 236,25p.                      |                        |
| 5       | тетрадь общая          | 09.10.2015      | Иванов А.П.               | 25                          | 3                                       | 75,00p.            | 78,75p.                       |                        |
| 6       | ручка шариковая        | 11.10.2015      | Сидоров М.В.              | 15                          | 1                                       | 15,00p.            | 15,75p.                       |                        |
| 7       | карандаш               | 13.10.2015      | Иванченко И.И.            | 10                          | 1                                       | 10,00p.            | 10,50p.                       |                        |
| 8       | ластик                 | 15.10.2015      | Егоров Д.А.               | 5                           | 4                                       | 20,00p.            | 21,00p.                       |                        |
| 9       | краски                 | 17.10.2015      | Иванов А.П.               | 75                          | 5                                       | 375,00p.           | 393,75p.                      |                        |
| 10      | тетрадь общая          | 19.10.2015      | Сидоров М.В.              | 25                          | 5                                       | 125,00p.           | 131,25p.                      |                        |
|         |                        |                 |                           |                             |                                         |                    |                               |                        |
| Итого   |                        |                 |                           |                             | 33                                      |                    | 987,00p.                      |                        |
| Среднее | значение               |                 |                           |                             | 3,3                                     |                    | 98,70p.                       |                        |

8) Отсортируйте таблицу "Продажи ООО «Канцеляр»" по наименованию товара в алфавитном порядке.

9) Постройте график по столбцам "Консультант-продавец" и "Количество проданного товара, шт.".

10) Создайте сводную таблицу (Вставка/ Сводная таблица), отражающую общую стоимость (в руб.) в зависимости от наименования товара:

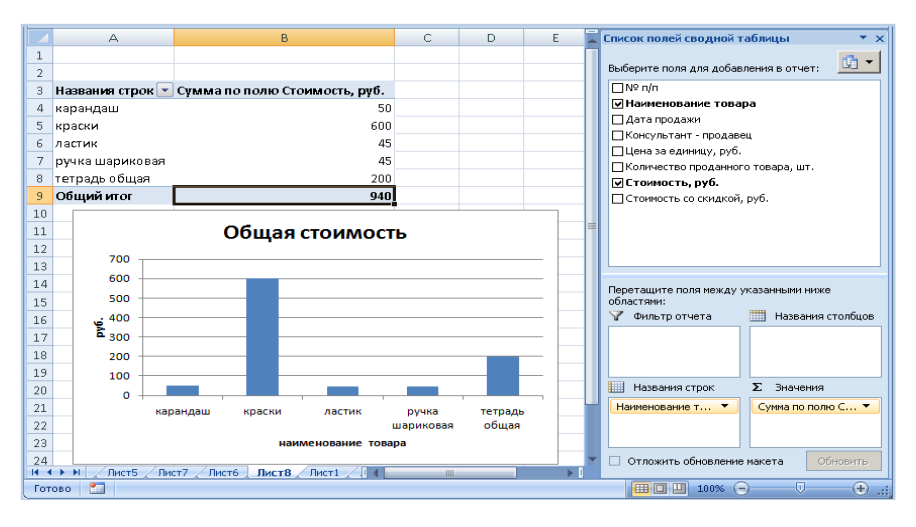

11) По данным сводной таблицы постройте диаграмму, отражающую общую стоимость продаж в зависимости от наименования товара.

12) Создайте еще одну сводную таблицу и постройте диаграмму, отражающую среднюю стоимость со скидкой (в руб.) в зависимости от наименования товара.

13) Скопируйте (Копировать/ Специальная вставка) таблицу "Продажи ООО «Канцеляр»" на новый лист, назовите его "Автофильтр".

На листе "Автофильтр" перед выполнением каждого следующего задания (п. 14.1-14.3) копируйте исходную таблицу и <u>выполняйте задания на новом экземпляре</u>.

14) Примените к этой таблице Автофильтр.

14.1) При помощи него выберите из таблицы сведения о продажах ручек или карандашей.

14.2) Выберите из таблицы товары с ценой за единицу (в руб.) больше заданного (размер цены установите сами).

14.3) Отобразите данные о товарах, проданных за 1 месяц (месяц выберите произвольно).

**4.** Создайте презентацию на тему "Особенности обработки информации, характерные для современного офиса".

#### Вариант 7

**1.** Программные средства сжатия и упаковки данных. Основы и методы защиты информации.

**2.** Табличный процессор Excel: построение диаграмм, типы диаграмм.

**3.** Практическое задание. Excel. Задача.

1) На первом листе рабочей книги создайте заголовок таблицы "Выпуск акций", содержащий следующие графы:

| Номер<br>сделки | Эмитент | Дата эмис-<br>сии | Вид | Количество,<br>шт. | Номинальная<br>стоимость,<br>руб. | Цена<br>продажи,<br>руб. | Дивиденды,<br>руб. |
|-----------------|---------|-------------------|-----|--------------------|-----------------------------------|--------------------------|--------------------|
| 1               | 2       | 3                 | 4   | 5                  | 6                                 | 7                        | 8                  |

Установите для заголовков шрифт Times New Roman высотой 9. Примените выравнивание текста в ячейках с переносом слов.

2) Заполните с 1 по 6 столбцы таблицы информацией (не менее 20 строк):

2.1) Столбец "Номер сделки" заполните с помощью прогрессии.

2.2) Столбцы "Эмитент" (введите 4-5 наименований), "Вид" (введите 2-4 вида акций), "Количество, шт.", "Номинальная стоимость, руб." заполните с помощью копирования и прогрессии.

2.3) Столбец "Дата эмиссии" заполните с помощью прогрессии. Пусть сделки совершались с интервалом в 1 день.

3) Рассчитайте "Цену продажи, руб." по всей таблице.

4) В любую ячейку за пределами таблицы внесите процентную ставку по дивидендам, % (произвольно).

5) Подсчитайте "Дивиденды, руб.", используя процентную ставку по дивидендам (п. 4) (не забывайте про абсолютный адрес ячейки).

6) Для информации о размере выплат (столбцы 7-8) используйте денежный формат. Отформатируйте даты различными способами.

7) С помощью соответствующих функций найдите итоговые суммы и среднее значение в столбцах "Цена продажи, руб.", "Дивиденды, руб.":

|   |                 |              |               |                   |                    |                                   |                       | Таблица 1          |                                             |  |
|---|-----------------|--------------|---------------|-------------------|--------------------|-----------------------------------|-----------------------|--------------------|---------------------------------------------|--|
|   |                 |              |               | Выпуск акций      |                    |                                   |                       |                    |                                             |  |
|   | номер<br>сделкн | Эмитент      | Дата эмиссии  | Вид               | Колнчество,<br>шт. | Номинальная<br>стонность,<br>руб. | Цена<br>продажн, руб. | Дивиденды,<br>руб. | Процентная<br>ставка по<br>дивидендам,<br>% |  |
|   | 1               | Сбербанк     | 01.02.16      | Привилегированная | 1                  | 5 000,00p.                        | 5 000,00p.            | 350,00p.           | 7%                                          |  |
|   | 2               | Газпром банк | 4 фев 16      | Обыкновенная      | 2                  | 5 000,00p.                        | 10 000,00p.           | 700,00p.           |                                             |  |
|   | 3               | Татнефть     | Февраль       | Привилегированная | 2                  | 5 000,00p.                        | 10 000,00p.           | 700,00p.           |                                             |  |
|   | 4               | Башнефть     | 2016, февраль | Обыкновенная      | 3                  | 5 000,00p.                        | 15 000,00p.           | 1 050,00p.         |                                             |  |
|   | 5               | Газпром банк | 13.02.2016    | Привилегированная | 3                  | 5 000,00p.                        | 15 000,00p.           | 1 050,00p.         |                                             |  |
|   | 6               | Татнефть     | 16.02.2016    | Обыкновенная      | 5                  | 5 000,00p.                        | 25 000,00p.           | 1 750,00p.         |                                             |  |
| ) | 7               | Башнефть     | 19.02.2016    | Привилегированная | 10                 | 500,00p.                          | 5 000,00p.            | 350,00p.           |                                             |  |
| L | 8               | Газпром банк | 22.02.2016    | Обыкновенная      | 10                 | 1 000,00p.                        | 10 000,00p.           | 700,00p.           |                                             |  |
| 2 | 9               | Татнефть     | 25.02.2016    | Привилегированная | 12                 | 1 000,00p.                        | 12 000,00p.           | 840,00p.           |                                             |  |
| 3 | 10              | Башнефть     | 28.02.2016    | Обыкновенная      | 12                 | 1 000,00p.                        | 12 000,00p.           | 840,00p.           |                                             |  |
| ļ | 11              | Газпром банк | 02.03.2016    | Привилегированная | 15                 | 1 000,00p.                        | 15 000,00p.           | 1 050,00p.         |                                             |  |
| õ | 12              | Татнефть     | 05.03.2016    | Обыкновенная      | 20                 | 1 000,00p.                        | 20 000,00p.           | 1 400,00p.         |                                             |  |
| 5 |                 |              |               |                   |                    |                                   |                       |                    |                                             |  |
| 7 | Итого           |              |               |                   |                    |                                   | 154 000,00p.          | 10 780,00p.        |                                             |  |
| 3 | Среднее         | значение     |               |                   |                    |                                   | 12 833,33p.           | 898,33p.           |                                             |  |

8) Отсортируйте таблицу "Выпуск акций" по столбцу "Количество, шт." по возрастанию.

9) Постройте график по столбцам "Эмитент" и "Количество, шт.".

10) Создайте сводную таблицу (Вставка/ Сводная таблица), отражающую общий размер начислений дивидендов в зависимости от эмитента:

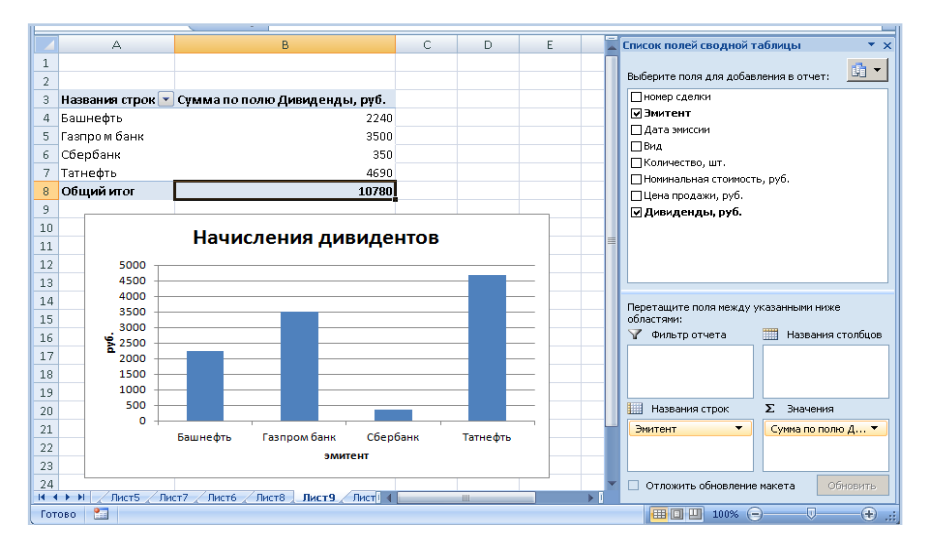

11) По данным сводной таблицы постройте диаграмму общих начислений дивидендов в зависимости от эмитента.

12) Создайте еще одну сводную таблицу и постройте диаграмму распределения средней номинальной стоимости акции в зависимости от вида акции.

13) Скопируйте (Копировать/ Специальная вставка) таблицу "Выпуск акций" на новый лист, назовите его "Автофильтр".

На листе "Автофильтр" перед выполнением каждого следующего задания (п. 14.1-14.3) копируйте исходную таблицу и <u>выполняйте задания на новом экземпляре</u>.

14) Примените к этой таблице Автофильтр.

14.1) При помощи него выберите из таблицы сведения о любых двух эмитентах (произвольно).

14.2) Выберите из таблицы эмитенты с ценой продажи больше заданной (размер установите сами).

14.3) Отобразите данные о сделках, совершенных за 1 месяц (выберите произвольно).

**4.** Создайте презентацию на тему "Системы электронных платежей, цифровые деньги".

#### Вариант 8

1. Файловая система. Понятие операционной системы. Назначение и возможности операционной системы (Windows). Основные объекты и приемы управления. Операции с файловой структурой.

**2.** Наиболее распространенные табличные процессоры и основные функции, обеспечиваемые ими.

**3.** Практическое задание. Excel. Задача.

1) На первом листе рабочей книги создайте заголовок таблицы "Движение средств по банковским счетам", содержащий следующие графы:

| №<br>п/п | Номер счета | Фамилия<br>клиента<br>банка | Дата<br>операции | Приход,<br>руб. | Расход,<br>руб. | Остаток на<br>банковском<br>счете, руб. | Комиссия<br>банку, руб. |
|----------|-------------|-----------------------------|------------------|-----------------|-----------------|-----------------------------------------|-------------------------|
| 1        | 2           | 3                           | 4                | 5               | 6               | 7                                       | 8                       |

Установите для заголовков шрифт Times New Roman высотой 9. Примените выравнивание текста в ячейках с переносом слов.

2) Заполните с 1 по 6 столбцы таблицы информацией (не менее 20 строк):

2.1) Столбец "№ п/п" заполните с помощью прогрессии.

2.2) Столбцы "Фамилия клиента банка" (введите 4-5 фамилий), "Номер счета", "Приход, руб.", "Расход, руб." заполните с помощью копирования и прогрессии.

2.3) Столбец "Дата операции" заполните с помощью прогрессии. Пусть сделки совершались с интервалом в 3 дня.

3) Рассчитайте "Остаток на банковском счете, руб." по всей таблице (Остаток на банковском счете = Приход - Расход).

4) В любую ячейку за пределами таблицы внесите процент комиссии банка (произвольный).

5) Подсчитайте "Комиссия банку, руб.", используя процент комиссии (п. 4) (не забывайте про абсолютный адрес ячейки).

6) Для информации о размере выплат (столбцы 5-8) используйте денежный формат. Отформатируйте даты различными способами.

7) С помощью соответствующих функций найдите итоговые суммы и среднее значение в столбцах "Остаток на банковском счете, руб.", "Комиссия банку, руб.":

| )            |                     |                             |                 |             |             |                                        | Таблица 1              |                |
|--------------|---------------------|-----------------------------|-----------------|-------------|-------------|----------------------------------------|------------------------|----------------|
|              |                     | Движен                      | ие средств по б | банковским  | счетам      |                                        |                        |                |
| }.<br>Nº π/π | Номер счета         | Фамінліня<br>клінента банка | Дата өлерации   | Прнход, руб | Расход, руб | Остаток на<br>банковском<br>счете, руб | Комиссия<br>банку, руб | Комиссия,<br>% |
| 3 1          | 4050181008400000001 | Иванова В.В.                | 01.02.16        | 25 000,0p.  | 1 000,0p.   | 24 000,0p.                             | 720,0p.                | 3%             |
| 2            | 4050181008400000002 | Петрова Р.Г.                | 4 фев 16        | 17 000,0p.  | 788,0p.     | 16 212,0p.                             | 486,4p.                |                |
| i <u></u> 3  | 4050181008400000003 | Пушкин Г.Я.                 | Февраль         | 10 000,0p.  | 349,0p.     | 9 651,0p.                              | 289,5p.                |                |
| j 4          | 4050181008400000001 | Иванова В.В.                | 2016, февраль   | 5 000,0p.   | 150,0p.     | 4 850,0p.                              | 145,5p.                |                |
| ′ 5          | 4050181008400000002 | Петрова Р.Г.                | 13.02.2016      | 12 000,0p.  | 5 000,0p.   | 7 000,0p.                              | 210,0p.                |                |
| } 6          | 4050181008400000003 | Пушкин Г.Я.                 | 16.02.2016      | 30 000,0p.  | 4 500,0p.   | 25 500,0p.                             | 765,0p.                |                |
| 3 7          | 4050181008400000001 | Иванова В.В.                | 19.02.2016      | 45 000,0p.  | 1 000,0p.   | 44 000,0p.                             | 1 320,0p.              |                |
| ) 8          | 4050181008400000002 | Петрова Р.Г.                | 22.02.2016      | 24 000,0p.  | 754,0p.     | 23 246,0p.                             | 697,4p.                |                |
| . 9          | 4050181008400000003 | Пушкин Г.Я.                 | 25.02.2016      | 10 644,0p.  | 0,0p.       | 10 644,0p.                             | 319,3p.                |                |
| 2 10         | 4050181008400000001 | Иванова В.В.                | 28.02.2016      | 67 111,0p.  | 4 231,0p.   | 62 880,0p.                             | 1 886,4p.              |                |
| 3 11         | 4050181008400000002 | Петрова Р.Г.                | 02.03.2016      | 2 300,0p.   | 0,0p.       | 2 300,0p.                              | 69,0p.                 |                |
| }            |                     |                             |                 |             |             |                                        |                        |                |
| Итого        |                     |                             |                 |             |             | 230 283,0p.                            | 6 908,5p.              |                |
| і Средни     | е значение          |                             |                 |             |             | 20 934,8p.                             | 628,0p.                |                |

8) Отсортируйте таблицу "Движение средств по банковским счетам" по столбцу "Номер счета" по возрастанию.

9) Постройте график по столбцам "Номер счета" и "Комиссия банку, руб.".

10) Создайте сводную таблицу (Вставка/ Сводная таблица), отражающую суммарный остаток на банковском счете в зависимости от фамилии клиента банка:

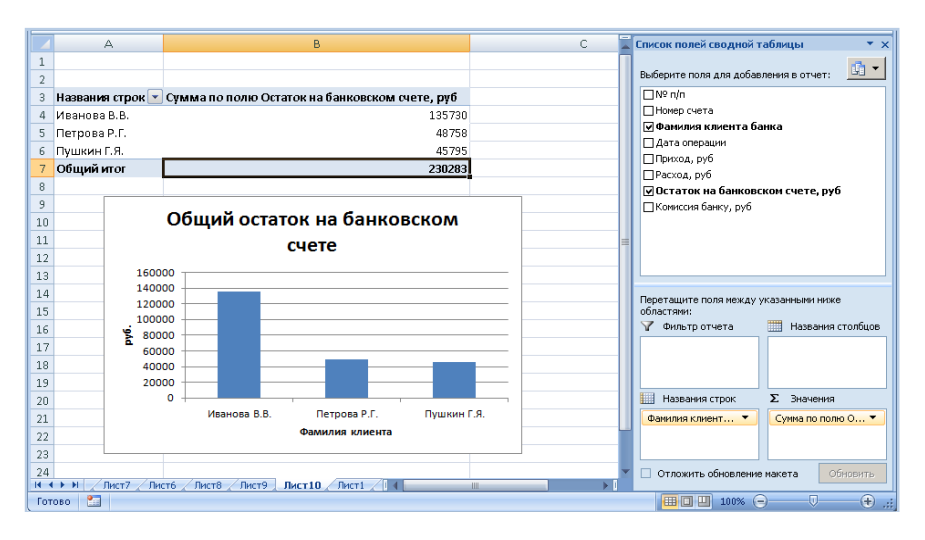

11) По данным сводной таблицы постройте диаграмму, отражающую суммарный остаток на банковском счете в зависимости от фамилии клиента банка.

12) Создайте еще одну сводную таблицу и постройте диаграмму распределения количества операций по номеру сета.

13) Скопируйте (Копировать/ Специальная вставка) таблицу "Движение средств по банковским счетам" на новый лист, назовите его "Автофильтр".

На листе "Автофильтр" перед выполнением каждого следующего задания (п. 14.1-14.3) копируйте исходную таблицу и <u>выполняйте зада-</u> ния на новом экземпляре.

14) Примените к этой таблице Автофильтр.

14.1) При помощи него выберите из таблицы сведения о какомлибо номере счета.

14.2) Выберите из таблицы операции, в которых комиссия банку больше заданного вами значения.

14.3) Отобразите данные об операциях, совершенных за какойлибо период, например, за 1 месяц.

**4.** Создайте презентацию на тему "Информатика в жизни общества".

#### Вариант 9

**1.** Назначение и возможности мультимедийных пакетов создания презентаций.

**2.** Табличный процессор Excel. Работа с данными: фильтр и сортировка.

**3.** Практическое задание. Excel. Задача.

1) На первом листе рабочей книги создайте заголовок таблицы "Звонки абонентов", содержащий следующие графы:

| Телефонный<br>номер | Фамилия або-<br>нента | Дата<br>звонка | Время<br>звонка | Продолжи-<br>тельность<br>разговора, сек | Продолжи-<br>тельность раз-<br>говора, мин | Стоимость<br>разговора,<br>руб. |
|---------------------|-----------------------|----------------|-----------------|------------------------------------------|--------------------------------------------|---------------------------------|
| 1                   | 2                     | 2 3 4          |                 | 5                                        | 6                                          | 7                               |

Установите для заголовков шрифт Times New Roman высотой 9. Примените выравнивание текста в ячейках с переносом слов.

2) Заполните с 1 по 5 столбцы таблицы информацией (не менее 20 строк):

2.1) Столбец "Телефонный номер" заполните с помощью прогрессии.

2.2) Столбцы "Фамилия абонента" (введите 4-5 фамилий), "Время звонка", "Продолжительность разговора, сек" заполните с помощью копирования и прогрессии.

2.3) Столбец "Дата звонка" заполните с помощью прогрессии. Пусть сделки совершались с интервалом в 3 дня.

3) Рассчитайте "Продолжительность разговора, мин" по всей таблице.

4) В любую ячейку за пределами таблицы внесите цену за минуту разговора в рублях (произвольно).

5) Подсчитайте "Стоимость разговора, руб.", используя цену за минуту разговора (п. 4) (не забывайте про абсолютный адрес ячейки).

6) Для информации о размере выплат (столбец 7) используйте денежный формат. Отформатируйте даты различными способами.

7) С помощью соответствующих функций найдите итоговые суммы и среднее значение в столбцах "Продолжительность разговора, мин", "Стоимость разговора, руб.":

|                     |                            |               |              |                                          |                                             | Таблица 1                    |  |                                         |
|---------------------|----------------------------|---------------|--------------|------------------------------------------|---------------------------------------------|------------------------------|--|-----------------------------------------|
| Звонки абонентов    |                            |               |              |                                          |                                             |                              |  |                                         |
| Телефонный<br>номер | Фамилия абонента           | Дата звонка   | Время звонка | Продолжнтель<br>ность<br>разговора, сек. | Продолжитель<br>ность<br>разговора,<br>мин. | Стоньюсть<br>разговора, руб. |  | Цена за<br>минуту<br>разговора,<br>руб. |
| 79276432112         | Андреющкина Яна Юрьевна    | 01.02.16      | 12:00        | 10                                       | 0,17                                        | 0,38p.                       |  | 2,25                                    |
| 79276430002         | Бугрова Рита Сернова       | 4 фев 16      | 12:45        | 20                                       | 0,33                                        | 0,75p.                       |  |                                         |
| 79272430013         | Житников Николай Сергеевич | Февраль       | 13:30        | 60                                       | 1,00                                        | 2,25p.                       |  |                                         |
| 79272432220         | Игнатьева Ксения Сергеевна | 2016, февраль | 14:15        | 10                                       | 0,17                                        | 0,38p.                       |  |                                         |
| 79270431171         | Андреюшкина Яна Юрьевна    | 13.02.2016    | 15:00        | 25                                       | 0,42                                        | 0,94p.                       |  |                                         |
| 79268831204         | Бугрова Рита Сернова       | 16.02.2016    | 15:45        | 7                                        | 0,12                                        | 0,26p.                       |  |                                         |
| 79267231238         | Житников Николай Сергеевич | 19.02.2016    | 16:30        | 35                                       | 0,58                                        | 1,31p.                       |  |                                         |
| 79265631271         | Игнатьева Ксения Сергеевна | 22.02.2016    | 17:15        | 22                                       | 0,37                                        | 0,83p.                       |  |                                         |
| 79264031305         | Андреюшкина Яна Юрьевна    | 25.02.2016    | 18:00        | 34                                       | 0,57                                        | 1,28p.                       |  |                                         |
|                     |                            |               |              |                                          |                                             |                              |  |                                         |
| Итого               |                            |               |              |                                          | 3,72                                        | 8,36p.                       |  |                                         |
| Среднее значение    |                            |               |              |                                          | 0,41                                        | 0,93p.                       |  |                                         |

8) Отсортируйте таблицу "Звонки абонентов" по столбцу "Фамилия абонента" в алфавитном порядке.

9) Постройте график по столбцам "Дата звонка" и "Продолжительность разговора, сек".

10) Создайте сводную таблицу (Вставка/ Сводная таблица), отражающую общую продолжительность разговора в секундах в зависимости от фамилии абонента:

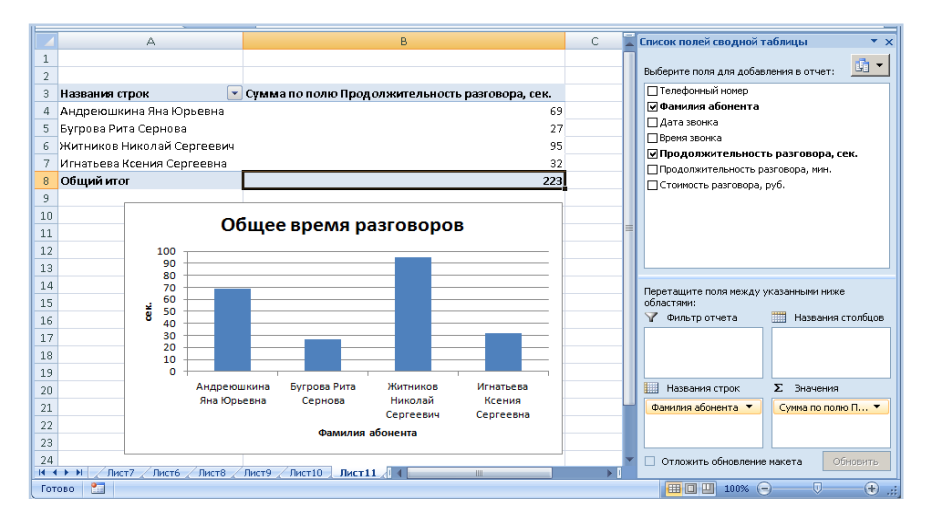

11) По данным сводной таблицы постройте диаграмму, отражающую общую продолжительность разговора в секундах в зависимости от фамилии абонента.

12) Создайте еще одну сводную таблицу и постройте диаграмму распределения общей стоимости разговоров в рублях в зависимости от телефонного номера абонента.

13) Скопируйте (Копировать/ Специальная вставка) таблицу "Звонки абонентов" на новый лист, назовите его "Автофильтр".

На листе "Автофильтр" перед выполнением каждого следующего задания (п. 14.1-14.3) копируйте исходную таблицу и <u>выполняйте задания на новом экземпляре</u>.

14) Примените к этой таблице Автофильтр.

14.1) При помощи него выберите из таблицы сведения о какомлибо телефонном номере.

14.2) Выберите из таблицы абонентов, у которых стоимость разговора больше заданного вами значения.

14.3) Отобразите данные о звонках, совершенных за какой-либо период, например, за 1 месяц.

**4.** Создайте презентацию на тему "Карманные персональные компьютеры".

#### Вариант 10

1. Информационные процессы. Носитель информации.

**2.** Текстовый процессор Word: создание и работа с таблицами.

**3.** Практическое задание. Excel. Задача.

1) На первом листе рабочей книги создайте заголовок таблицы "Журнал продаж ООО «DNS»", содержащий следующие графы:

| Дата   | Мене-    |        | Haumanana  | Цена за  | Количество  | Стоимость | Стоимость    |  |
|--------|----------|--------|------------|----------|-------------|-----------|--------------|--|
| прода- | джер по  | Клиент | ние заказа | единицу, | проданного  | продаж,   | с учетом     |  |
| жи     | продажам |        |            | руб.     | товара, шт. | руб.      | скидки, руб. |  |
| 1      | 2        | 3      | 4          | 5        | 6           | 7         | 8            |  |

Установите для заголовков шрифт Times New Roman высотой 9. Примените выравнивание текста в ячейках с переносом слов.

2) Заполните с 1 по 6 столбцы таблицы информацией (не менее 20 строк):

2.1) Столбцы "Менеджер по продажам" (введите 4-5 фамилий), "Клиент" (введите 4-5 наименований), "Наименование заказа" (введите 4-5 наименований), "Цена за единицу, руб.", "Количество проданного товара, шт." заполните с помощью копирования и прогрессии.

2.2) Столбец "Дата продажи" заполните с помощью прогрессии. Пусть сделки совершались с интервалом в 3 дня.

3) Рассчитайте "Стоимость продаж, руб." по всей таблице.

4) В любую ячейку за пределами таблицы внесите размер скидки, % (произвольно).

5) Подсчитайте "Стоимость с учетом скидки, руб.", используя размер скидки (п. 4) (не забывайте про абсолютный адрес ячейки).

6) Для информации о размере выплат (столбцы 7-8) используйте денежный формат. Отформатируйте даты различными способами.

7) С помощью соответствующих функций найдите итоговые суммы и среднее значение в столбцах "Количество проданного товара, шт.", "Стоимость с учетом скидки, руб.":

|                        |                            |        |                                     |                             |                                         | Таблица 1                 |                                       |              |
|------------------------|----------------------------|--------|-------------------------------------|-----------------------------|-----------------------------------------|---------------------------|---------------------------------------|--------------|
| Журиал продаж ООО"DNS" |                            |        |                                     |                             |                                         |                           |                                       |              |
| Дата продажн           | Менеджер по продажам       | Клнент | Наниенование заказа                 | Цена за<br>единицу,<br>руб. | Количество<br>проданного<br>товара, шт. | Стониюсть<br>продаж, руб. | Стониюсть с<br>учетом<br>скнякн, руб. | Скищка,<br>% |
| 01.02.16               | Андреющкина Яна Юрьевна    | сгэу   | Процессор AMD Turion 64 X2, TMDTL   | 5 000,00p.                  | 1                                       | 5 000,00p.                | 4 500,00p.                            | 10%          |
| 4 фез 1б               | Бугрова Рита Сернова       | сгау   | AMD V Series V140 VMV140SGR12GM     | 2 500,00p.                  | 2                                       | 5 000,00p.                | 4 500,00p.                            |              |
| Февраль                | Житников Николай Сергеевич | спту   | Intel Core i3 Mobile i3-330M SLBMD  | 4 500,00p.                  | 2                                       | 9 000,00p.                | 8 100,00p.                            |              |
| 2016, февраль          | Игнатьева Ксения Сергеевна | сгэу   | Intel Core i7 Mobile SROVO i7-3632Q | 2 370,00p.                  | 3                                       | 7 110,00p.                | 6 399,00p.                            |              |
| 13.02.2016             | Андреющкина Яна Юрьевна    | сгау   | Процессор Intel Pentium T4200, SLG  | 5 500,00p.                  | 3                                       | 16 500,00p.               | 14 850,00p.                           |              |
| 16.02.2016             | Бугрова Рита Сернова       | спту   | Процессор AMD Turion 64 X2, TMDTL   | 4 235,00p.                  | 5                                       | 21 175,00p.               | 19 057,50p.                           |              |
| 19.02.2016             | Житников Николай Сергеевич | сгэу   | AMD V Series V140 VMV140SGR12GM     | 4 322,00p.                  | 1                                       | 4 322,00p.                | 3 889,80p.                            |              |
| 22.02.2016             | Игнатьева Ксения Сергеевна | СГАУ   | Intel Core i3 Mobile i3-330M SLBMD  | 4 409,00p.                  | 2                                       | 8 818,00p.                | 7 936,20p.                            |              |
| 25.02.2016             | Андреющкина Яна Юрьевна    | сгту   | Intel Core i7 Mobile SR0V0 i7-3632Q | 4 496,00p.                  | 6                                       | 26 976,00p.               | 24 278,40p.                           |              |
|                        |                            |        |                                     |                             |                                         |                           |                                       |              |
| Итого                  |                            |        |                                     |                             | 25                                      |                           | 93 510,90p.                           |              |
| Среднее значение       |                            |        |                                     |                             | 2,78                                    |                           | 10 390,10p.                           |              |

8) Отсортируйте таблицу "Журнал продаж ООО «DNS»" по столбцу "Менеджер по продажам" в алфавитном порядке.

9) Постройте гистограмму по столбцам "Дата продажи" и "Количество проданного товара, шт.".

10) Создайте сводную таблицу (Вставка/ Сводная таблица), отражающую общее количество проданного товара:

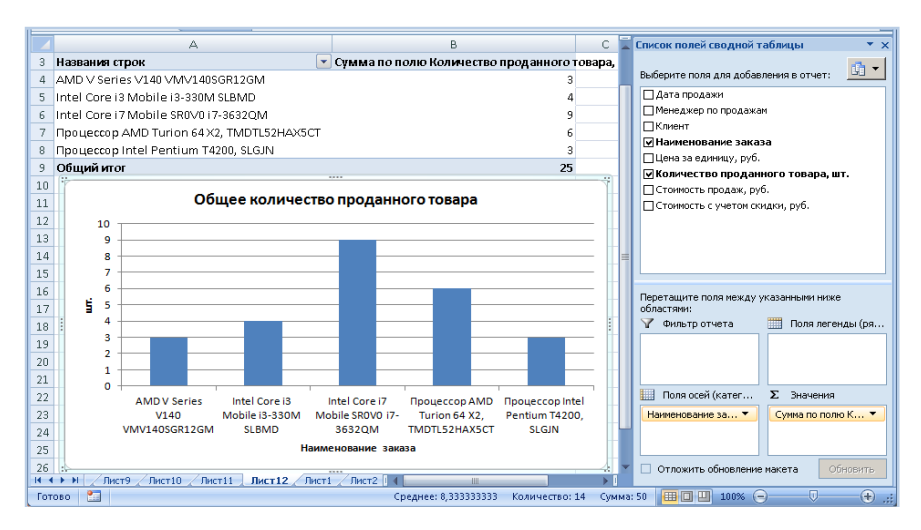

11) По данным сводной таблицы постройте диаграмму распределения общего количества проданного товара.

12) Создайте еще одну сводную таблицу и постройте диаграмму распределения общей стоимости с учетом скидки по клиентам.

13) Скопируйте (Копировать/ Специальная вставка) таблицу "Журнал продаж ООО «DNS»" на новый лист, назовите его "Автофильтр".

На листе "Автофильтр" перед выполнением каждого следующего задания (п. 14.1-14.3) копируйте исходную таблицу и <u>выполняйте задания на новом экземпляре</u>.

14) Примените к этой таблице Автофильтр.

14.1) При помощи него выберите из таблицы сведения о клиентах СГЭУ или СГТУ.

14.2) Выберите из таблицы продажи со стоимостью больше заданной (стоимость продаж установите сами).

14.3) Отобразите данные о продажах, совершенных за определенный период, например, за 1 месяц.

**4.** Создайте презентацию на тему "Информация в общении людей".

## Вопросы для подготовки к экзамену

1. Предмет и структура информатики. Правовая и экономическая информатика.

- 2. Подходы к определению информации. Аспекты информации.
- 3. Информационные процессы. Носитель информации.
- 4. Свойства информации.
- 5. Классификации информации.
- 6. Понятие информационной технологии (ИТ) и ее особенности.
- 7. Информационные ресурсы и продукты.
- 8. Информационное общество.
- 9. Информационная экономика. Информационные рынки.
- 10. Информационные революции.
- 11. Информационный взрыв и информационная перегрузка.
- 12. Кодирование чисел. Двоичная система счисления.

13. Кодирование текста. Таблицы ASCII и Unicode. Специальные символы. Невидимые символы.

14. Виды компьютерной графики. Кодирование цвета (RGB, HSL). Цветовые палитры.

15. Подходы к измерению информации.

16. Понятие об архитектуре компьютера.

17. Структура и принципы функционирования персонального компьютера.

18. Логическая структура дисков (Логическая и физическая структура гибких дисков. Логическая структура жестких дисков).

19. Классификация программного обеспечения (ПО) по назначению.

20. Классификация ПО по стоимости и открытости. Проприетарное и свободное ПО.

21. Виды ПО по массовости использования. Отдельные виды ПО.

- 22. Операционная система (ОС). Назначение, типы.
- 23. Файловая структура и файловая система.
- 24. BIOS. Загрузка компьютера.
- 25. Прикладное ПО для обработки документов.
- 26. Электронные таблицы.
- 27. Презентации. Мультимедиа.

28. Компьютерная графика.

29. Электронный офис.

30. Виды информационных угроз и вредоносного ПО.

31. Word. Основные возможности по редактированию документа. Требования форматирования по ГОСТ.

32. Word. Форматирование документа. Работа с абзацами, списками, создание шаблонов. Требования форматирования по ГОСТ. Примеры.

33. Word. Работа с таблицами. Оформление таблиц по ГОСТ. Примеры.

34. Word. Основные возможности Word по обработке рисунков. Оформление рисунков по ГОСТ. Примеры.

35. Word. Расширенные возможности текстового процессора (ссылки, сноски, создание оглавлений, слияние документов).

36. Excel. Ввод и редактирование данных. Создание и элементарное редактирование таблиц. Автозаполнение, создание прогрессий для чисел и дат. Примеры.

37. Excel. Использование формул. Абсолютная и относительная адресация. Примеры.

38. Excel. Примеры использования встроенных функций: СУММ, СРЗНАЧ, МАКС, МИН.

39. Excel. Использование автофильтра. Примеры.

40. Excel. Построение диаграмм. Построение диаграмм по двум осям. Примеры.

41. Excel. Примеры использования встроенных функций: ЕСЛИ. Примеры.

42. Excel. Примеры использования встроенных функций: СУММЕСЛИ, СЧЕТЕСЛИ. Примеры.

43. Excel. Примеры использования встроенных функций: ВПР. Примеры.

#### Рекомендуемая литература

1. Поляков, В.П. Информатика для экономистов : учеб. для акад. бакалавриата / В.П. Поляков, В.П. Косарев ; отв. ред. В.П. Поляков. -Москва : Юрайт, 2016. - 524 с. - (Бакалавр. Академический курс). - URL: https://www.biblio-online.ru/book/0C1E5B51-9C2C-4319-9924-6B9483035D70.

2. Трофимов, В.В. Информатика : учеб. для акад. бакалавриата : в 2 т. / В.В. Трофимов, М.И. Барабанова ; отв. ред. В.В. Трофимов. - 3-е изд., перераб. и доп. - Москва : Юрайт, 2016. - Т. 1 - 553 с. - (Бакалавр. Академический курс). - URL: https://www.biblio-online.ru/book/ 9C6C2FF4-E481-4F40-A229-E7EE8CC10640.

3. Трофимов, В.В. Информатика : учеб. для акад. бакалавриата : в 2 т. / В.В. Трофимов, М.И. Барабанова ; отв. ред. В.В. Трофимов. - 3-е изд., перераб. и доп. - Москва : Юрайт, 2016. - Т. 2. - 406 с. - (Бакалавр. Академический курс). - URL: https://www.biblio-online.ru/book/ 9E9C10E9-6796-4E29-B8BD-4D73CDC6E291. Учебное издание

Чеверева Светлана Александровна Конопацкая Екатерина Андреевна

# ИНФОРМАЦИОННЫЕ ТЕХНОЛОГИИ ДЛЯ РЕШЕНИЯ ЭКОНОМИЧЕСКИХ ЗАДАЧ

Практикум

Издательская группа: О.В. Егорова, Н.И. Амплеева

Подписано к изданию 14.01.2019. Печ. л. 6,0. ФГБОУ ВО "Самарский государственный экономический университет". 443090, Самара, ул. Советской Армии, 141.